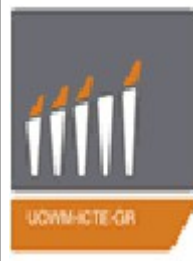

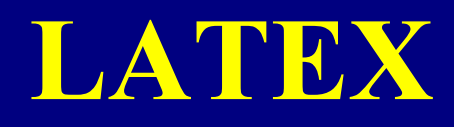

2012-2013

Ποτσίκα Ηλιάνα Σακέρογλου Ελένη

Δρ. Μηνάς Δασυγένης http://arch.icte.uowm.gr

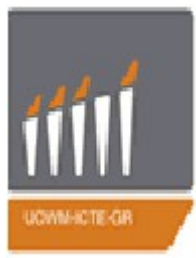

# Τι είναι το LATEX...

Το Latex είναι ένα Σύστημα Δημιουργίας Εγγράφων.

Είναι ένα εύχρηστο σύστημα που επιτρέπει στοιχειοθεσία υψηλής ποιότητας με την υιοθέτηση ορισμένων προκαθορισμένων επαγγελματικών προτύπων.

Το LaTeX που βασίζεται στο TeX για την στοιχειοθεσία, αναπτύχθηκε αρχικά από τον Leslie Lamport\*

Το προγράμμα LATEX διατίθενται ΔΩΡΕΑΝ. Σχετική σελίδα στον Παγκόσμιο Ιστό: <u>http://www.latex-project.org/</u>.

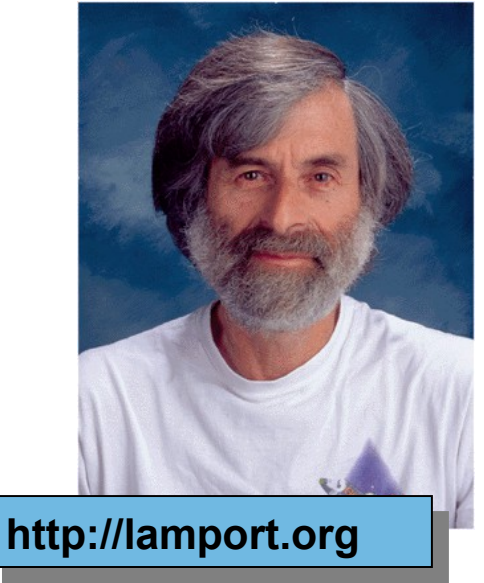

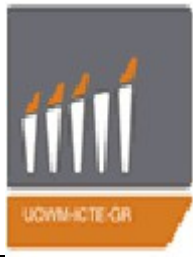

# Γενικές πληροφορίες

✓ Το αρχείο εισόδου για το LaTeX ή XeLatex μπορεί να είναι ένα απλό αρχείο ASCII

ή UTF-8 (με την δυνατότητα χρήσης περισσότερων γραμματοσειρών).

Παράγεται από οποιονδήποτε κειμενογράφο.

- ✓Περιέχει το κείμενο και τις εντολές LaTeX για την στοιχειοθεσία.
- ✓Οι εντολές του LaTeX, παρεμβάλλονται μέσα στο κείμενο.
- Διαφορετική φιλοσοφία από τους άλλους επεξεργαστές κειμένου, πχ. MsWord, Wordperfect, κλπ.

Απλές και πολύπλοκες δομές υλοποιούνται με ευκολία.
 Πολλά υποστηρικτικά πακέτα, για γραφικά, φωτογραφίες κλπ.
 Υποστηρίζεται από όλα τα λειτουργικά συστήματα. (Unix, Windows, Macintosh).

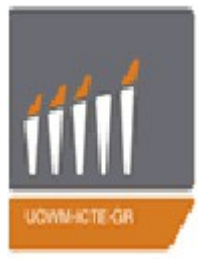

# LATEX vs Word

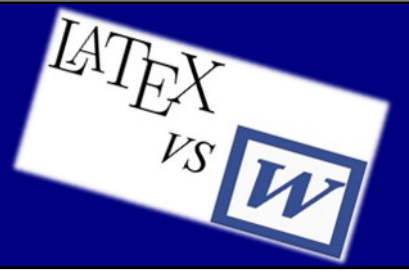

#### Μειονεκτήματα:

Θέλει χρόνο για να ξεκινήσει κάποιος
 να γράφει κείμενα

Αν κάνεις λάθος στον προγραμματισμό
 δεν μπορεί να εξαχθεί κανένα
 αποτέλεσμα

- ■Δεν έχεις άμεση εικόνα του τι γράφεις
- ■Δεν το διαθέτουν πολλοί χρήστες

Η φιλοσοφία του LaTeX ταιριάζει σε προγραμματιστές, γι αυτό είναι και πιο δύσχρηστο στους απλούς χρήστες.

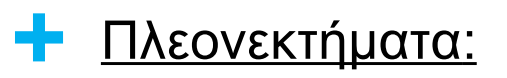

Βολική δημιουργία αναφορών, βιβλιογραφίας,
 περιεχομένων και ευρετηρίου

- ■Δεν χρειάζεται αναβάθμιση
- ■Δεν περιέχει ιούς μακροεντολών
- Είναι ελεύθερο ανοικτό
- Επαγγελματικό αποτέλεσμα
- Απαράμιλλη η στοιχειοθεσία των μαθηματικών εκφράσεων

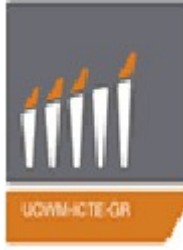

# XeTeX - LaTeX

≻Μέχρι πριν λίγο καιρό ήταν σχετικά περίπλοκο να γράψει κανείς Ελληνικά στο TeX/LaTeX. Όχι πια. Το XeTeX μας βοηθάει να γράψουμε Ελληνικά γρήγορα και απλά, χρησιμοποιώντας UTF-8 κωδικοποίση για τα αρχεία εισόδου και με την δυνατότητα άμεσης χρήσης γραμματοσειρών TrueType και OpenType. Τα Ελληνικά που θα γράψουμε θα πρέπει να έχουν κωδικοποίηση UTF-8 και όχι ISO-8859-7.

To XeTeX συμπεριλαμβάνεται στη διανομή TeX Live, η οποία έχει αντικαταστήσει την tetex, που δεν συντηρείται πλέον. Τα παρακάτω αναφέρονται σε Linux. Για LaTeX σε Windows δείτε ξεχωριστά παρακάτω.

Η μεταγλώττιση του αρχείου tex γίνεται με την εντολή xelatex. Το xelatex παράγει κατευθείαν pdf, όχι dvi ή ps όπως το latex, και έτσι η εμπειρία χρήσης του είναι ανάλογη της χρήσης του pdflatex.

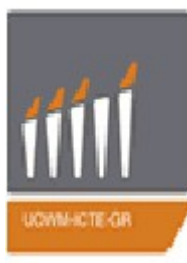

# Εγκατάσταση

#### **Windows**

- 1) Εγκαθιστούμε στον υπολογιστή μας τον adobe reader (http://get.adobe.com/reader/).
- 2) Εγκαθιστούμε στον υπολογιστή μας το Ghostscript (http://pages.cs.wisc.edu/~ghost/).
- 3) Εγκαθιστούμε στον υπολογιστή μας το πακέτο miktex,το οποίο υποστηρίζει και XeLatex (http://miktex.org/).
- 4) Εγκαθιστούμε στον υπολογιστή μας έναν επεξεργαστή κειμένου και συμβόλων για LaTeX όπως το texmaker. Το βήμα αυτό δεν είναι υποχρεωτικό καθώς και με το notepad++ μπορούμε να κάνουμε edit, δεν είναι απαραίτητο το texmaker. (http://www.xm1math.net/texmaker/download.html).

#### <u>Ubuntu</u>

- Ανοίγουμε ένα τερματικό και γράφουμε τις παρακάτω εντολές:
- \$ sudo apt-get install texlive-full
- \$ sudo apt-get install gedit-latex-plugin
- Αυτό θα εγκαταστήσει ένα plugin Latex στον επεξεργαστή κειμένου gedit. Βέβαια σήμερα υπάρχουν επεξεργαστές κειμένου που έχουν φτιαχτεί αποκλειστικά για εγγραφή σε κώδικα LATEX (όπως kile κ.λ.π.).

#### Mac

To TexShop είναι ένα δημοφιλές και "ελαφρύ" λογισμικό. http://www.uoregon.edu/~koch/texshop/obtaining.html.

# πή Kile: επεξεργαστής για κείμενα LaTeX

### <u>Πρόταση- Συμβουλή</u>…!

➢O Kile είναι ουσιαστικά το IDE (περιβάλλον ανάπτυξης) για όσους γράφουν LaTeX (και τους αρέσει το KDE)... Σας γλυτώνει τον χρόνο που θα δαπανούσατε για να μάθετε τις εντολές του LaTeX, βοηθώντας σας με την αυτόματη εισαγωγή εντολών, τον συντακτικό χρωματισμό ενώ δίνει μια συνολική άποψη της δομής του εγγράφου. Καθώς γράφετε μπορείτε να πάρετε μια γεύση του τελικού εγγράφου, αλλά και να το εξάγετε απευθείας σε αρχεία Postscript, PDF ή HTML.

O Kile σας διευκολύνει προσφέροντας πάνελ με έτοιμα σύμβολα που μπορείτε να εισάγετε στον κώδικα του εγγράφου με ένα κλικ, ενώ ο συντακτικός χρωματισμός και η απόκρυψη κομματιών κώδικα βοηθά στην αποφυγή λαθών.

Η εγκατάσταση του είναι πανεύκολη, αφού θα το βρείτε στα αποθετήρια κάθε διανομής Linux (όπως το Ubuntu center). Απλώς ψάξτε για Kile και εγκατεστήστε το σχετικό πακέτο...

# Kile: επεξεργαστής για κείμενα LaTeX

| 💠 🔶 🔛 🦽      | e px4.tex 🗱                                                                                                    | 10 |
|--------------|----------------------------------------------------------------------------------------------------|----|
| Home 🕨 LATEX | \documentclass[12pt]{book}                                                                                                    | Ô  |
| 🖻 px1.tex    | \usepackage{xltxtra}                                                                                                    |    |
| 呼 px2.tex    | <pre>// \setmainfont[Mapping=tex-text]{GFS Didot}</pre>                                                                            |    |
| 曖 px3.tex    | begin{document}                                                                                                    |    |
| 叉 px4.tex    | <pre></pre>                                                                                                    |    |
| 1 test tex   | $2  \text{(capter}(\mathbf{\hat{0}}\mathbf{vou}\alpha \ \mathbf{Ke}\omega\alpha\lambda\alpha(\mathbf{o}\nu))$                      |    |
| L' CESCICA   | ν section{Ενότητα}                                                                                                    |    |
|              | ού Καλημέρα Κόσμε.!!                                                                                                    |    |
|              |                                                                                                    |    |
|              | w \end{abstract}                                                                                                    |    |
|              | <pre>&gt;&gt; \end{alltt}</pre>                                                                                                    |    |
|              | 2 \end{array}                                                                                                    |    |
|              | Vend{center}                                                                                                    |    |
|              | \end{displaymath}                                                                                                    |    |
|              | S   \end{document}                                                                                                    |    |
|              | <pre>{enumerate}</pre>                                                                                                    |    |
|              | >>>>>>>>>>>>>>>>>>>>>>>>>>>>>>>>>>>>>>                                                                                             |    |
|              | $\alpha  \text{(end(figure))}$                                                                                                    |    |
|              | w \end{filecontents}                                                                                                    |    |
|              | \end{flushleft}                                                                                                    |    |
|              | And{flushright}                                                                                                    | 0  |
|              | * \end{itemize} redefine-command"                                                                                                  |    |
|              | * \end{list}<br>* \end{lrbox}                                                                                                    |    |
|              | *************                                                                                                    |    |
|              | ) (/usr/share/texlive/texmf-dist/tex/latex/metalogo/metalogo.sty))<br>(/usr/share/texlive/texmf-dist/tex/valatex/vareek/vareek.stv |    |
|              | Package `xgreek' version 2.4 by Apostolos Syropoulos) (./px4.aux)                                                                  |    |
|              | (/usr/share/texmf/tex/latex/tipa/t3cmr.fd) (./px4.toc) [1] [2]                                                                     |    |
|              | κεφαλαίο 1.<br>[3] (./px4.aux) )                                                                                                   |    |
|              | Output written on px4.pdf (3 pages).                                                                                               |    |
|              | Transcript written on px4.log.                                                                                                    |    |

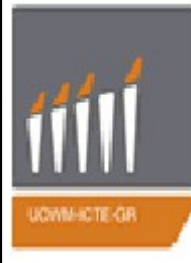

# Βασικός σκελετός αρχείου LATEX

Ο κώδικας του LATEX αποτελείται από δύο γενικά τμήματα: •Το <u>προοίμιο</u> (preamble) που αποτελείται από τις παραμέτρους για το έγγραφο, δηλαδή τα περιθώρια, τη γραμματοσειρά, την απόσταση, τον τύπο του εγγράφου, τα συμπληρωματικά πακέτα, κλπ. Μερικές εντολές Latex απαιτούν τη χρήση ενός πακέτου που είναι καθορισμένο στο προοίμιο.

- •Ο <u>κορμός</u> (body) περιέχει το κείμενο, σχήματα, πίνακες, κ.λπ.
  - Σε κάθε αρχείο LaTeX πρέπει να υπάρχουν οι εντολές:

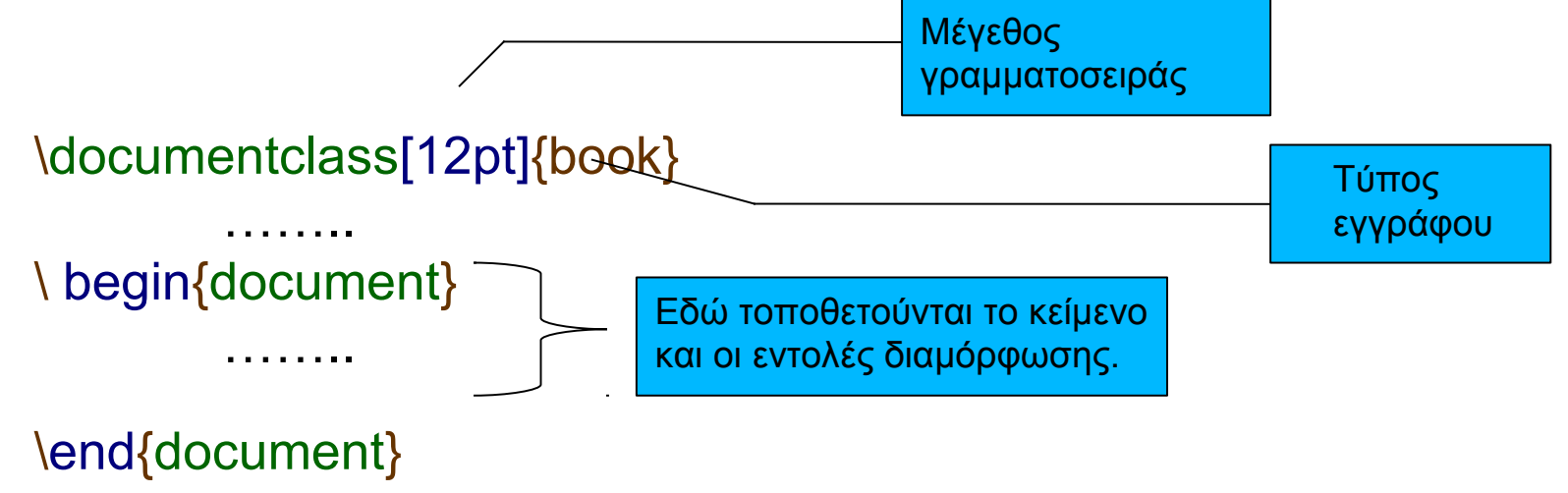

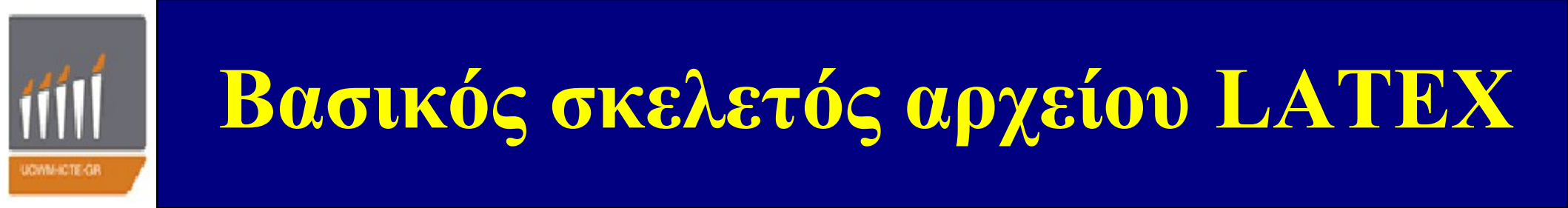

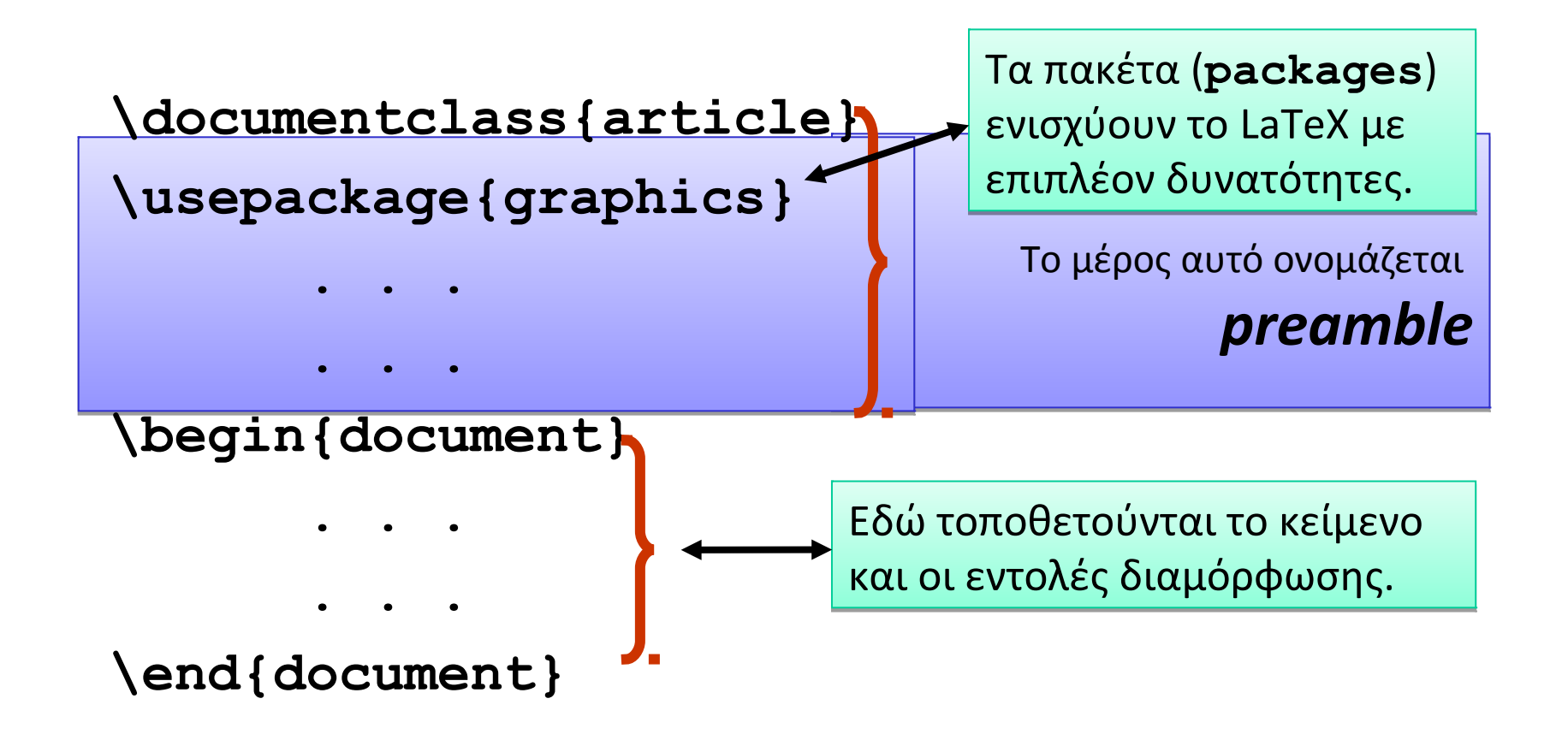

Σημείωση: Όλοι οι κώδικες που υπάρχουν με τη μορφή εικόνας (για καλύτερη μορφοποίηση), υπάρχουν και σε μορφή κειμένου στο τέλος της παρουσίασης. Για να μεταβείτε απευθείας στον αντίστοιχο κώδικα που επιθυμείτε, πατήστε το κουμπί

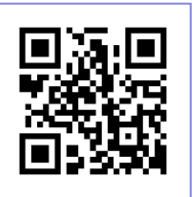

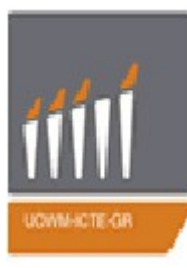

# **<u> Κατηγορίες εγγράφων</u>**

Εντός των { } είναι δυνατόν να δηλωθούν οι παρακάτω τύποι εγγράφων.

- 1. article
- 2. report
- **3.** book (για διπλωματικές εργασίες )
- 4. letter
- 5. slides

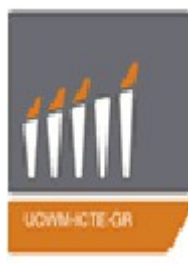

# **Βασικός σκελετός αρχείου LATEX**

# **Επιλογές μορφοποίησης**

Εντός των [], είναι δυνατόν να δηλωθούν οι παρακάτω επιλογές:

- **1.** 10pt,11pt,12pt
- 2. letterpaper, a4paper, a5paper, b5paper, executivepaper, legalpaper
- 3. leqno
- 4. fleqn
- 5. titlepage, notitlepage
- 6. twocolumn
- 7. twoside, oneside
- 8. openright, openany

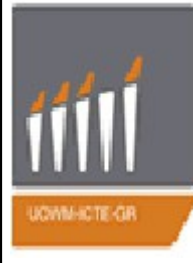

# **Βασικός σκελετός αρχείου LATEX**

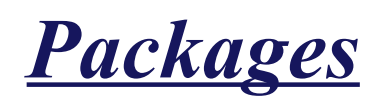

Με τα πακέτα (packages) μπορούμε να ενισχύσουμε τις δυνατότητες του LaTeX. Υπάρχουν πολλά πακέτα που μπορούμε να χρησιμοποιήσουμε. Για παράδειγμα

- \usepackage{amsfonts}
- \usepackage{amssymb}
- \usepackage{eucal}
- \usepackage{amsxtra}
- \usepackage{graphics}

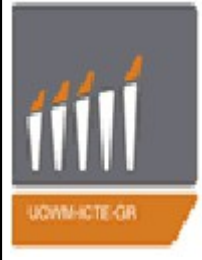

# Πως γράφουμε στα Ελληνικά

Γράφουμε στα ελληνικά χρησιμοποιώντας τις εντολές

\usepackage{xltxtra}
\usepackage{xgreek}
\setmainfont[Mapping=tex-text]{GFS Didot}

Για παράδειγμα:

\documentclass[12pt]{book} \usepackage{xltxtra} \usepackage{xgreek} \setmainfont[Mapping=tex-text]{GFS Didot} \begin{document} Καλημέρα Κόσμε! Hello world! \end{document}

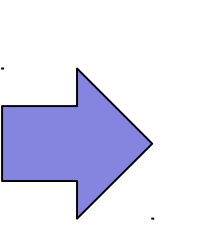

Καλημέρα Κόσμε! Hello world!

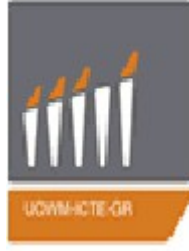

# Παράδειγμα αρχείου LATEX

\documentclass[a4paper,11pt]{article}

```
\usepackage{latexsym}
```

```
\author{A. Einstein}
```

```
\title{The theory of relativity}
```

#### \begin{document}

```
\maketitle
```

```
\tableofcontents
```

```
\section{Introduction}
```

```
The Gallilean invariance holds for the
Newton equations of motion but it does
not hold in the case of Maxwell's
equations.
```

```
\section{Conclusions}
```

```
We showed that there exists an upper
bound to all velocities and that this
bound is the speed of light in vacuum.
\end{document}
```

### Επεξήγηση παραδείγματος Τύπος σελίδας: Α4 Τύπος εγγράφου: Άρθρο Μέγεθος γραμμάτων: 11 στιγμές \documentclass[a4paper,11pt]{article} \usepackage{latexsym} Όνομα συγγραφέα: **A.** Einstein \author{A. Einstein} < \title{The theory of relativity} Τίτλος άρθρου: The theory of relativity

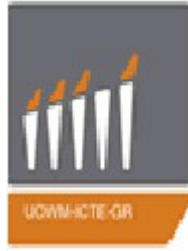

# Επεξήγηση παραδείγματος

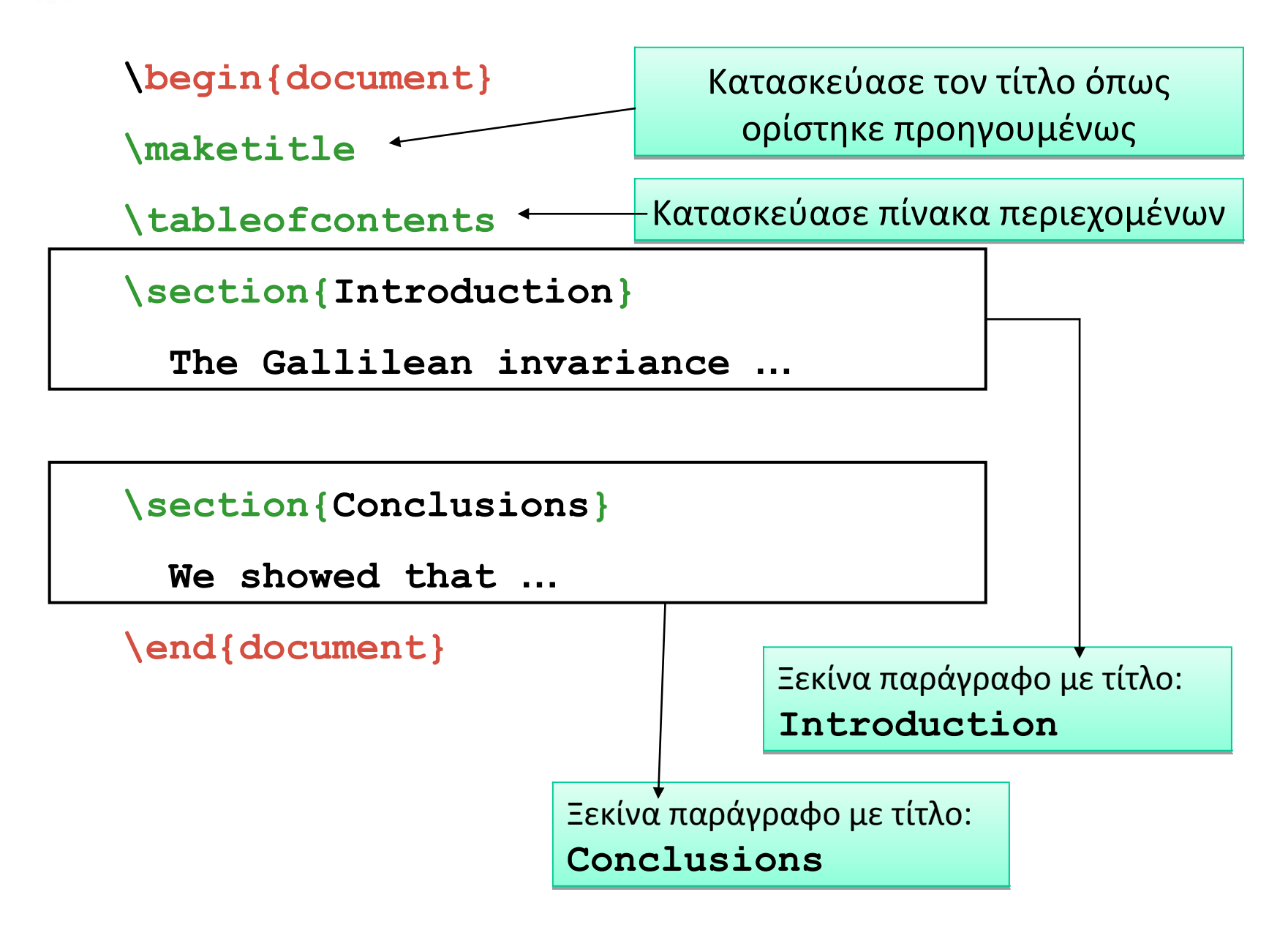

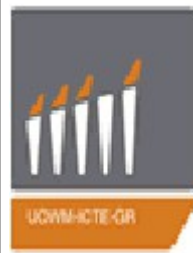

# Εκτέλεση παραδείγματος

Χρησιμοποιώντας έναν κειμενογράφο όπως το gedit των UBUNTU, φτιάχνουμε το αρχείο example1.tex το οποίο περιέχει τις εντολές της διαφάνειας 13. Κατόπιν σώζουμε το αρχείο και δίνουμε στο τερματικό του UNIX την εξής εντολή:

#### xelatex example1.tex

Με την εκτέλεση αυτής της εντολής στη οθόνη μας εμφανίζονται διάφορες πληροφορίες σχετικά με το XeTeX. Για να καταλάβουμε αν το αρχείο έτρεξε σωστά πρέπει να δούμε να εμφανίζεται η γραμμή : Output written on example1.pdf.

Επίσης θα παρατηρήσουμε ότι το XeTeX δημιούργησε 3 αρχεία : example1.aux, example1.log, example1.pdf. Τα δύο πρώτα παρέχουν διάφορες πληροφορίες ενώ το τρίτο example1.pdf είναι το αρχείο, δηλαδή αυτό που περιέχει το τελικό προιόν της στοιχειοθεσίας και μπορούμε να το δούμε δίνοντας την εντολή

evince example1.pdf

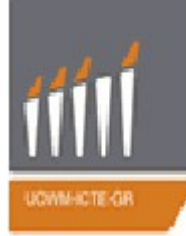

### Τελικό αποτέλεσμα

The theory of relativity

A. Einstein

June 11, 2013

#### Contents

| 1 | Introduction | 1 |
|---|--------------|---|
| 2 | Conclusions  | 1 |

#### 1 Introduction

The Gallilean invariance holds for the Newton equations of motion but it does not hold in the case of Maxwells equations.

#### 2 Conclusions

We showed that there exists an upper bound to all velocities and that this bound is the speed of light in vacuum.

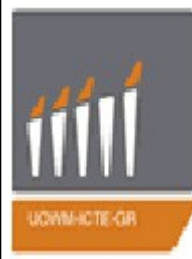

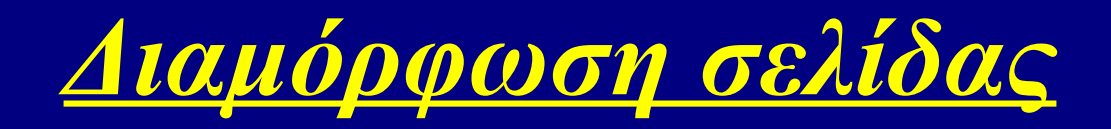

### • Τίτλος, Συγγραφέας, Ημερομηνία

Οι εργασίες στο LATEX είναι χρήσιμο να έχουν τίτλο, το όνομα του συγγραφέα και ημερομηνία, όπως φαίνεται στο συνοδευτικό αρχείο.

```
\documentclass[12pt]{book}
\author{...}
\title{...}
\date{....}
\begin{document}
\maketitle
....
\end{document}
```

Η εντολή \maketitle εμφανίζει στο κείμενο ότι έχουμε συμπληρώσει στις εντολές \author {...}, \title {...}, \date {....} (Αν δεν συμπληρώσουμε την ημερομηνία στο \date {....} θα εμφανιστεί αυτόματα η τρέχουσα.)

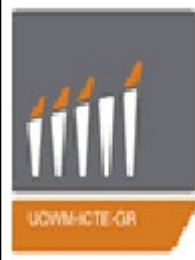

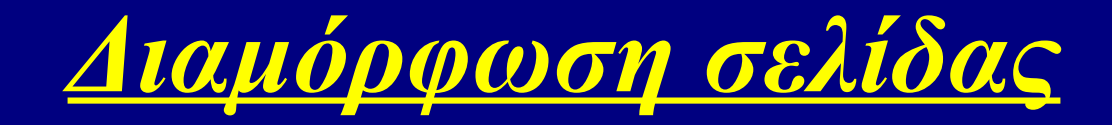

### • Τίτλος, Συγγραφέας, Ημερομηνία

πχ.

\documentclass[12pt]{book}
\usepackage{xltxtra}
\usepackage{xgreek}
\setmainfont[Mapping=tex-text]{GFS Didot}

\author{Όνομα Φοιτητή} \title{Τίτλος εργασίας} \date{Ημερομηνία} \begin{document} \maketitle \end{document} Τίτλος εργασίας Όνομα Φοιτητή Ημερομηνία

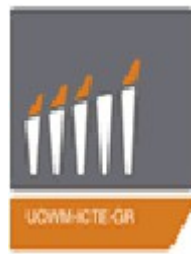

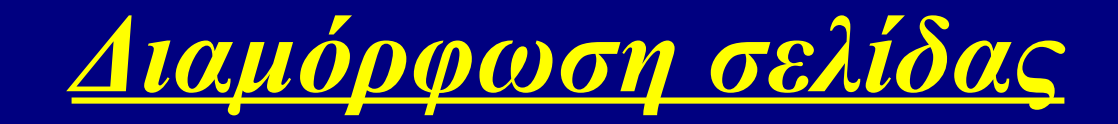

### • Περιεχόμενα

Επίσης θα ήταν χρήσιμο να υπάρχουν και περιεχόμενα, όπως στο παρακάτω συνοδευτικό αρχείο.

```
\documentclass[12pt]{book}
\begin{document}
\tableofcontents
\chapter{...}
\section{...}
...
\end{document}
```

Η εντολή \tableofcontents δημιουργεί τα περιεχόμενα που ορίζονται με τις εντολές \chapter{...}, \section{...}.

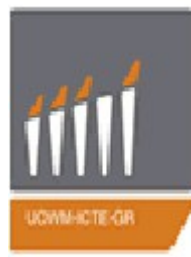

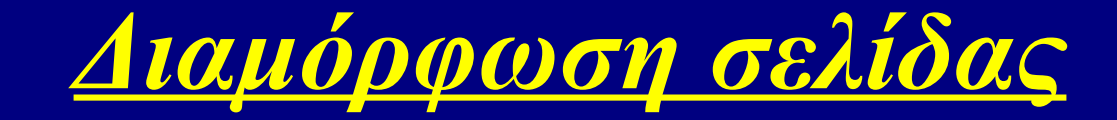

### • Περιεχόμενα

#### πχ

\documentclass[12pt]{book}
\usepackage{xltxtra}
\usepackage{xgreek}
\setmainfont[Mapping=tex-text]{GFS Didot}

\begin{document} \tableofcontents \chapter{Όνομα Κεφαλαίου} \section{Eνότητα} \end{document}

# Περιεχόμενα 1 Όνομα Κεφαλαίου 3 1.1 Ενότητα .....

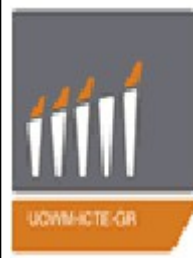

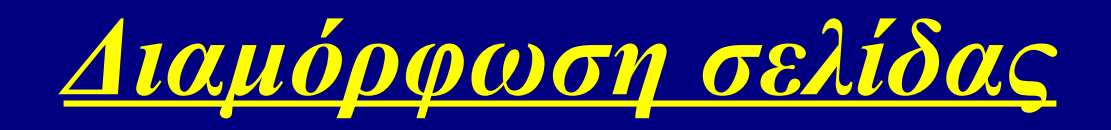

### • Αρίθμηση Σελίδας

Η αρίθμηση των σελίδων γίνεται αυτόματα από το LATEX με την εντολή : **\pagestyle{...}** 

Μπορούμε να επιλέξουμε σε ποιο σημείο της σελίδας θα εμφανίζεται η αρίθμηση :

```
\pagestyle{plain} Η αρίθμηση εμφανίζεται στο κάτω μέρος της σελίδας 
(προεπιλογή για article και report, δε χρειάζεται
```

δήλωση)

**\pagestyle{empty}** Δεν εμφανίζει αρίθμηση. Χρήσιμο για προλόγους.

```
\pagestyle{headings}
```

Η αρίθμηση εμφανίζεται στο πάνω μέρος της σελίδας (προεπιλογή για book)

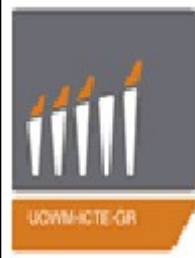

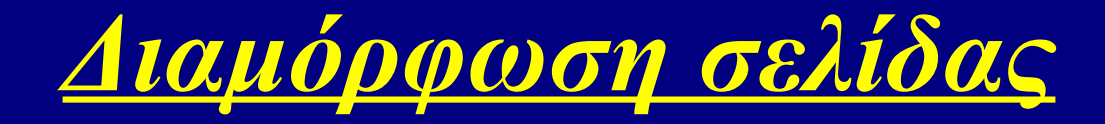

### • Αρίθμηση Σελίδας

πχ

\documentclass[12pt]{book}
\usepackage{xltxtra}
\usepackage{xgreek}
\setmainfont[Mapping=tex-text]{GFS Didot}

\begin{document} \pagestyle{plain} \tableofcontents \chapter{Όνομα Κεφαλαίου} \section{Ενότητα} Καλημέρα Κόσμε.!! \end{document} Κεφάλαιο 1

Όνομα Κεφαλαίου

1.1 Ενότητα Καλημέρα Κόσμε.!!

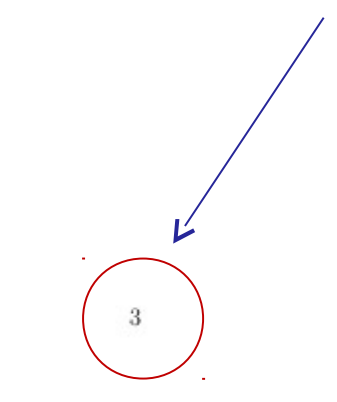

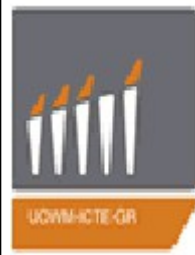

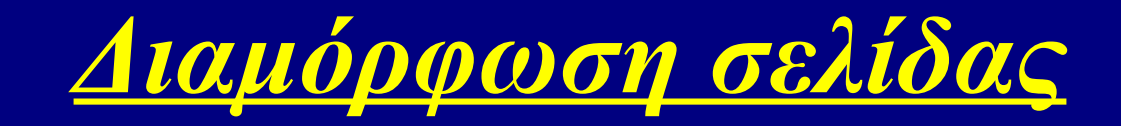

Παραπομπή

Μαχ αριθμός αναφορών

### • Παραπομπές-Βιβλιογραφία

\documentclass[12pt]{book} \usepackage{xltxtra} \usepackage{xgreek} \setmainfont[Mapping=tex-text]{GFS Didot}

\begin{document}

Για το μάθημα Λειτουργικά Συστήματα προτείνεται το βιβλίο \cite{Unix}. Για το μάθημα Εφαρμοσμένα Μαθηματικά ΙΙ προτείνεται το βιβλίο \cite{Maths}.

\begin{thebibliography}{10} --

Αναφορά

\bibitem[1]{Unix} "ΠΡΟΓΡΑΜΜΑΤΙΣΜΟΣ ΣΕ UNIX"Σύγγραμμα, MARC J. ROCHKIND, 2007, ΕΚΔΟΣΕΙΣ ΚΛΕΙΔΑΡΙΘΜΟΣ ΕΠΕ, ISBN: 978-960-461-084-6 \bibitem[2]{Maths} "Εισαγωγή στις διαφορικές εξισώσεις μερικών παραγώγων" Σύγγραμμα, Παντελίδης Γεώργιος Ν., Κραββαρίτης Δημήτρης, 2003, Ζήτη, ISBN: 960-431-843-8 \end{thebibliography} \end{document}

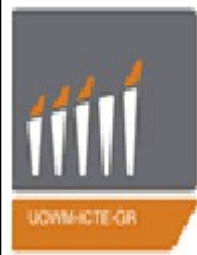

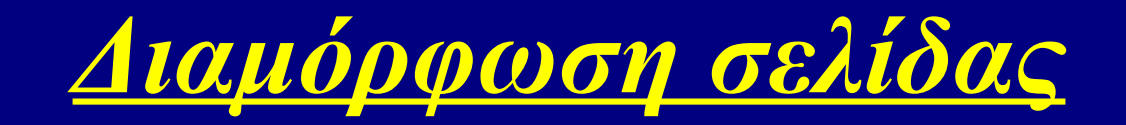

### • Παραπομπές-Βιβλιογραφία

Ο προηγούμενος κώδικας θα εμφανίσει:

Για το μάθημα Λειτουργικά Συστήματα προτείνεται το βιβλίο [1]. Για το μάθημα Εφαρμοσμένα Μαθηματικά ΙΙ προτείνεται το βιβλίο [2].

### Βιβλιογραφία

- [1] "ΠΡΟΓΡΑΜΜΑΤΙΣΜΟΣ ΣΕ UNIX"Σύγγραμμα, MARC J. ROCHKIND, 2007, ΕΚΔΟΣΕΙΣ ΚΛΕΙΔΑΡΙΘΜΟΣ ΕΠΕ, ISBN: 978-960-461-084-6
- [2] "Εισαγωγή στις διαφορικές εξισώσεις μερικών παραγώγων" Σύγγραμμα, Παντελίδης Γεώργιος Ν., Κραββαρίτης Δημήτρης, 2003, Ζήτη, ISBN: 960-431-843-8

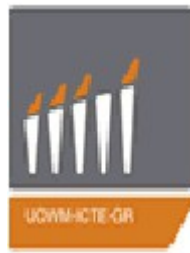

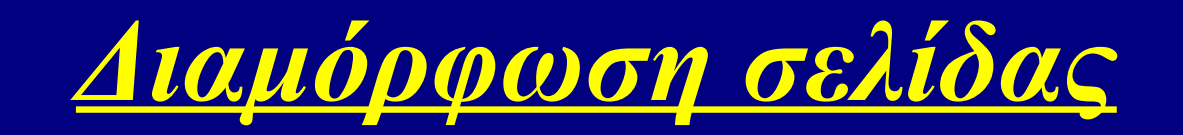

### • <u>Βιβλιογραφία με BibTex</u>:

Μια βάση δεδομένων BibTeX αποθηκεύεται ως ένα .bib αρχείο. Είναι ένα απλό αρχείο κειμένου, και έτσι μπορούμε να το διαβάσουμε και να το επεξεργαστούμε εύκολα. Κάθε καταχώρηση ξεκινά με την δήλωση του τύπου αναφοράς (πχ article, book, booklet κλπ) με τη μορφή @τύπου (πχ. @article, @book κλπ). Το BibTeX γνωρίζει σχεδόν όλα τα είδη, κάποια από αυτά είναι: βιβλίο, άρθρο, καθώς και εισηγήσεις **Σε πυθέδρεφ**ίπτωση πρέπει κάποια υποχρεωτικά πεδία να είναι συμπληρωμένα, το πρώτο πεδία θα περιέχει το κλειδί. Για να κάνουμε αναφορά χρησιμοποιούμε την εντολή \cite {κλειδί}. Στο τέλος του .tex αρχείου και πριν το \end{document} πρέπει να προστθέσουμε τις εξής εντολές; \bibliographystyle{plain}

#### Παράδειγμα αναφοράς σε website:

```
@misc{website:fermentas-lambda,
    author = "Fermentas Inc.",
    title = "Phage Lambda: description \& restriction map",
    month = "November",
    year = "2008",
    url = " http://en.wikibooks.org/wiki/LaTeX/Bibliography"
```

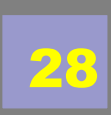

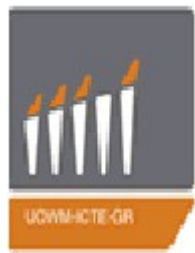

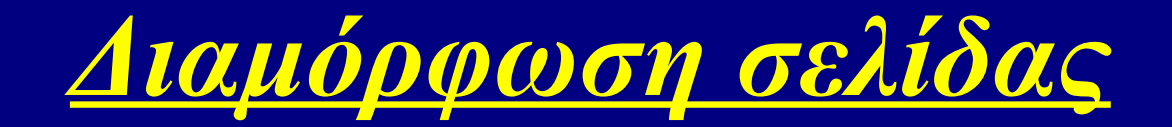

### • <u>Βιβλιογραφία με BibTex</u>:

Ακολουθούν μερικά standard templates:

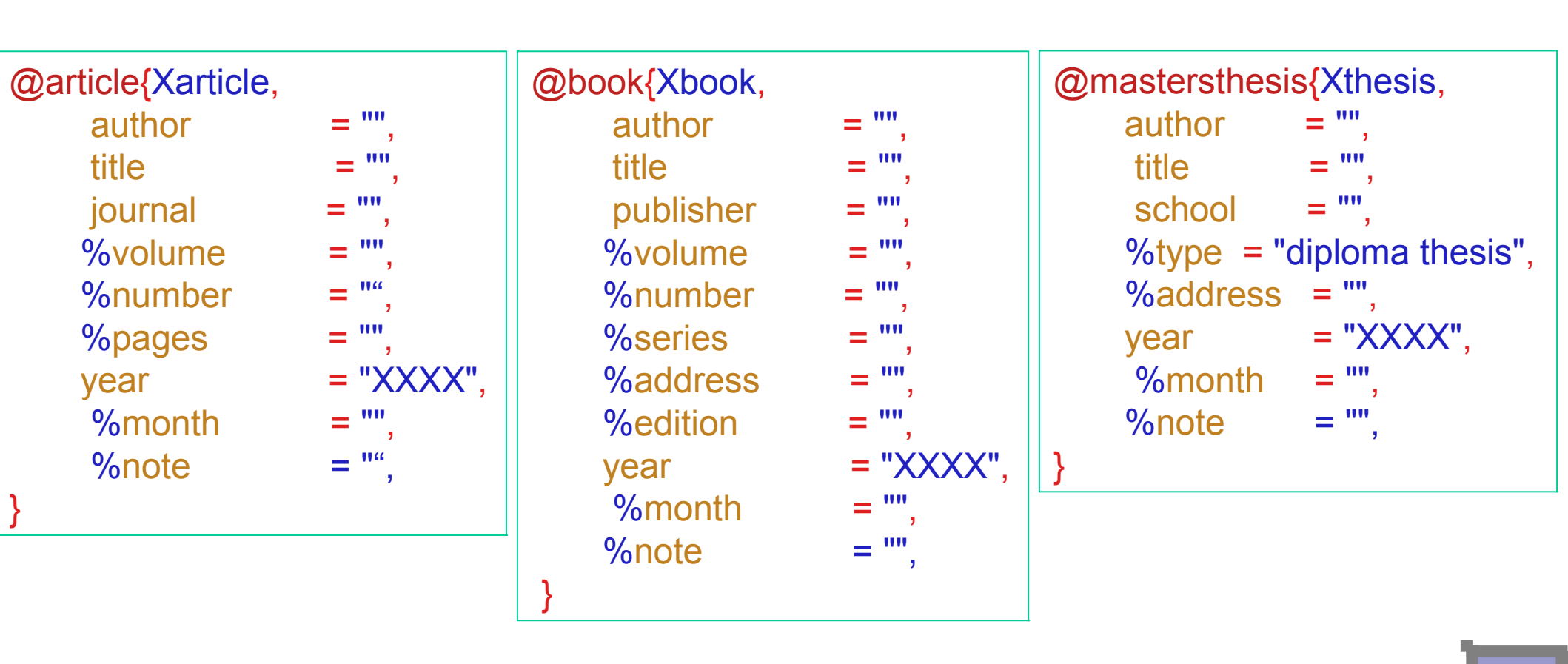

29

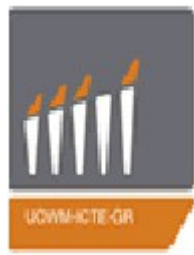

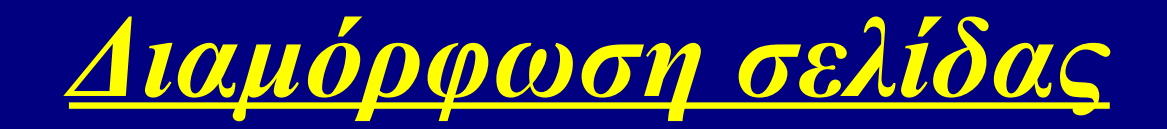

### Βιβλιογραφία με BibTex:

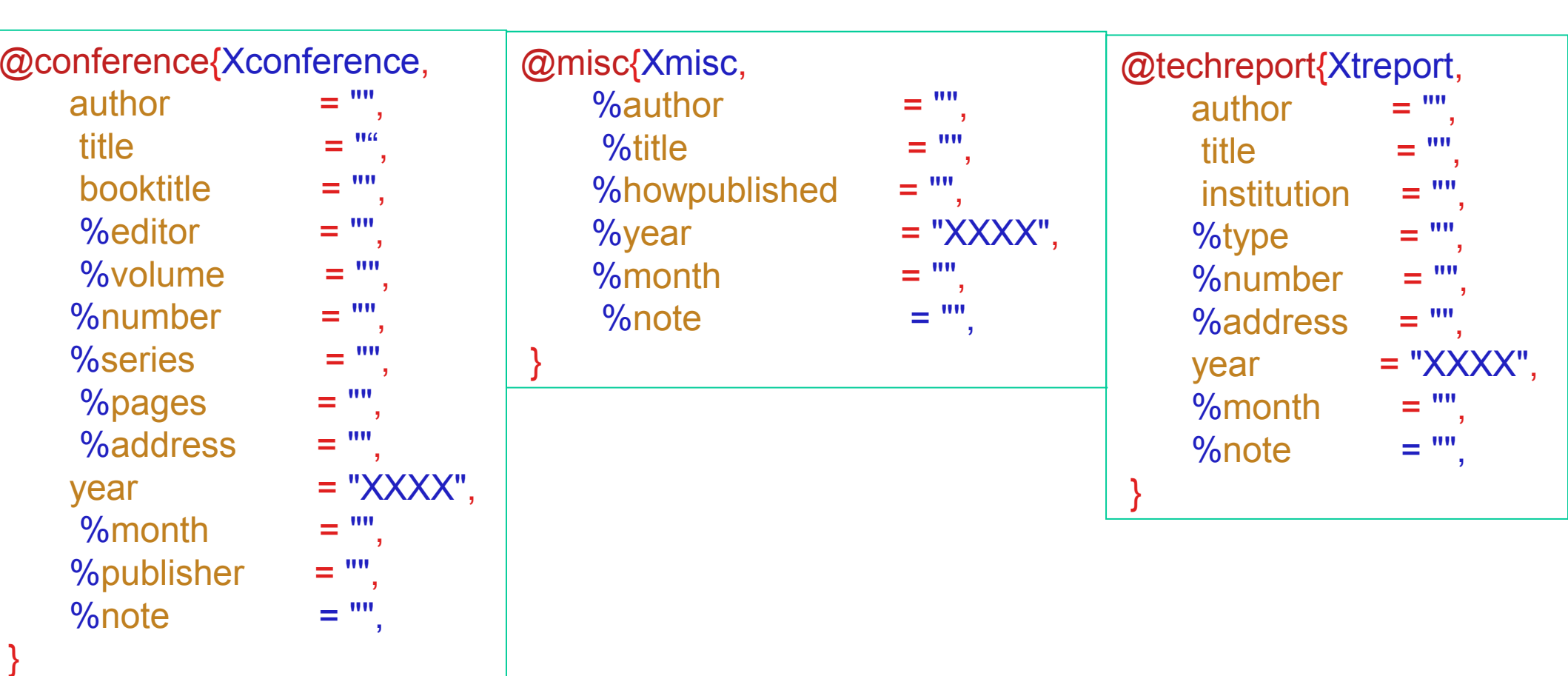

Σχόλιο: Όσα πεδία αρχίζουν με %, είναι προαιρετικά.

30

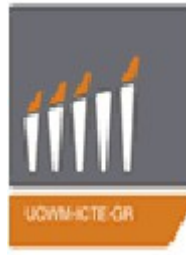

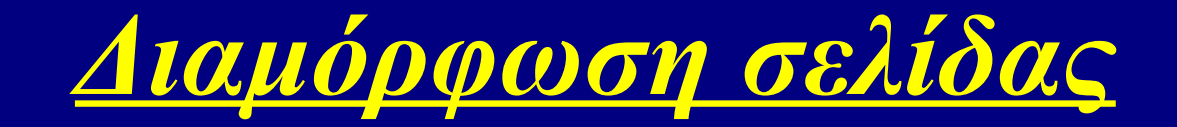

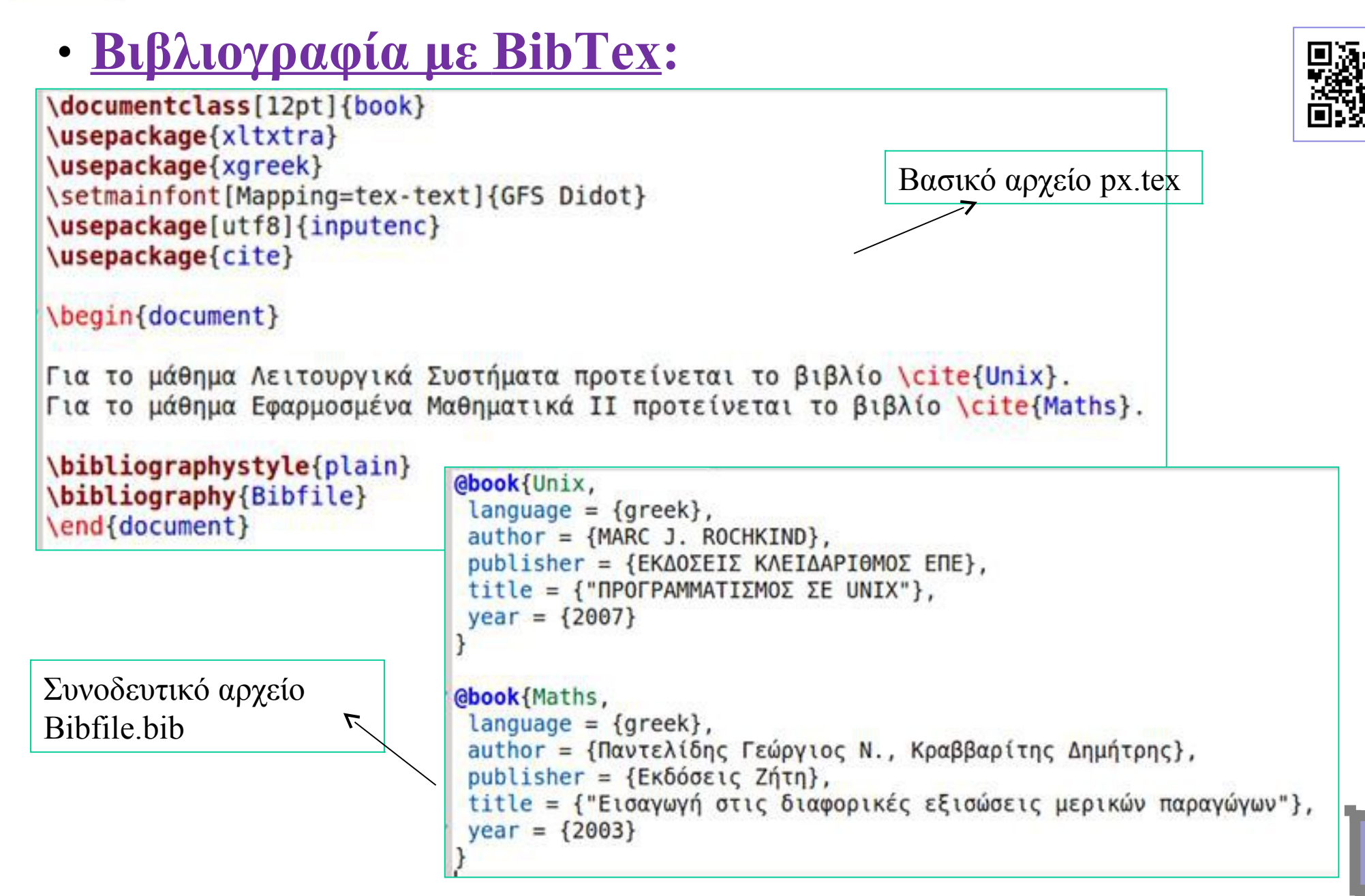

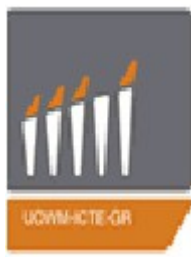

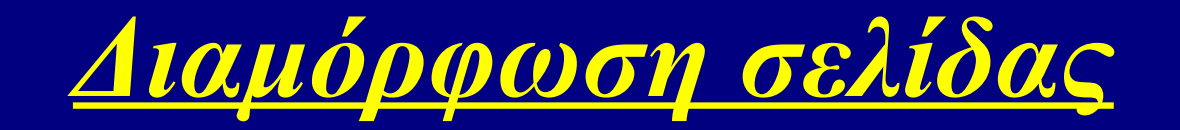

• <u>Βιβλιογραφία με BibTex</u>:

Για το μάθημα Λειτουργικά Συστήματα προτείνεται το βιβλίο [1]. Για το μάθημα Εφαρμοσμένα Μαθηματικά ΙΙ προτείνεται το βιβλίο [2].

#### Βιβλιογραφία

- [1] MARC J. ROCHKIND. "ΠΡΟΓΡΑΜΜΑΤΙΣΜΟΣ ΣΕ UNIX". ΕΚΔΟ-ΣΕΙΣ ΚΛΕΙΔΑΡΙΘΜΟΣ ΕΠΕ, 2007.
- [2] Κραββαρίτης Δημήτρης Παντελίδης Γεώργιος Ν. "Εισαγωγή στις διαφορικές εξισώσεις μερικών παραγώγων". Εκδόσεις Ζήτη, 2003.

Για να κάνουμε compile τη βιβλιογραφία, γράφουμε στο τερματικό τις παρακάτω εντολές:

1.xelatex px.tex2.bibtex px.aux3.xelatex px.tex4.xelatex px.tex

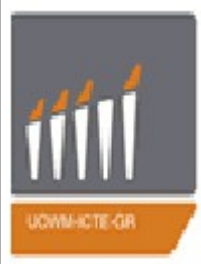

# Διαμόρφωση Κειμένου

### Κενές Θέσεις:

Κενά, tabs, ή enter χαρακτήρες, θεωρούνται κενές θέσεις. Δύο ή περισσότεροι χαρακτήρες κενών θέσεων, αντιμετωπίζονται από το LaTeX, ως μία κενή θέση. Κενές θέσεις στην αρχή μιας γραμμής, δεν λαμβάνονται υπόψη. Μία κενή γραμμή, σηματοδοτεί την έναρξη νέας παραγράφου.

### • Χαρακτήρες Ειδικής Χρήσης

Οι παρακάτω χαρακτήρες έχουν ειδική λειτουργία.

\$ & % # \_ { } ~ ^ \ Apoteloúv suv $\theta$ etiká evtolóv kai ečavaykáčouv to LaTeX va ektelései suykekpimévec leitoupyíec. Fia va empavistoúv evtóc tou keimévou oi zapaktýpec \$ & % # \_ { } prépri va épovtai tou sumbólou \ dyladý \\$ \& \% \# \\_ \{ \}.

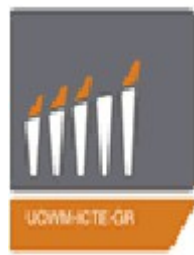

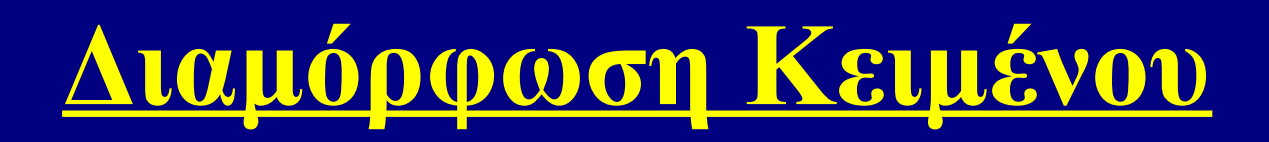

### Περιβάλλοντα:

Τα Περιβάλλοντα στο LATEX έχουν ένα ρόλο που είναι αρκετά παρόμοιος με αυτόν των εντολών, αλλά έχουν συνήθως αποτελέσματα σε ένα ευρύτερο μέρος του εγγράφου. Η σύνταξη τους είναι:

```
\begin{environmentname}
το κείμενο που θα επηρεαστεί από το περιβάλλον
\end{environmentname}
```

Μεταξύ των \begin και \end μπορείτε να βάλετε άλλες εντολές και ένθετα περιβάλλοντα. Ο εσωτερικός μηχανισμός των περιβαλλόντων ορίζει μία ομάδα, η οποία καθιστά ασφαλή τη χρήση του (δεν υπάρχει επίδραση σε άλλα μέρη του εγγράφου). Οτιδήποτε στο LATEX μπορεί να εκφραστεί με όρους εντολών και περιβαλλόντων.

Τέλος όπως ακριβώς με την εντολή \newcommand η οποία δημιουργεί καινούργια εντολή υπάρχει αντίστοιχα η εντολή \newenvironment με την οποία μπορούμε να δημιουργήσουμε το δικό μας καινούργιο περιβάλλον. Η εντολή συντάσσεται ως εξής: \newenvironment{name} [num] {before} {after}

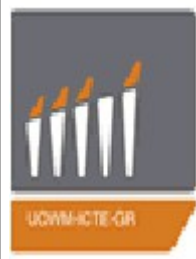

# Διαμόρφωση Κειμένου

- <u>Περιβάλλοντα:</u>
  - Υπάρχουν πολλά περιβάλλοντα, για την κάλυψη διαφόρων απαιτήσεων, πχ:
  - quote (για μικρά γνωμικά)
  - quotation (για γνωμικά με παραγράφους)
  - verse (για ποίηση)
  - array (για πίνακες)
  - eqnarray (για εξισώσεις πολλών γραμμών)
  - tabbing  $(\gamma \iota \alpha \pi i \vee \alpha \kappa \epsilon \varsigma)$
  - tabular (για πίνακες)
  - verbatim (για εμφάνιση 'ως έχει')

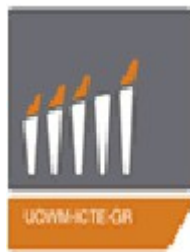

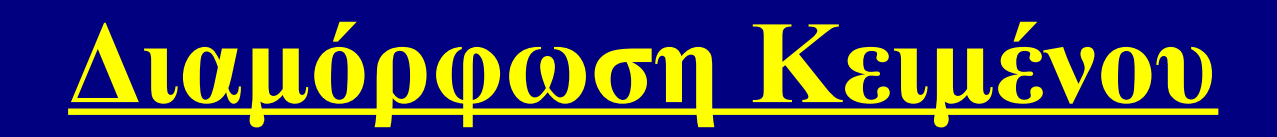

<u>Σχόλια:</u>

Για να σχολιάσετε ένα τμήμα του κειμένου χρησιμοποιήστε το σύμβολο % πριν από το κείμενο. Για σχόλια μπλοκ (δηλαδή παραπάνω από μια σειρές) χρησιμοποιήστε το πακέτο \usepackage {verbatim}, με την εντολή

```
\begin{comment}
σχόλια...
\end{comment}
```

πχ. \documentclass{article}
 \begin{document}
 Aυτό το κείμενο θα εμφανιστεί στο pdf.
 % Αυτό το σχόλιο δεν θα εμφανιστεί στο pdf
 \end{document}
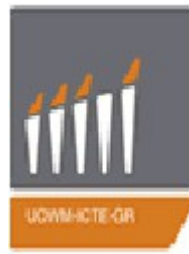

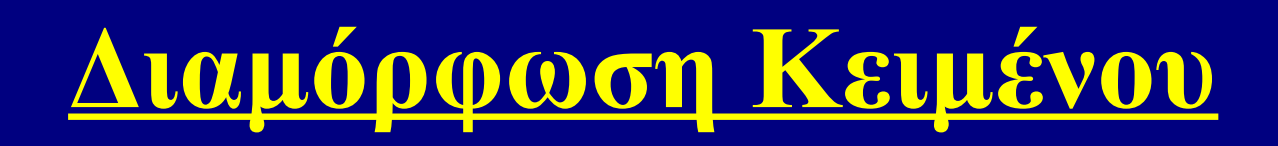

Μια άλλη μορφή εντολών αποτελείται από τον χαρακτήρα \ (backslash) και από ακόμη έναν μόνο ειδικό χαρακτήρα. Το LaTeX αγνοεί τα κενά μετά τις εντολές. Εάν πρέπει να τυπωθεί ένα κενό μετά από κάποια εντολή, χρησιμοποιούμε {} και μετά αφήνουμε ένα κενό.

### Παράδειγμα:

```
I love the \TeX{} and \LaTeX{} programs, but I am not a
\TeX{}nician.\\
Today is \today.
I love the T<sub>E</sub>X and L<sup>*</sup>⊠<sub>*</sub>X programs, but I am not a T<sub>E</sub>Xnician.
Today is January 20, 2004.
```

•Τα logos για το TeX & LaTex εμφανίζονται με τις εντολές \TeX και \LaTeX αντιστοίχως.

•Η τρέχουσα ημερομηνία εμφανίζεται με την εντολή \date

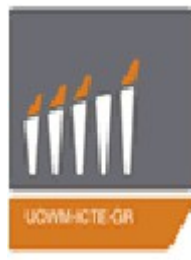

### • <u>Γραμματοσειρά:</u>

Η γραμματοσειρά μπορεί να ρυθμιστεί με δύο τρόπους:

\textrm{...}

{\rmfamily ...}

Και οι δύο τρόποι θα παράγουν το κείμενο με λατινική γραμματοσειρά. Άλλες επιλογές για γραμματοσειρές περιλαμβάνουν:

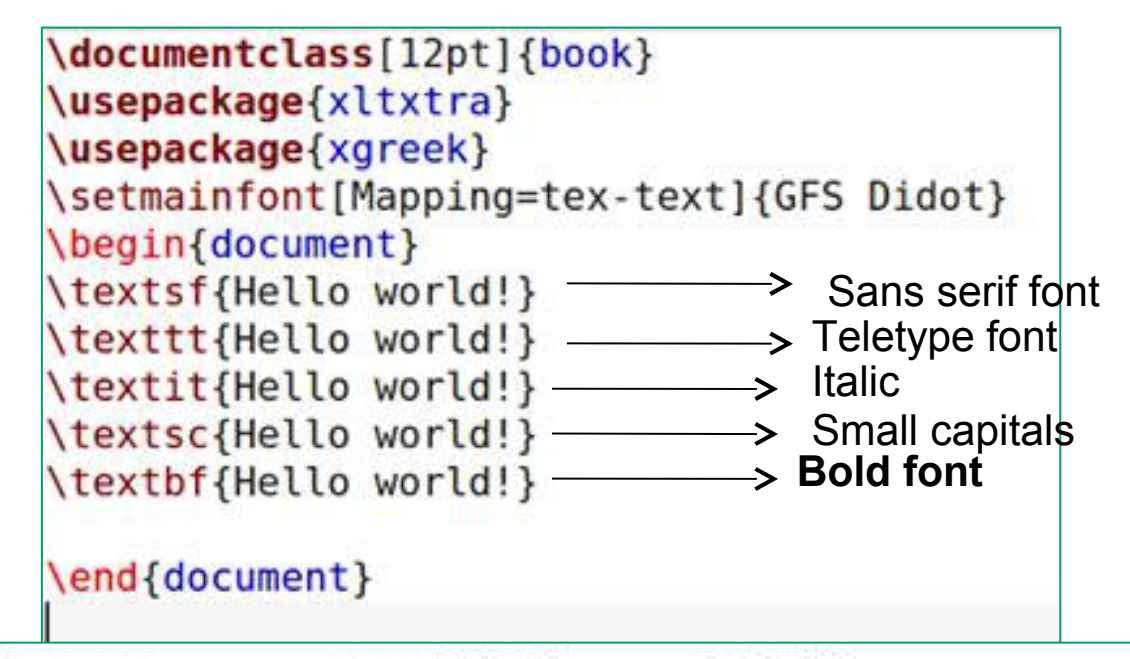

Hello world! Hello world! Hello world! HELLO WORLD! Hello world!

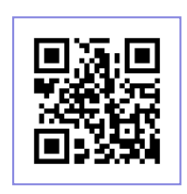

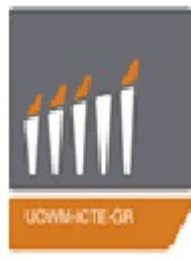

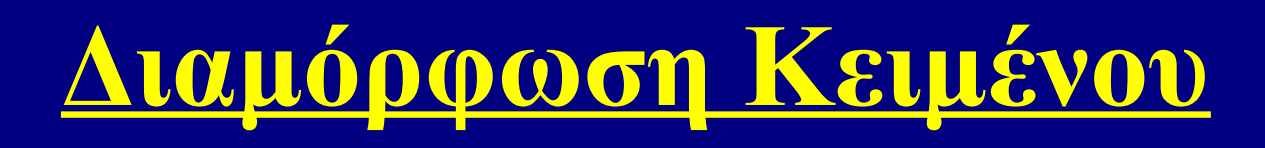

### Μέγεθος κειμένου:

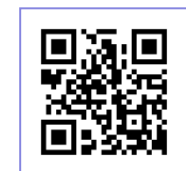

To μέγεθος της γραμματοσειράς μπορεί να προσαρμοστεί ως εξής: {\Large This text will be very large} {\tiny This text will be very small} Οι επιλογές είναι οι παρακάτω:

- 1. \tiny
- 2. \scriptsize
- 3. \footnotesize
- 4. \small
- 5. \normalsize
- 6. \large
- 7. \Large
- 8. \LARGE
- 9. \huge
- 10. \Huge

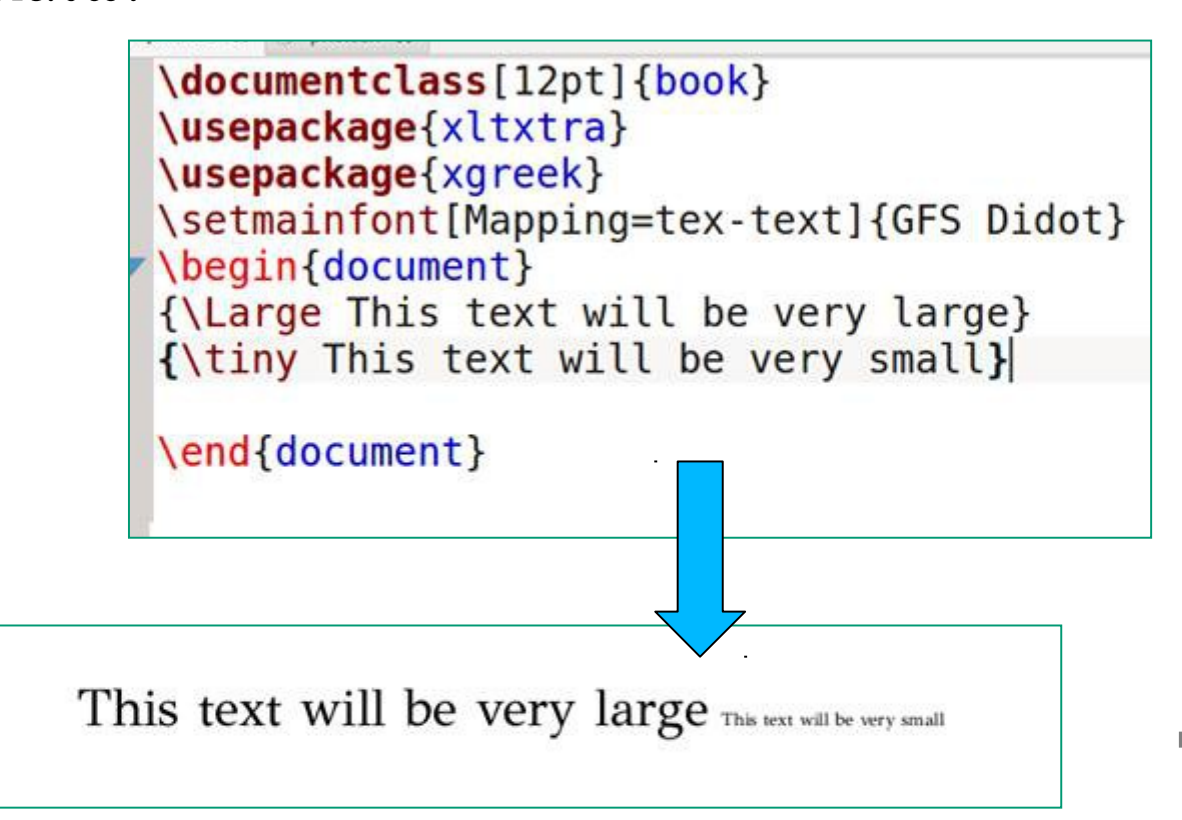

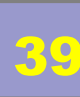

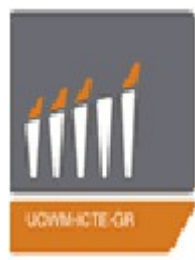

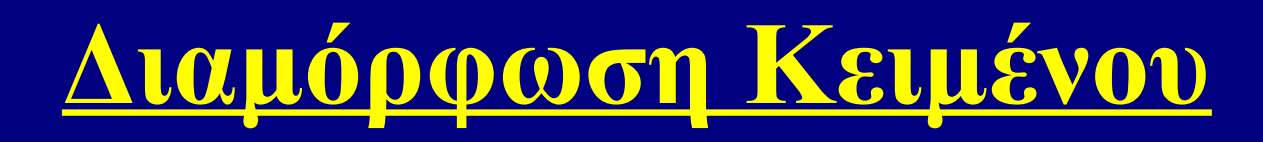

### • <u>XPΩMATA:</u>

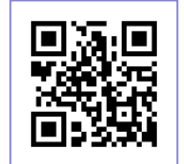

Για να γίνει χρήση των χρωμάτων θα πρέπει να εισαχθεί στο προοίμιο το πακέτο χρώματος.

#### \usepackage{color}

Ο απλούστερος τρόπος για να πληκτρολογήσετε έγχρωμο κείμενο είναι:

```
\textcolor{declared-color}{text}
```

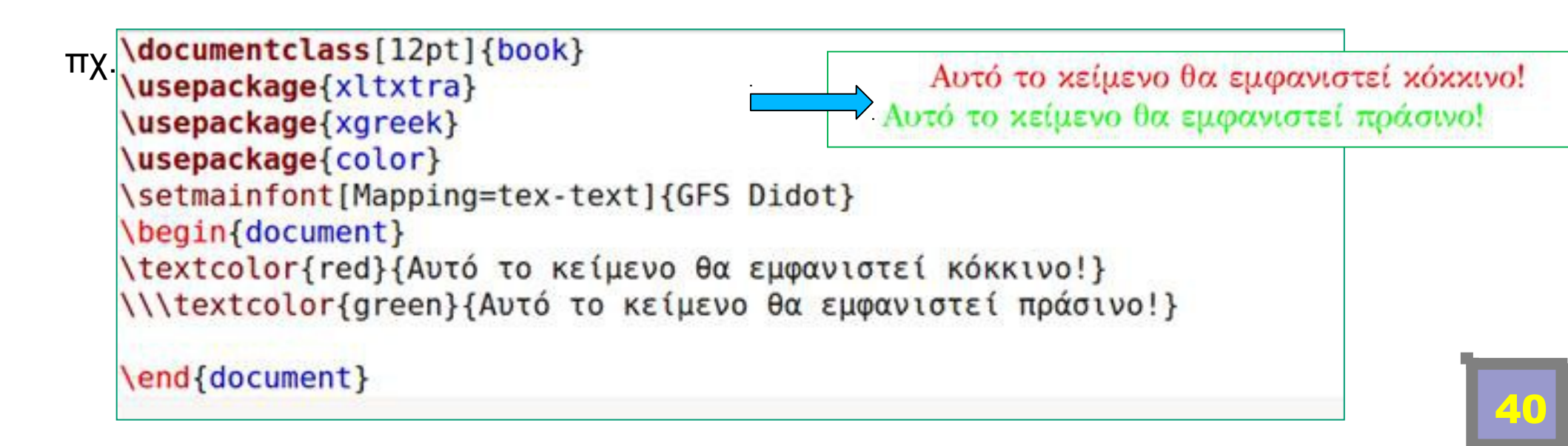

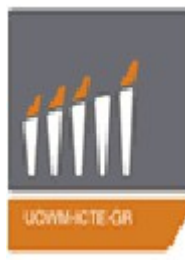

### • <u>XPΩMATA:</u>

Μπορείτε να αλλάξετε το χρώμα του φόντου ολόκληρης της σελίδας με την εντολή :

\pagecolor{declared-color}

Ακόμη για εισαγωγή έγχρωμου φόντο για το κείμενο έχουμε την παρακάτω εντολή:

\colorbox{declared-color}{text}

Τ<u>α προκ</u>αθορισμένα ονόματα χρωμάτων είναι:

white , black, red, green, blue, cyan, magenta, yellow

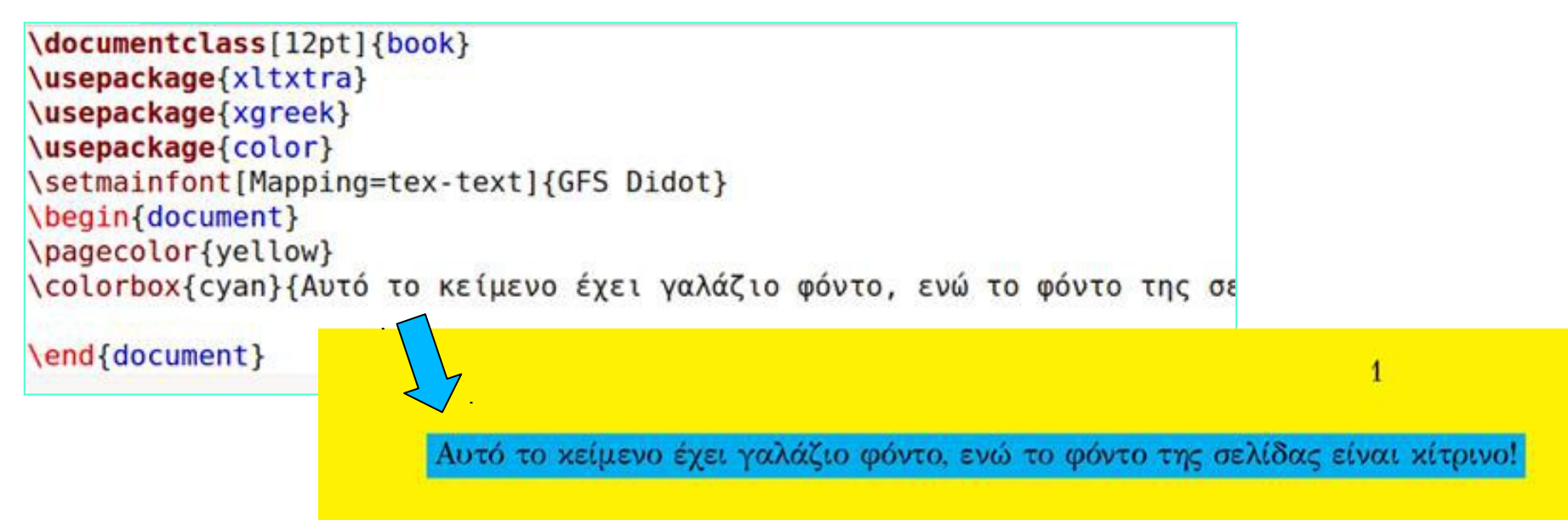

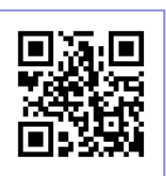

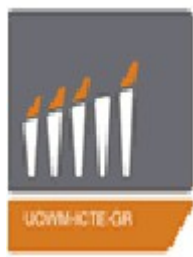

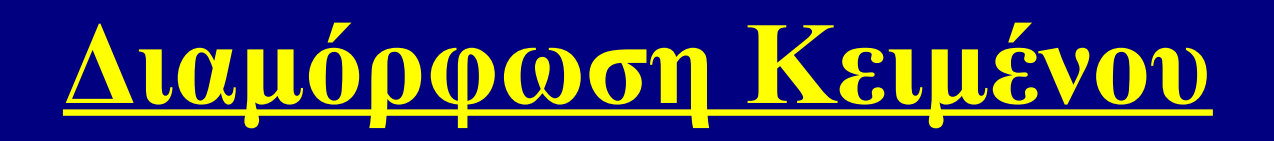

Αλλαγή γραμμής:

Η αλλαγή γραμμής γίνεται αυτόματα από το Latex. Εάν όμως θέλουμε να επιβάλουμε αλλαγή γραμμής σε ένα συγκεκριμένο σημείο τότε χρησιμοποιούμε τους χαρακτήρες \\ ή την εντολή \**newline** 

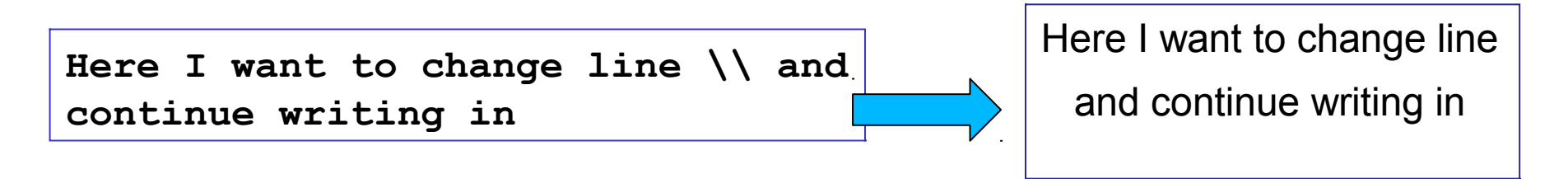

Μερικές φορές **θέλουμε να αποφύγουμε** αλλαγή γραμμής, όπως πχ στο : Ένα παράδειγμα μπορείτε δείτε στο κεφάλαιο 3.

Για να μην συμβεί κάτι τέτοιο γράφουμε:

Ένα παράδειγμα μπορείτε δείτε στο κεφάλαιο~3.

Η περισπωμένη ~ (tilde) εντέλει το Latex να μην χωρίσει την λέξη κεφάλαιο από το 3 με αλλαγή γραμμής.

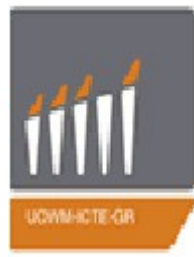

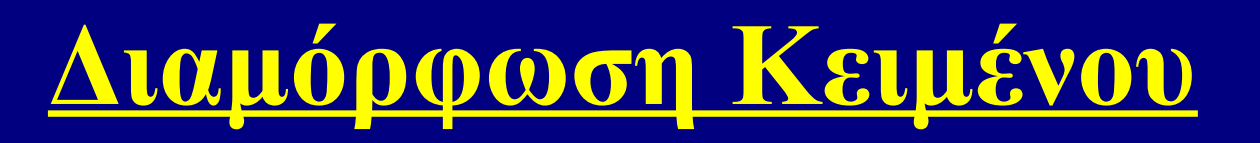

<u>Παράγραφος (Στοίχιση):</u>

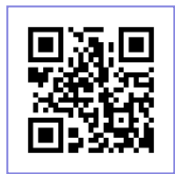

Οι παράγραφοι στο LATEX είναι συνήθως σε πλήρη στοίχιση, δηλαδή στο ίδιο επίπεδο τόσο το αριστερό όσο και το δεξιό περιθώριο. Για την αλλαγή της στοίχισης μιας παραγράφου, υπάρχουν τρία περιβάλλοντα.

| Στοίχιση                          | η Περιβάλλον          | Εντολή                                         | <pre>\documentclass[12pt]{book} \usepackage{xltxtra} \usepackage{xgreek}</pre>                                                                                   |  |
|-----------------------------------|-----------------------|------------------------------------------------|----------------------------------------------------------------------------------------------------|--|
| Left justified<br>Right justified | ed flushleft          | <pre>\raggedright \raggedleft \centering</pre> | <pre>\setmainfont[Mapping=tex-text]{GFS Didot} \begin{document} \begin{flushright} </pre>                                                                        |  |
|                                   | ified flushright      |                                                |                                                                                                    |  |
| Center                            | center                |                                                | <pre>(raggedright kethevo he otor(ton ota becta.) \end{flushright}</pre>                                                                                         |  |
|                                   |                       |                                                | <pre>\begin{flushleft}   {\raggedleft Κείμενο με στοίχιση στα αριστερά.}   \end{flushleft}   \begin{center}   {\centering Κείμενο με στοίχιση στο κέντρο.}</pre> |  |
|                                   | Κε                    | ίμενο με στοίχιση σ                            | \end{center}       δεξιά.       \end{document}                                                                                                    |  |
| Κείμενο με στοίχιση (             | στα αριστερά.         |                                                |                                                                                                    |  |
| K                                 | είμενο με στοίχιση στ | ο χέντρο.                                      |                                                                                                    |  |

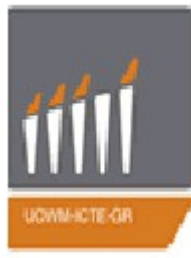

## • <u>Παράγραφος (Εσοχή):</u>

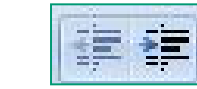

Η προκαθορισμένη εσοχή μιας παραγράφου από το LATEX είναι 15pt. Όταν επιθυμούμε να αυξήσουμε την εσοχή της παραγράφου χρησιμοποιούμε την παρακάτω εντολή:

Για να δημιουργήσουμε μια παράγραφο **χωρίς** εσοχή χρησιμοποιούμε την παρακάτω εντολή: \noindent

```
\documentclass[12pt]{book}
\usepackage{xltxtra}
\usepackage{xgreek}
\setmainfont[Mapping=tex-text]{GFS Didot}
\begin{document}
```

\<mark>setlength{\parindent</mark>}{3cm} Αυτό είναι ένα κείμενο με εσοχή παραγράφου 3cm. Το La \<mark>noindent \\</mark>Αυτό είναι ένα κείμενο χωρίς εσοχή παραγράφου. Το LaTeX (προφέρεται '

\end{document}

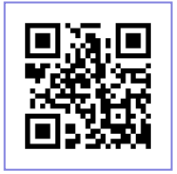

Αυτό είναι ένα χείμενο με εσοχή παραγράφου 3cm. Το LaTeX (προφέρεται 'λάτεχ')[1] είναι μια γλώσσα δημιουργίας εγγράφων συνδεδεμένο με το σύστημα αυτόματης στοιχειοθεσίας TeX.

Αυτό είναι ένα χείμενο χωρίς εσοχή παραγράφου. Το LaTeX (προφέρεται 'λάτεχ')[1] είναι μια γλώσσα δημιουργίας εγγράφων συνδεδεμένο με το σύστημα αυτόματης στοιχειοθεσίας TeX.

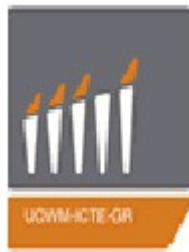

• Παράγραφος (Διάστιχο):

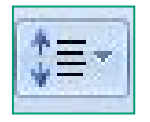

Για να αλλάξετε το διάστιχο σε όλο το έγγραφο χρησιμοποιήστε την εντολή \linespread.

Για να αλλάξετε διάστιχο σε συγκεκριμένα περιβάλλοντα, κάντε τα εξής:

- 1. Προσθέστε το \usepackage { setspace } στο προοίμιο του εγγράφου.
- Αυτό παρέχει στη συνέχεια τα ακόλουθα περιβάλλοντα τα οποία θα χρησιμοποιηθούν μέσα στο έγγραφό σας:
  - doublespacing all lines are double spaced
  - onehalfspacing line spacing set to one-and-half spacing.
  - singlespacing normal line spacing.
- 3. Για να αλλάξετε το διάστιχο σε προσαρμοσμένες τιμές χρησιμοποιήστε την εντολή \setstretch{baselinestretch} στο προοίμιο η οποία αλλάζει το διάστιχο για ολόκληρο το έγγραφο, ή χρησιμοποιήστε το περιβάλλον \begin{spacing} {2.5} ... \end{spacing} για να αλλάξετε το διάστιχο σε όποια τιμή (μεγαλύτερη) θέλετε.

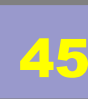

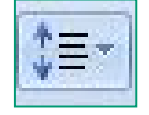

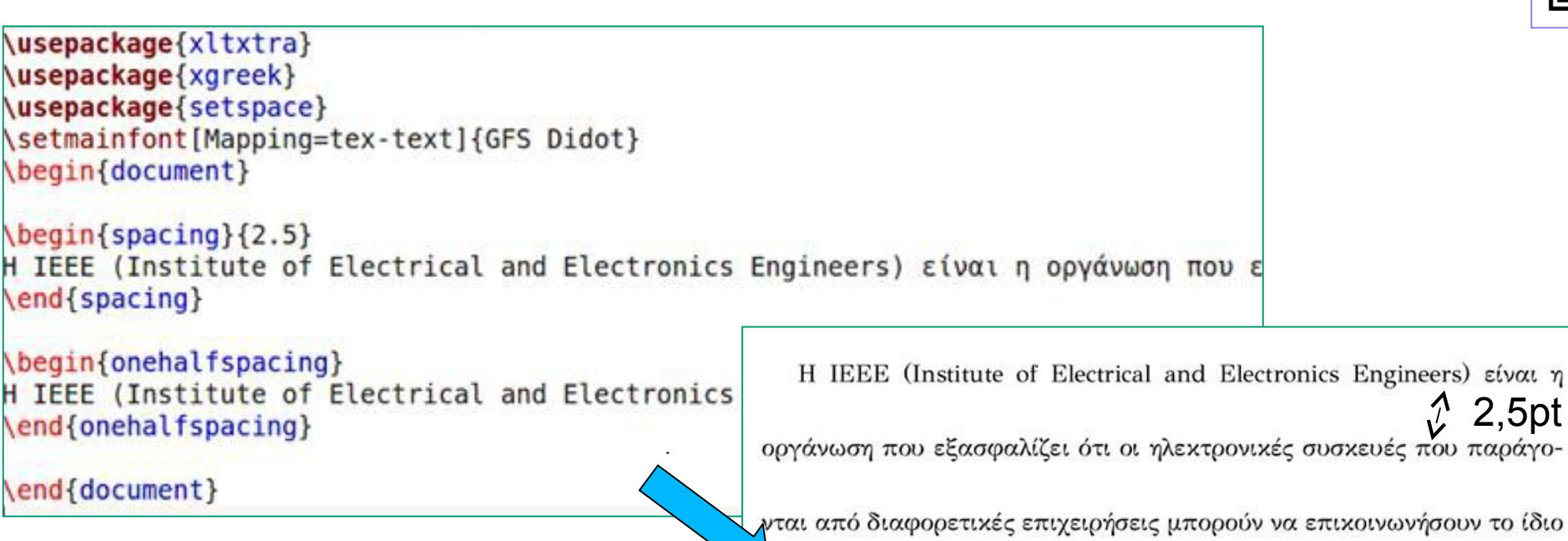

χαλά σε όλα τα συστήματα. Η ΙΕΕΕ ανέπτυξε την οιχογένεια των 802

προτύπων που ισγύουν στα δίχτυα υπολογιστών.

H IEEE (Institute of Electrical and Electronics Engineers)  $\varepsilon$ ival  $\eta$ οργάνωση που εξασφαλίζει ότι οι ηλεχτρονιχές συσχευές που παράγονται από διαφορετικές επιχειρήσεις μπορούν να επιχοινωνήσουν το ίδιο χαλά σε όλα τα συστήματα. Η ΙΕΕΕ ανέπτυξε την οιχογένεια των 802 προτύπων που ισχύουν στα δίχτυα υπολογιστών.

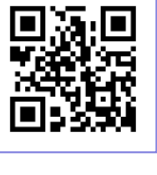

2.5pt

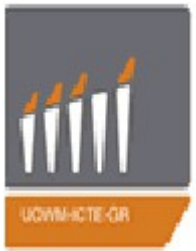

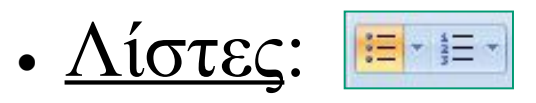

Πολλές φορές θέλουμε να οργανώσουμε και να αριθμήσουμε και κάποιο εύσχημο τρόπο το κείμενό μας. Αυτό μπορούμε εύκολα να το πετύχουμε με τη χρήση μιας λίστας, η οποία είναι μια πρώτη βασική μορφή περιβάλλοντος. Υπάρχουν τέσσερις βασικοί τύποι λίστας:

- 1. Τυχαίας σειράς (itemize)
- 2. Αρίθμησης (enumerate)
- 3. Περιγραφής (description)
- 4. Εντός πρότασης (paralist)

#### Γενικός σκελετός:

```
\begin{list_type}
  \item The first item
  \item The second item
  \item The third etc \ldots
 \end{list type}
```

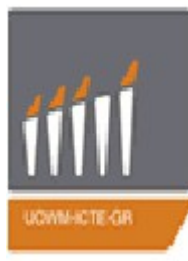

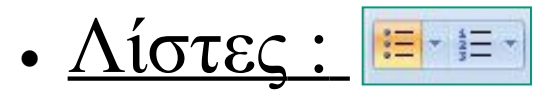

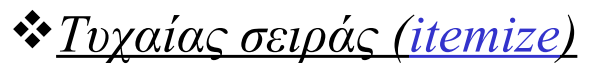

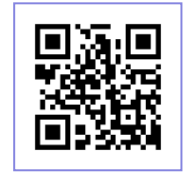

Οι λίστες Τυχαίας σειράς (itemize) χρησιμοποιούνται όταν η σειρά εμφάνισης των αντικειμένων δεν έχει καμία σημασία. Τα "αντικείμενα" διακρίνονται μεταξύ τους με μια κουκίδα ή ένα άλλο σύμβολο. Γίνεται με τη χρήση της εντολής \itemize

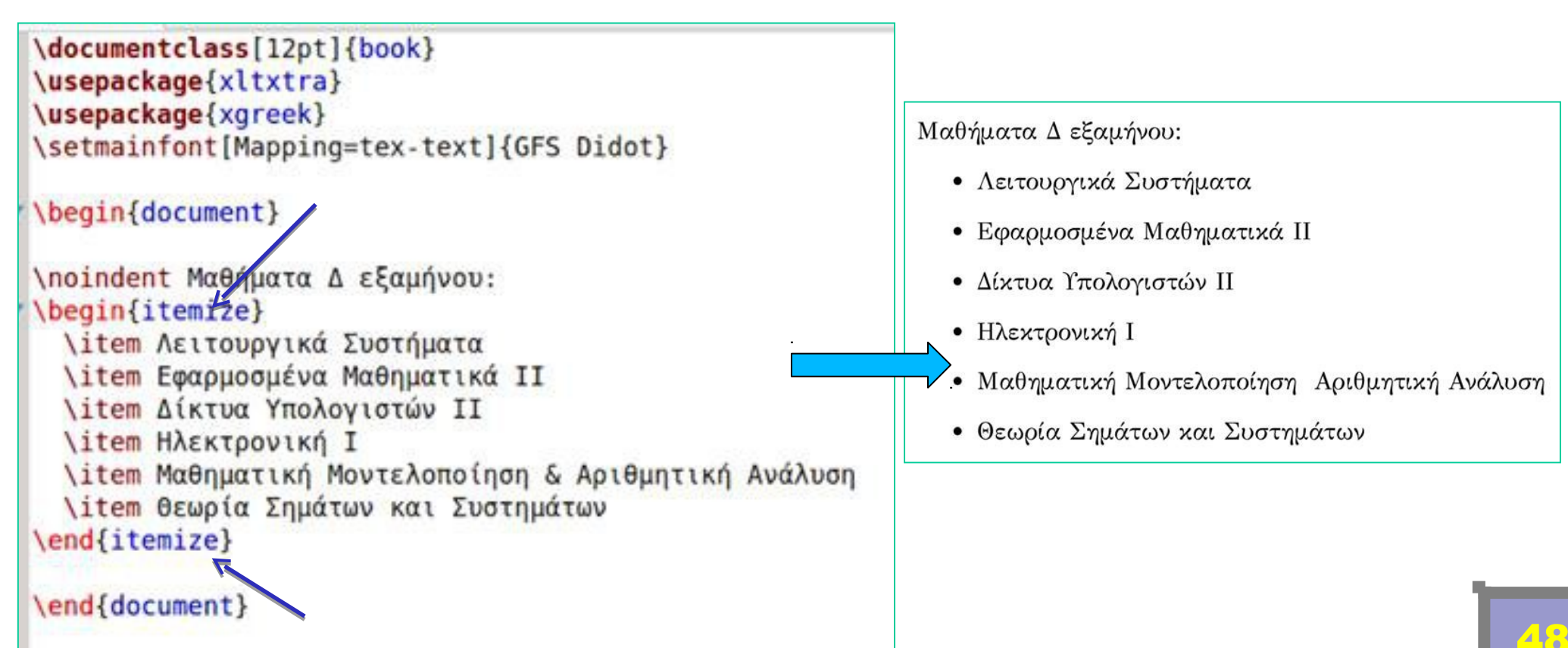

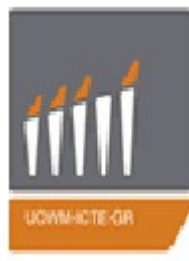

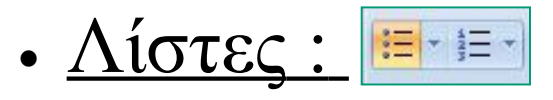

#### 

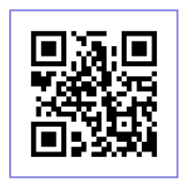

Οι λίστες Αρίθμησης (enumerate) χρησιμοποιούνται όταν η σειρά εμφάνισης των αντικειμένων έχει καμία σημασία για παράδειγμα όταν αναφέρουμε σειρά οδηγειών ή πληροφορίες με συγκεκριμένη ιεραρχία. Η αρίθμηση μπορεί να γίνει με λατινικά ή αραβικά ψηφία ή με χαρακτήρες. Γίνεται με τη χρήση της εντολής \enumerate

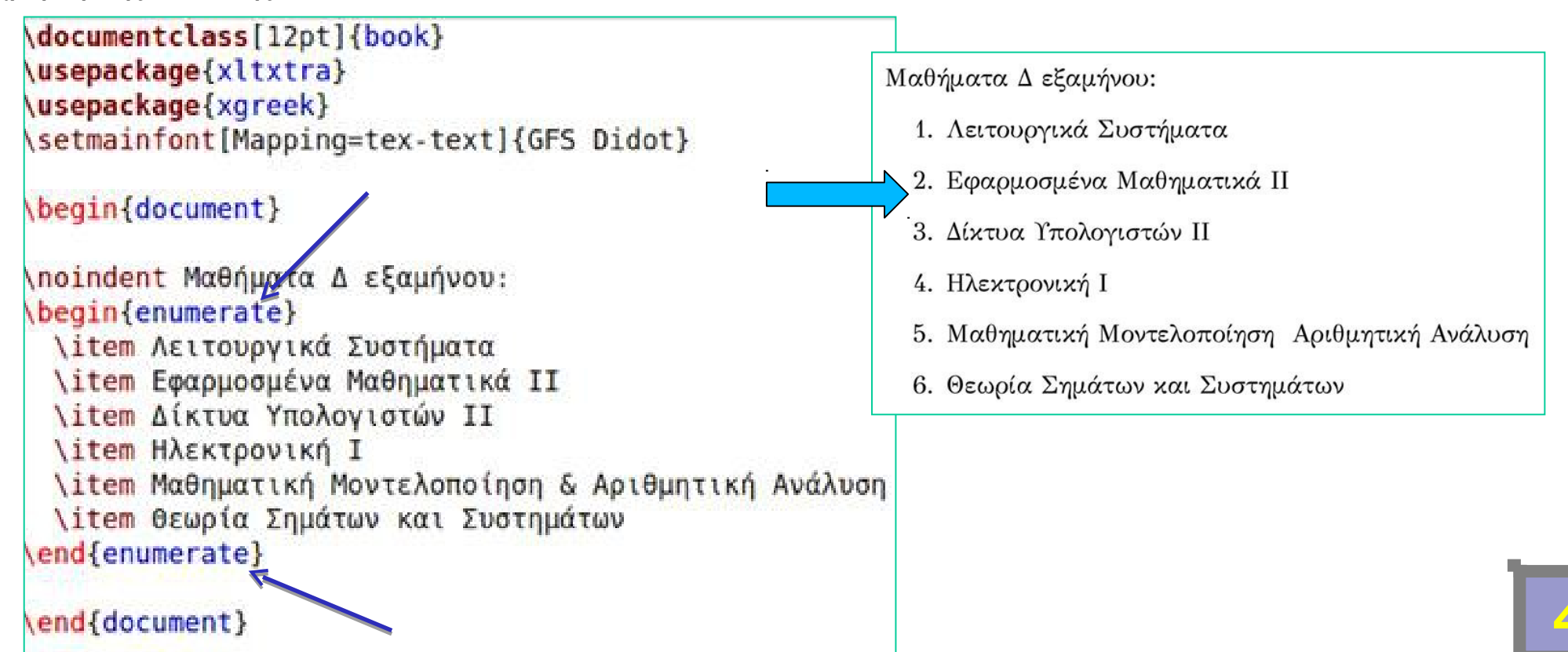

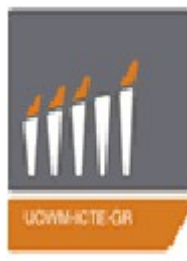

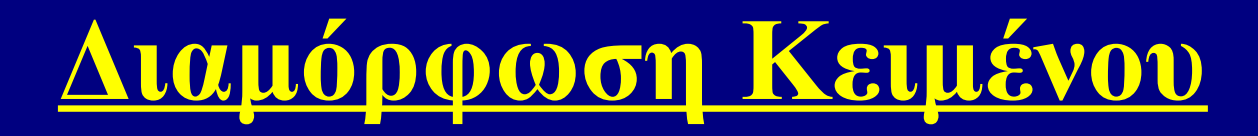

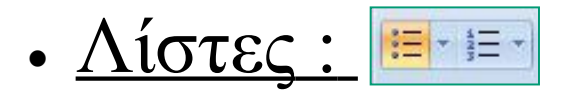

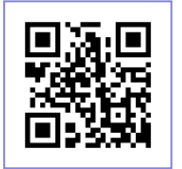

Όταν θέλουμε να ξεκινήσουμε την αρίθμηση από έναν συγκεκριμένο αριθμό και κάτω τότε μπορούμε να κάνουμε το εξής:

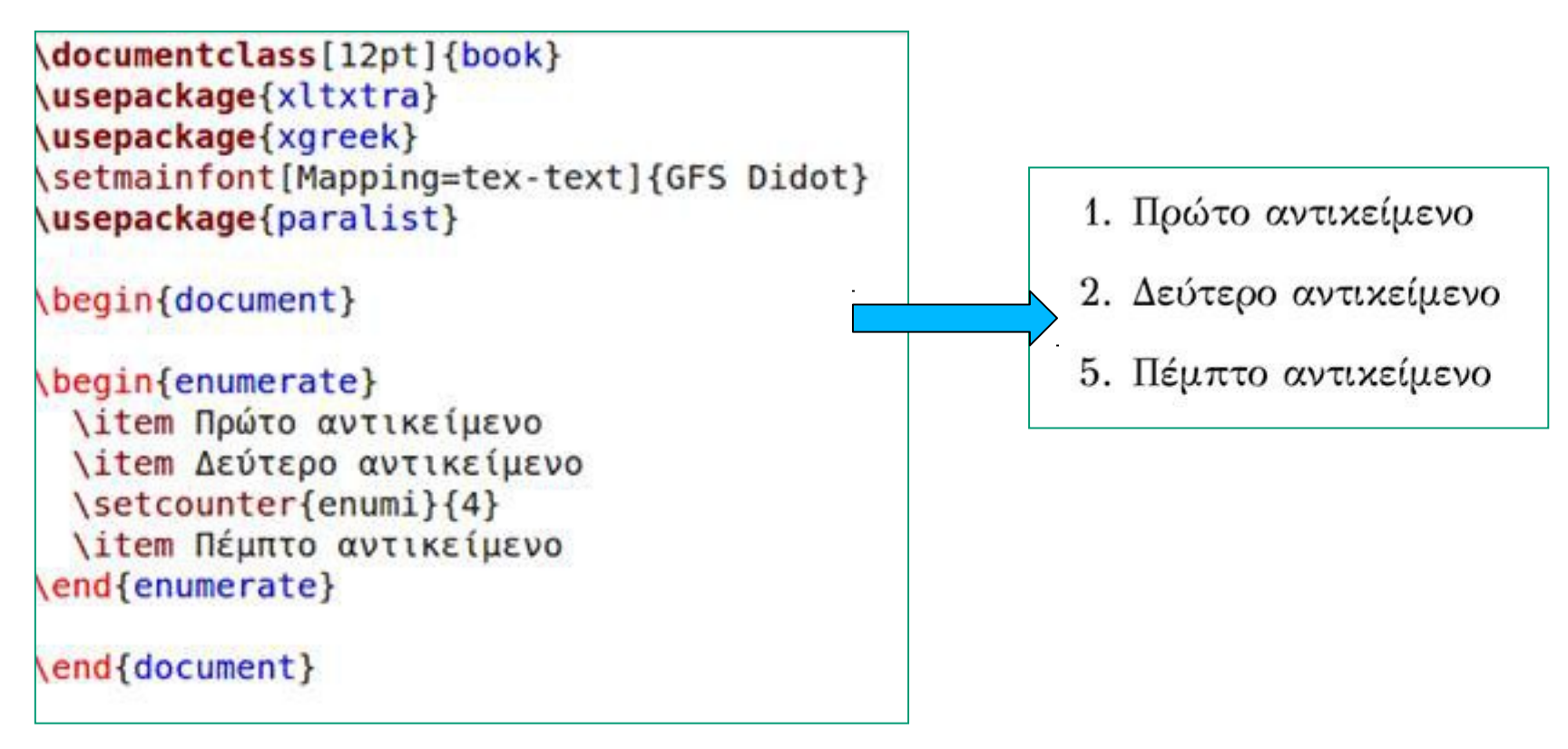

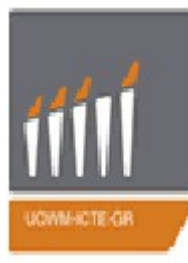

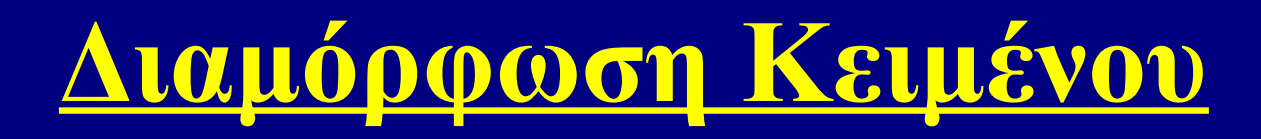

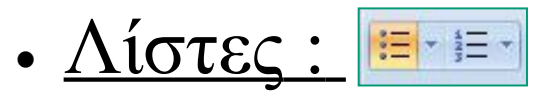

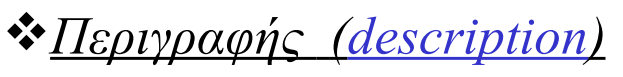

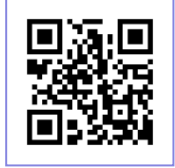

Στις λίστες Περιγραφής <u>(description)</u> την εντολή \item συνοδεύει μια χαρακτηριστική λέξη εντός αγκυλών η οποία έχει το ρόλο της επικεφαλίδας για την περιγραφή του αντικειμένου μας, το οποίο θα περιγράψουμε ή θα αναλύσουμε στη συνέχεια. Γίνεται με τη χρήση της εντολής \<u>description</u>

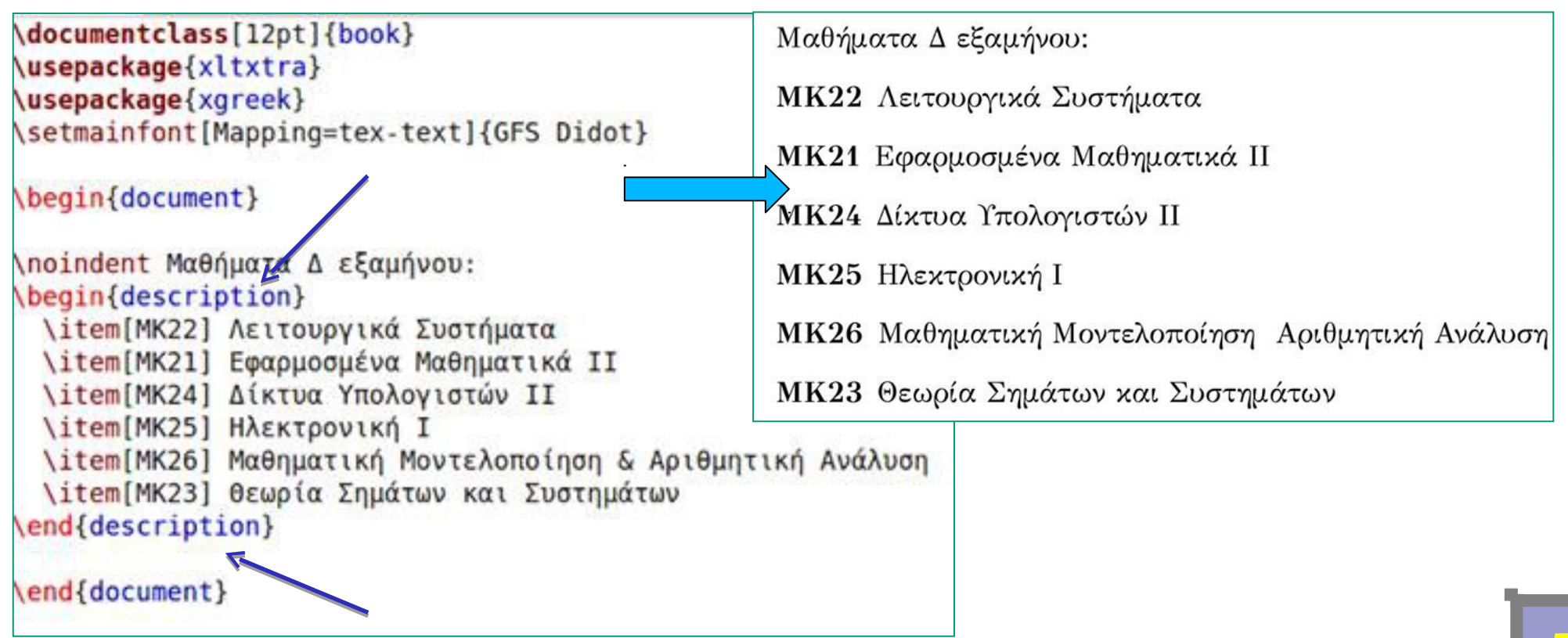

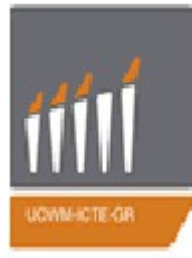

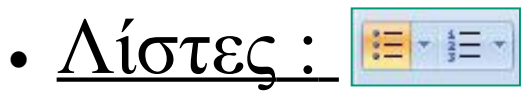

#### 

Στις λίστες Περιγραφής <u>(description)</u> μπορούμε να ορίσουμε εμείς αν θέλουμε το σύμβολο (μπορεί να είναι και λέξη) που θα συνοδεύει το αντικείμενο μας, προσθέτοντας το εντός αγκυλών οι οποίες θα ακολουθούν την εντολή \item. Το σύμβολο με το οποίο εισάγεται κάθε αντικείμενο μιας λίστας ονομάζεται ετικέτα και μπορεί να οριστεί συνολικά για όλη τη λίστα ή βήμα προς βήμα. Για παράδειγμα αν θέλουμε διαφορετική ετικέτα για κάθε αντικείμενο, την ορίζουμε μεταξύ αγκυλών, όπως παρακάτω. Τέλος αν θέλουμε να κάνουμε την αλλαγή για το σύνολο των αντικειμένων της λίστας μας, αρκεί η χρήση της εντολής \labelitemi. Η αλλαγή συμβόλου μπορεί να εφαρμοστεί και στις λίστες Αρίθμησης.

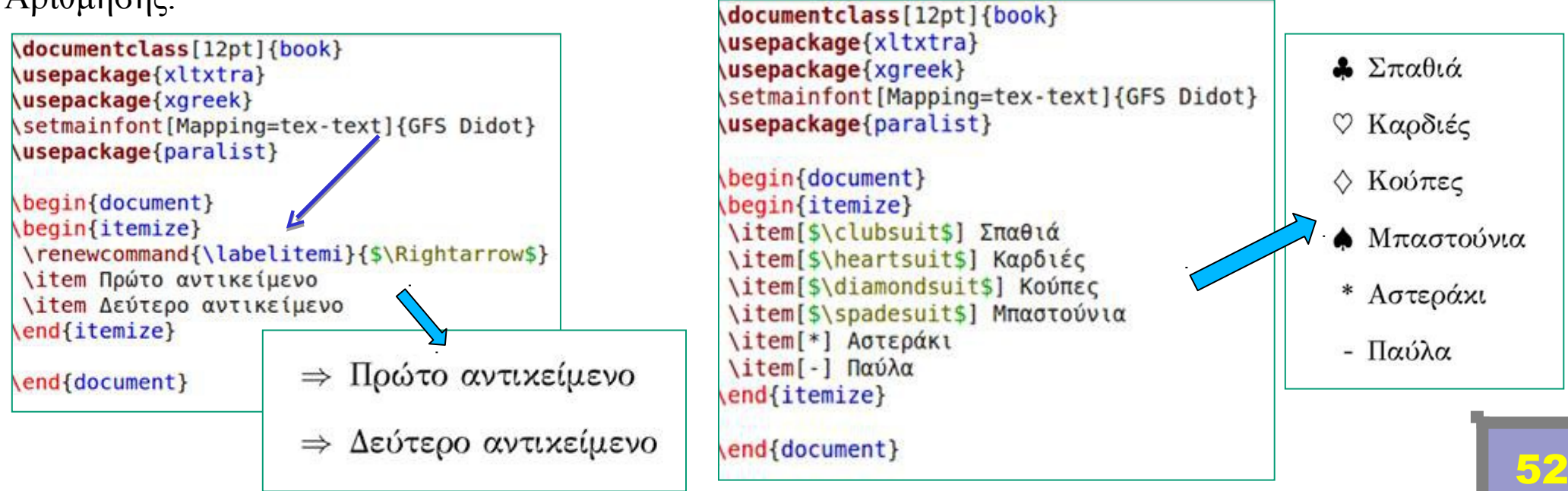

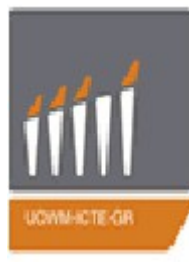

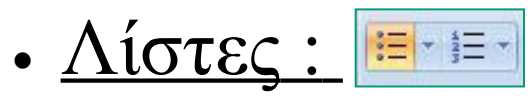

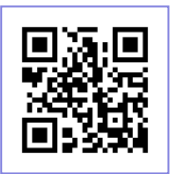

★<u>Εντός πρότασης (paralist)</u>

Οι <u>εντός πρότασης (paralist)</u> λίστες είναι μια ειδική κατηγορία λιστών, καθώς για τη χρήση τους είναι απαραίτητη η χρήση του πακέτου paralist και του περιβάλλοντος inparaenum (με δυνατότητα προαιρετικής μορφοποίησης του στυλ με κατάλληλο όρισμα εντός αγκυλών).

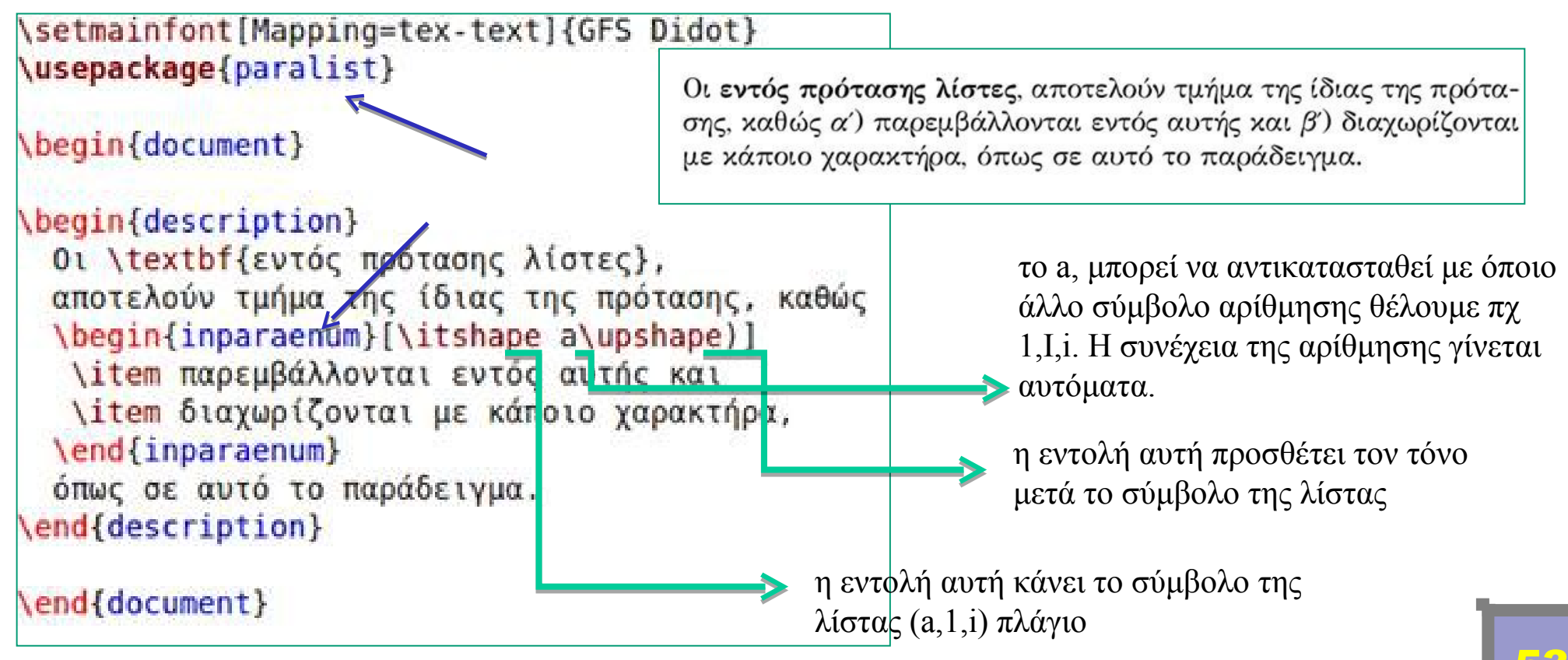

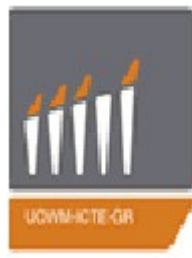

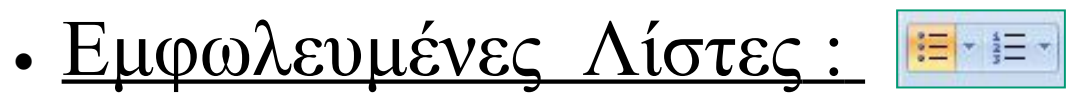

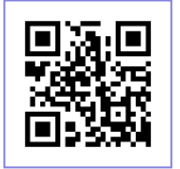

Μια λίστα μπορεί να περιέχει άλλες λίστες (λίστες μέσα σε λίστες), όπως όταν θέλουμε να εξηγήσουμε πιθανές περιπτώσεις και υποπεριπτώσεις.

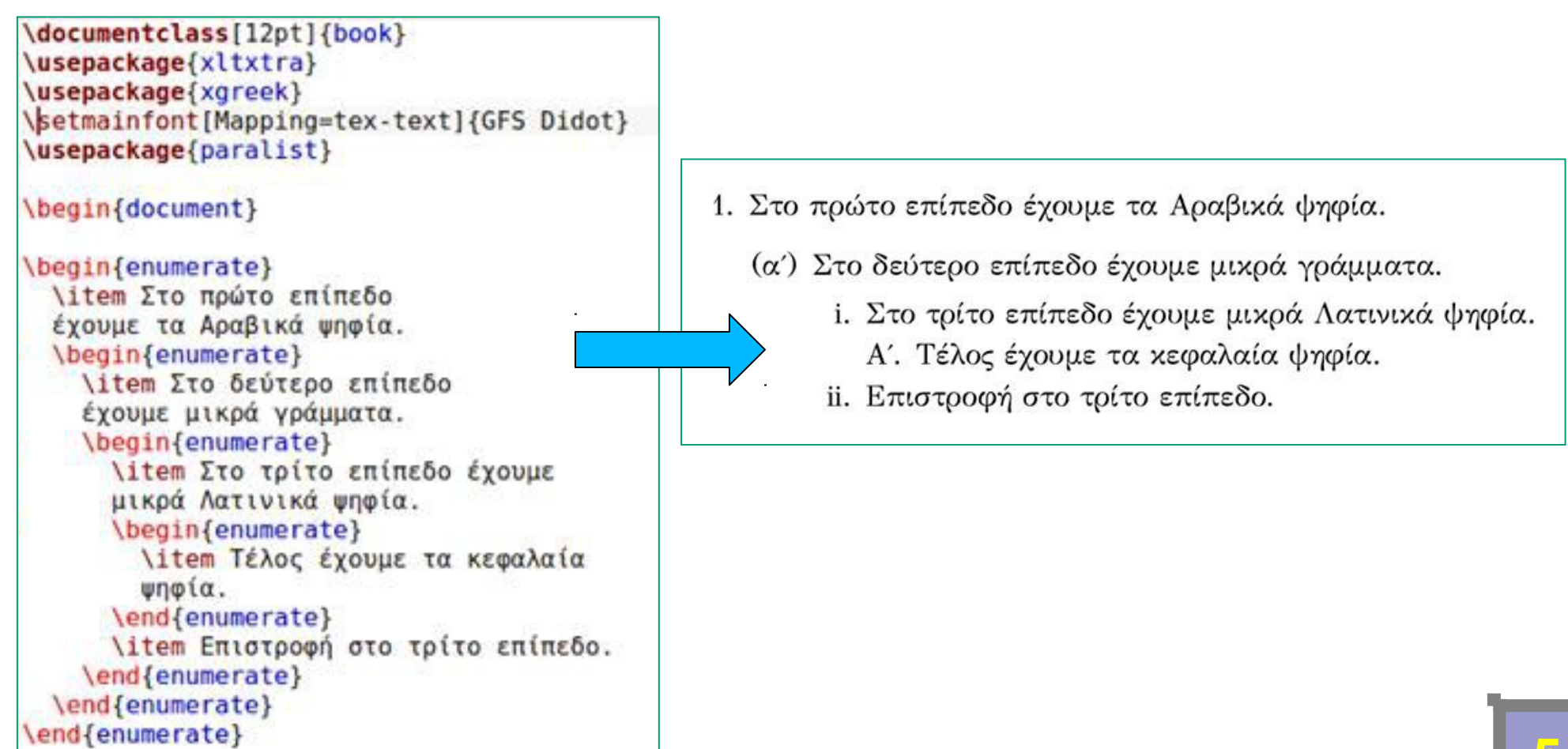

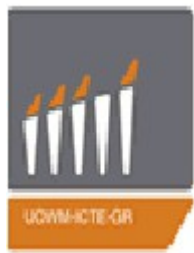

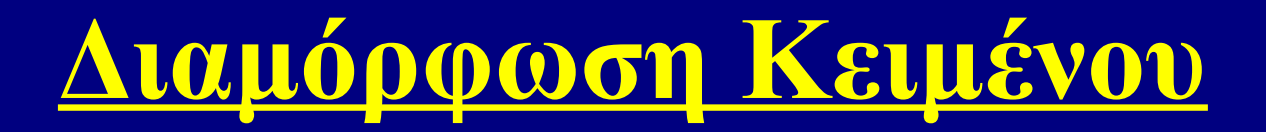

•  $\Sigma ultablishing -> Mbox {...}$ 

Το Latex αυτόματα συλλαβίζει τις λέξεις, και εάν κρίνει σκόπιμο 'κόβει' μια λέξη στα δύο για να έχει το σωστό αισθητικό αποτέλεσμα. Για να αποφύγουμε να κοπεί μια συγκεκριμένη λέξη στα δύο την εσωκλείουμε στα άγκιστρα της εντολής \mbox{...}. Πχ το όνομα κάποιου:

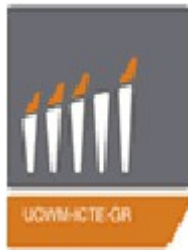

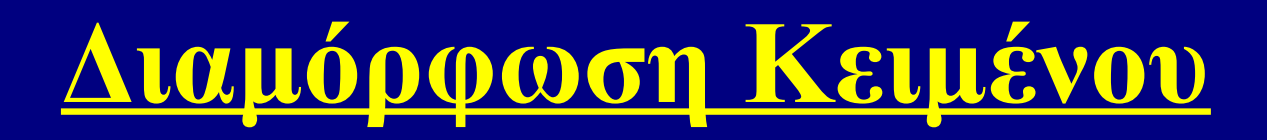

• <u>Δημιουργία Υπερ-συνδέσμων (hyperlinks):</u>

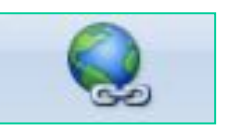

To LaTeX επιτρέπει στοιχειοθεσία υπερσυνδέσεων. Αυτό γίνεται με τη χρήση του hyperref πακέτου.

Το πακέτο hyperref μετατρέπει όλες τις εσωτερικές παραπομπές ενός κειμένου σε υπερσυνδέσμους.

**Αρχικά ορίζουμε το πακέτο :** \usepackage[pdftex] {hyperref}

Υπάρχει πλήθος επιλογών ως προς τη διαμόρφωση της συμπεριφοράς του πακέτου hyperref. Ένας τρόπος είναι με την εντολή:

\usepackage[pdftex, επιπλέον ιδιότητες] {hyperref} ή με την εντολή \hupersetup {ιδιότητες}. Η επιπλέον ιδιότητες είναι προαιρετικές. Δίνεται στη συνέχεια η μορφή των default επιλογών.

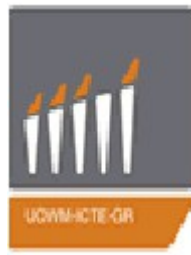

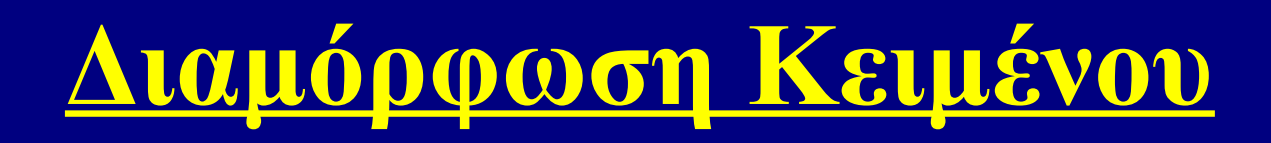

### • <u>Δημιουργία Υπερ-συνδέσμων (hyperlinks):</u>

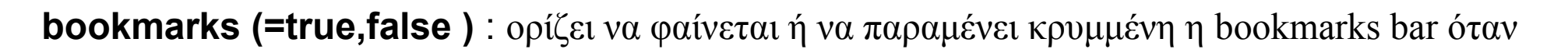

προβάλλεται το κείμενο.

unicode (=false,true) : επιτρέπει τη χρήση μη Λατινικών όρων στα bookmarks του Acrobat. pdftoolbar (=true,false) : ορίζει να φαίνεται ή όχι το toolbar του Acrobat.

pdfmenubar (=true,false) : ορίζει να φαίνεται ή όχι το menu του Acrobat.

pdtwindow (=true,false ) : ορίζει την αρχική μεγέθυνση του pdf κειμένου όταν προβάλλεται. pdftitle (=text) ορίζει τον στο Document Info window του Acrobat.

pdfauthor (=text) : ορίζει το όνομα του συγγραφέα στο Document Info window του Acrobat. pdfnewwindow (=true,false) : ορίζει αν θα δημιουργείται νέο παράθυρο για την προβολή του link. colorlinks (=false,true) : ορίζει ότι στο πλαίσιο που θα περιβάλλει τα links θα είναι false ενώ θα είναι ενεργός ο χρωματισμός τους (true). Τα χρώματα των links ορίζονται εκ των προτέρων από τις παρακάτω εντολές (default colors):

- linkcolor (=red χρώμα εσωτερικών links (παράγραφοι, σελίδες, κλπ)
- citecolor(=green) χρώμα link θέσης(βιβλιογραφία)
- lecolor(=magenta) χρώμα file links
- wrlcolor (=cyan) χρώμα URL links (mail, web)

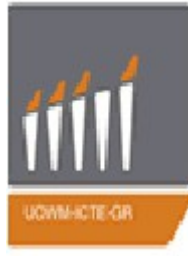

### • <u>Δημιουργία Υπερ-συνδέσμων (hyperlinks):</u>

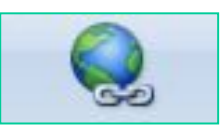

#### \hypersetup{

```
bookmarks=true,
                    % show bookmarks bar?
unicode=false,
                 % non-Latin characters in Acrobat's bookmarks
pdftoolbar=true, % show Acrobat's toolbar?
pdfmenubar=true,
                 % show Acrobat's menu?
pdffitwindow=false, % window fit to page when opened
pdfstartview={FitH}, % fits the width of the page to the window
pdftitle={My title}, % title
pdfauthor={Author}, % author
pdfsubject={Subject}, % subject of the document
pdfcreator={Creator},
                     % creator of the document
pdfproducer={Producer}, % producer of the document
pdfkeywords={keyword1} {key2} {key3}, % list of keywords
pdfnewwindow=true, % links in new window
colorlinks=false, % false: boxed links; true: colored links
                      % color of internal links (change box color with
linkcolor=red,
                        linkbordercolor)
                      % color of links to bibliography
citecolor=green,
filecolor=magenta,
                      % color of file links
urlcolor=cyan
                      % color of external links
```

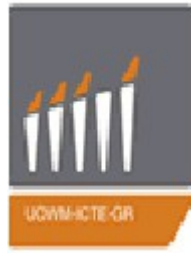

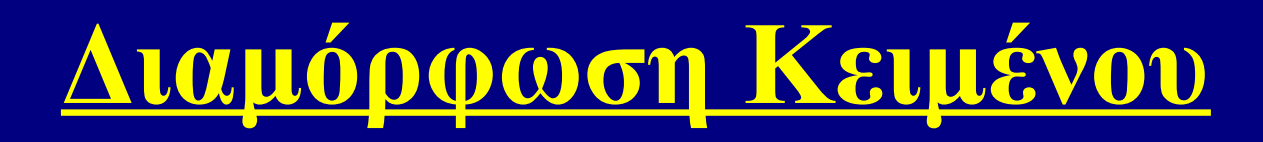

### • <u>Δημιουργία Υπερ-συνδέσμων (hyperlinks):</u>

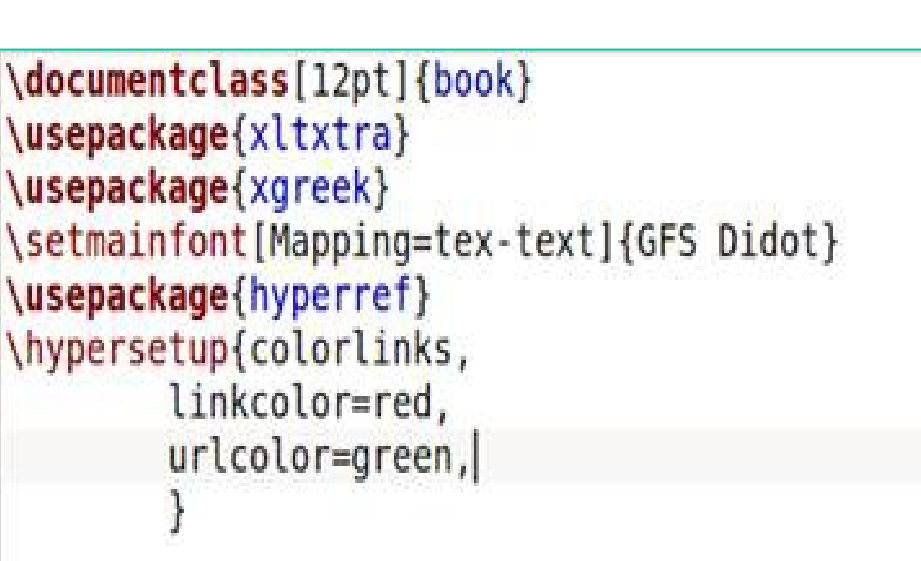

#### \begin{document}

\url{http://en.wikibooks.org/wiki/Main\_Page}
\\\href{http://en.wikibooks.org/wiki/Main\_Page}{Mια πολύ χρήσιμη σελίδα!}
\\\hyperlink{definition}{Unix}
\newpage \hypertarget{definition}{Unix (officially trademarked as UNIX) is a mult
\end{document}

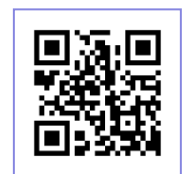

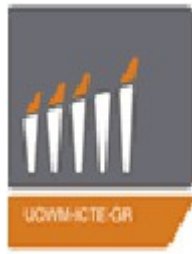

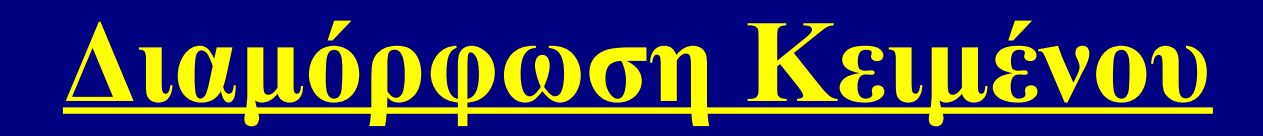

• <u>Δημιουργία Υπερ-συνδέσμων (hyperlinks):</u>

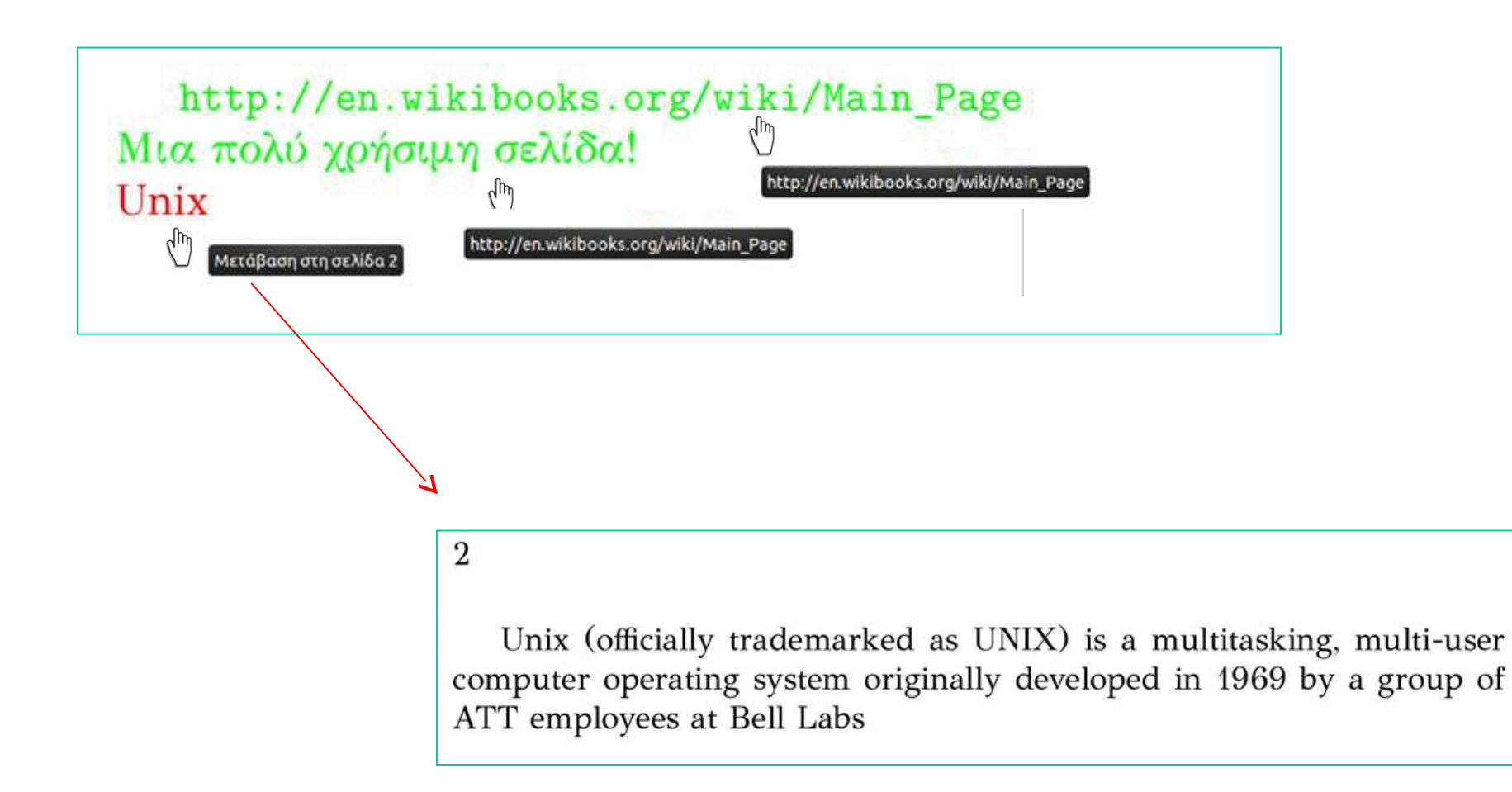

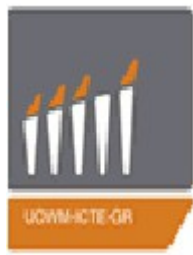

### • Εσωτερικές Αναφορές (Labels):

Με τη χρήση του μπορούμε να κάνουμε αναφορά σε

- figure:  $\beta \alpha \zeta oupe to \ label{LabelName} \ \mu et \alpha \xi u \ begin{figure} figure \ kau \ end{figure}$
- table:  $\beta \dot{\alpha} \zeta o u \in \tau o \ label{LabelName} \ \mu \varepsilon \tau \dot{\omega} v \ begin{tabular} kau \ end{tabular}$
- equation: βάζουμε το \label{LabelName} μεταξύ των \begin{equation} και \end{equation}
- section: βάζουμε το \label{LabelName} μετά το \Section{SectionName}

Για να κάνουμε μια αναφορά, γράφουμε \*ref{LabelName}* μέσα στο κείμενο.

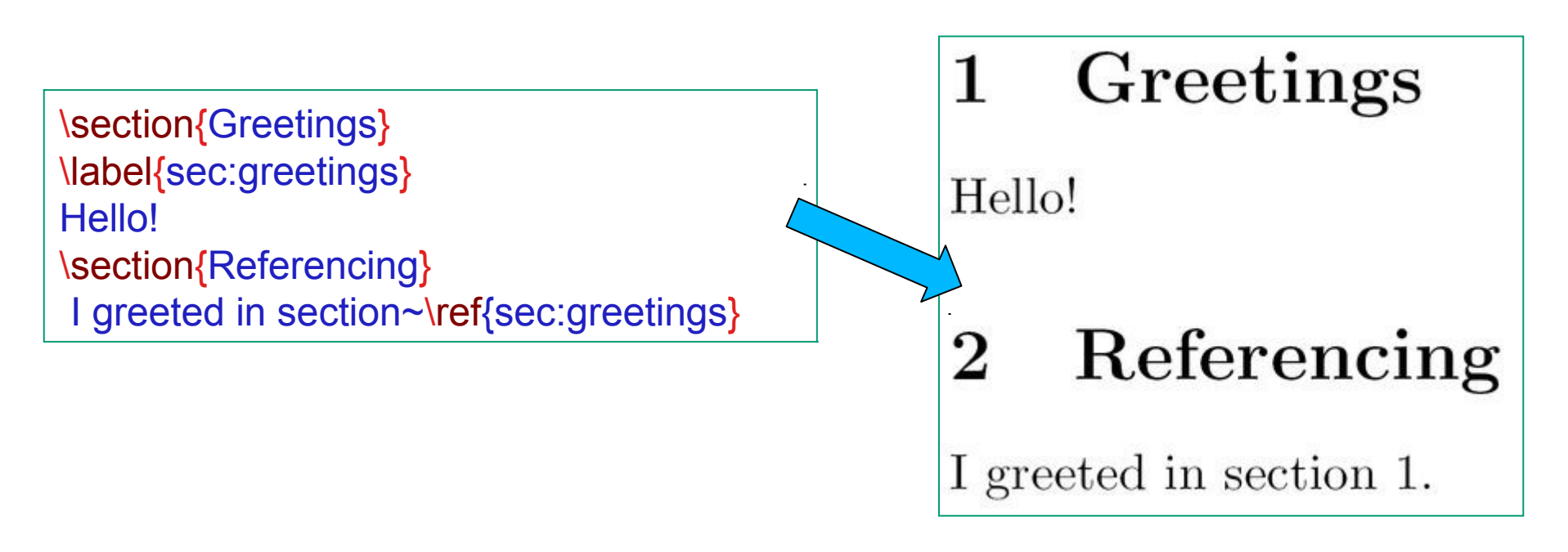

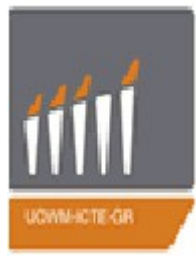

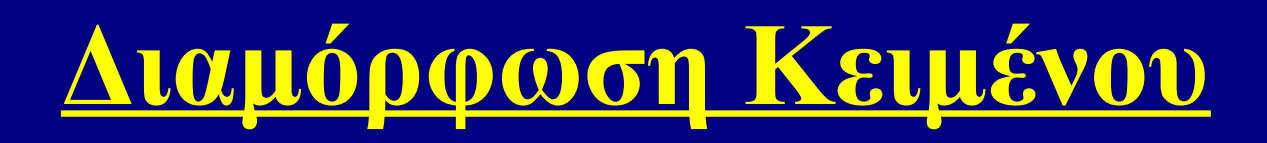

### • <u>Υποσημειώσεις (footnotes)</u>:

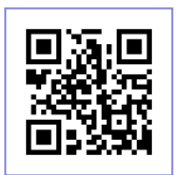

Οι υποσημειώσεις είναι ένα πολύ χρήσιμο μέσο για την παροχή επιπλέον πληροφοριών για τον αναγνώστη. Συνήθως, είναι μη ουσιώδη στοιχεία τα οποία μπορούν να τοποθετηθούν στο κάτω μέρος της σελίδας. Αυτό κρατά το κύριο σώμα ως ένα συνοπτικό κείμενο. Η εντολή είναι: : \footnote{text}. Μην αφήσετε κενό διάστημα μεταξύ της εντολής και τη λέξης στην οποία θέλετε να εμφανιστεί ο δείκτης υποσημείωσης, γιατί αλλιώς το LaTeX θα επεξεργαστεί αυτό το χώρο και δε θα έχει ως έξοδο αυτό που επιθυμούμε.

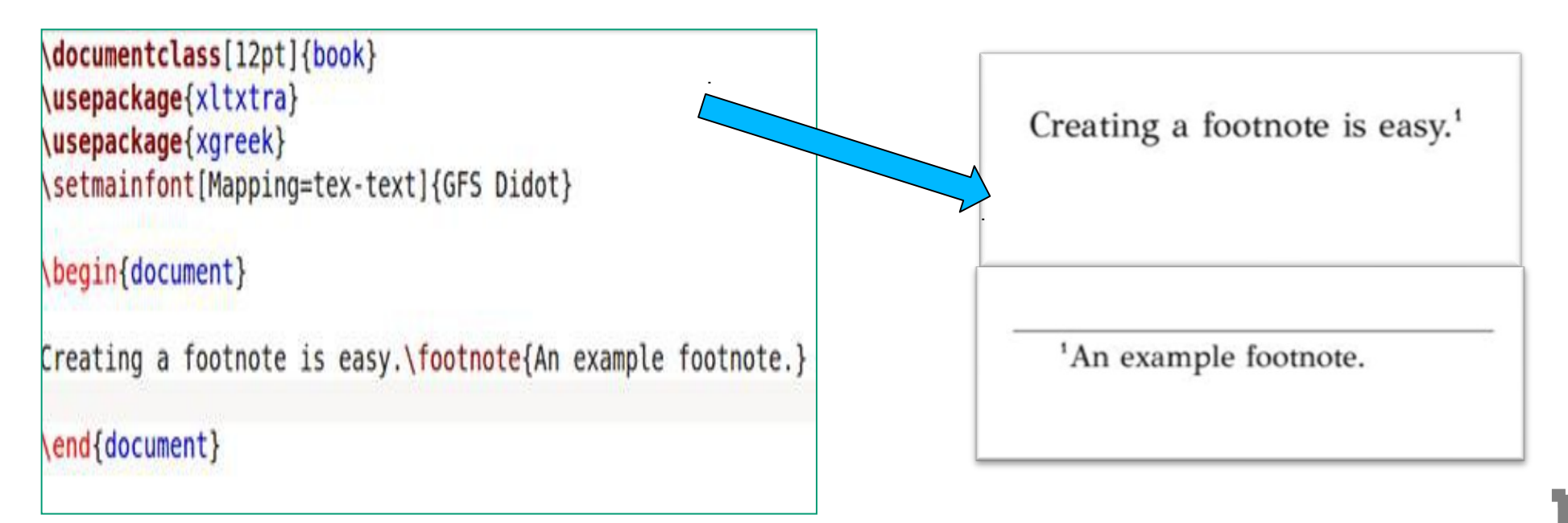

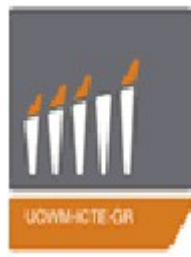

• <u>Εισαγωγή εικόνας</u> .ps ή .eps:

Έστω ότι έχουμε μια εικόνα eikona.jpg και θέλουμε να την επικολλήσουμε στο Tex αρχείο project.tex . Με τη βοήθεια κάποιου προγράμματος μετατρέπουμε το format της εικόνας σε .ps ή .eps, το οποίο αποθηκεύουμε στον ίδιο φάκελο με το Tex αρχείο μας. Αρχικά καλούμε το πακέτο graphicx με τις εντολές:

```
\usepackage{graphicx}
\input{epsf.tex}
```

Για να εισάγουμε λοιπόν την εικόνα μας σε συγκεκριμένο σημείο του κειμένου χρησιμοποιούμε τις εντολές : Εμφανίζεται ειχόνα με το λογότυπο του latex:

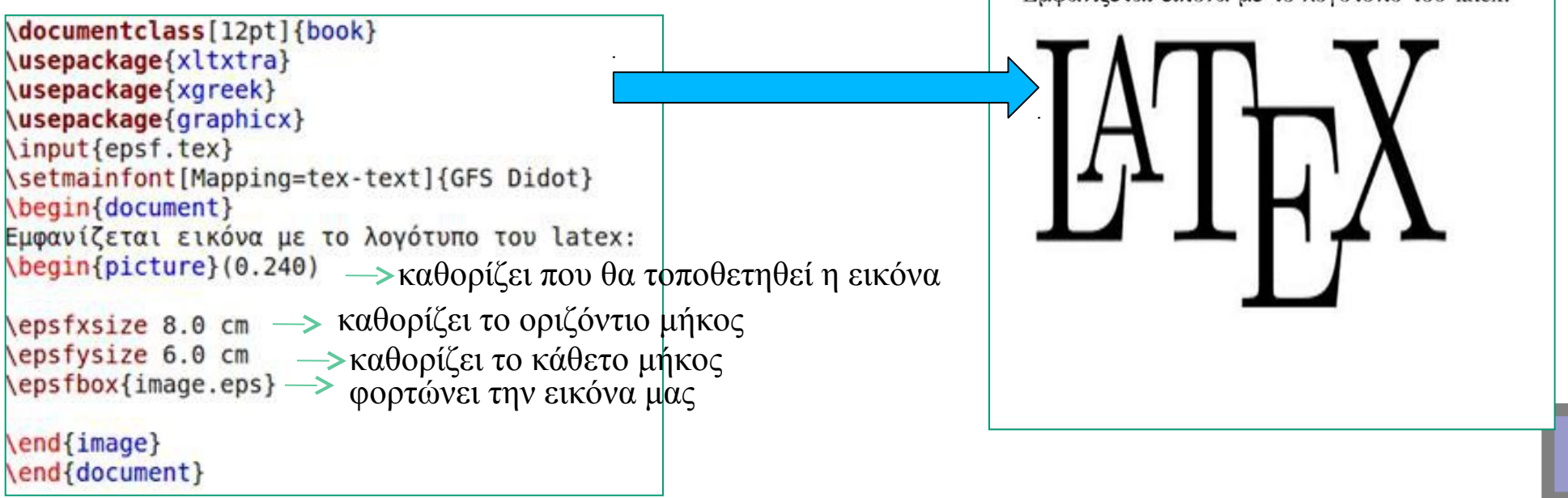

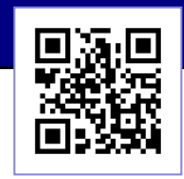

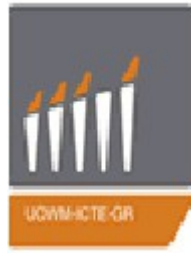

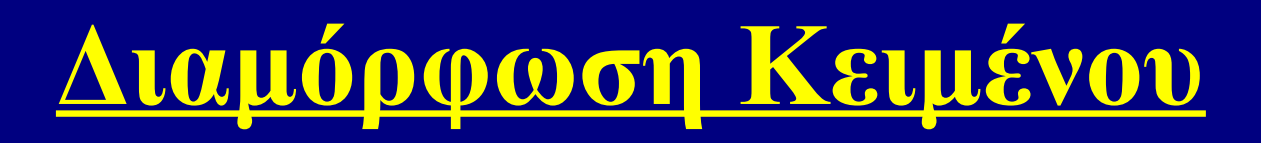

Εισαγωγή εικόνας .ps ή .eps:

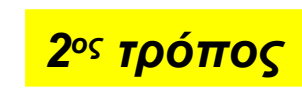

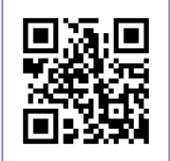

Με τη χρήση του περιβάλλοντος figure.

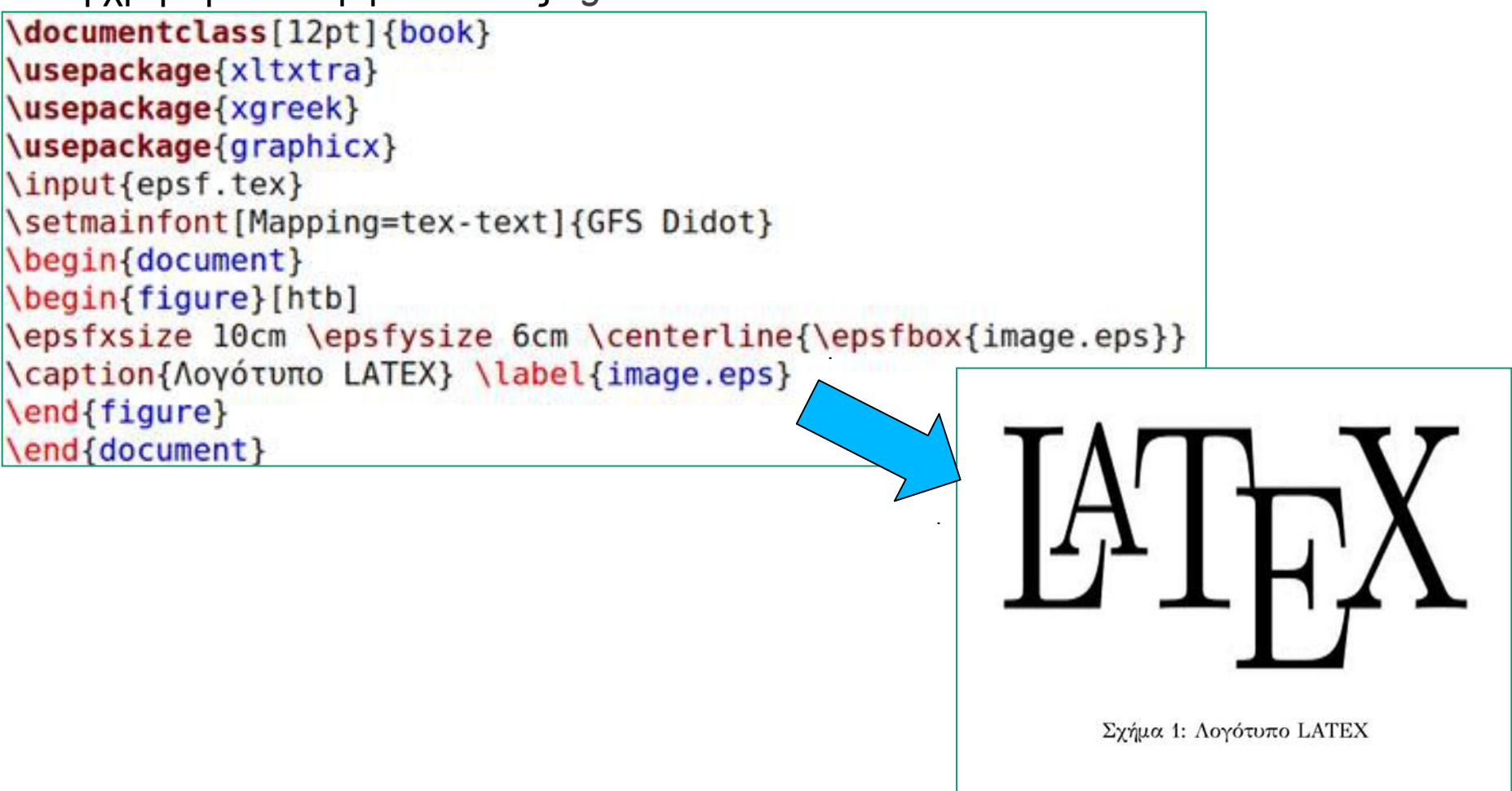

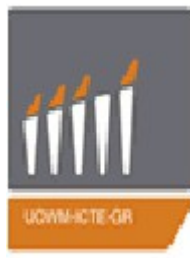

### <u>Εισαγωγή εικόνας</u> .pdf ή .jpg : Το πακέτο graphicx

Το πακέτο graphicx είναι ένα από τα πολλά πακέτα που είναι διαθέσιμα για την εισαγωγή εικόνων στο LATEX. Το πακέτο αυτό δημιουργήθηκε με την προοπτική να σταθεροποιεί κάποιες από τις εντολές εισαγωγής εικόνων καθορίζοντας το μέγεθος, τη θέση και τη φορά αυτών μέσα στο κείμενο. Οι εντολές αυτές επηρεάζονται από το format της εκάστοτε εικόνας καθώς και από τους drivers. Πρώτα από όλα είναι απαραίτητη η φόρτωση του πακέτου graphicχ:

```
\usepackage[pdftex,final]{graphicx}
\usepackage[dvipsnames,usenames]{color}
\DeclareGraphicsExtensions{.pdf, .jpg}
\input{GLG-FC-macros}
\input{GLG-FC-macros-AMS}
```

Η βασική εντολή που θα χρησιμοποιήσουμε με αυτό το πακέτο είναι η \includegraphics { όνομα εικόνας }, η οποία ορίζει να συμπεριλαμβάνεται η συγκεκριμένη εικόνα στο εκάστοτε κείμενο.

Τέλος, υπάρχει και το περιβάλλον picture μας επιτρέπει να σχεδιάζουμε εικόνες και γραφικές παραστάσεις απευθείας στο LATEX.

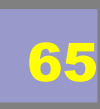

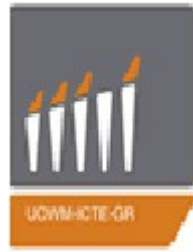

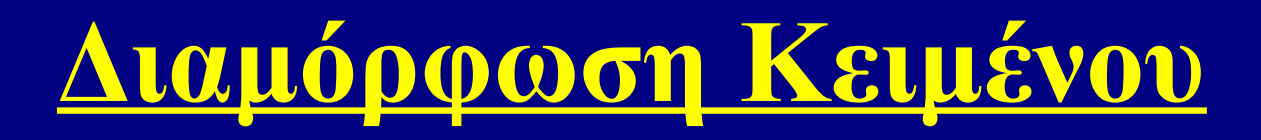

Εισαγωγή εικόνας .pdf ή .jpg :

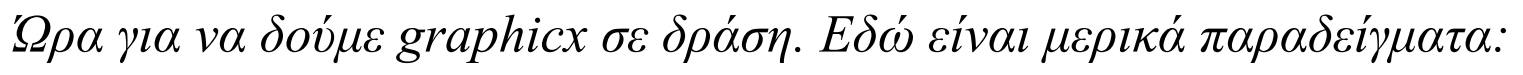

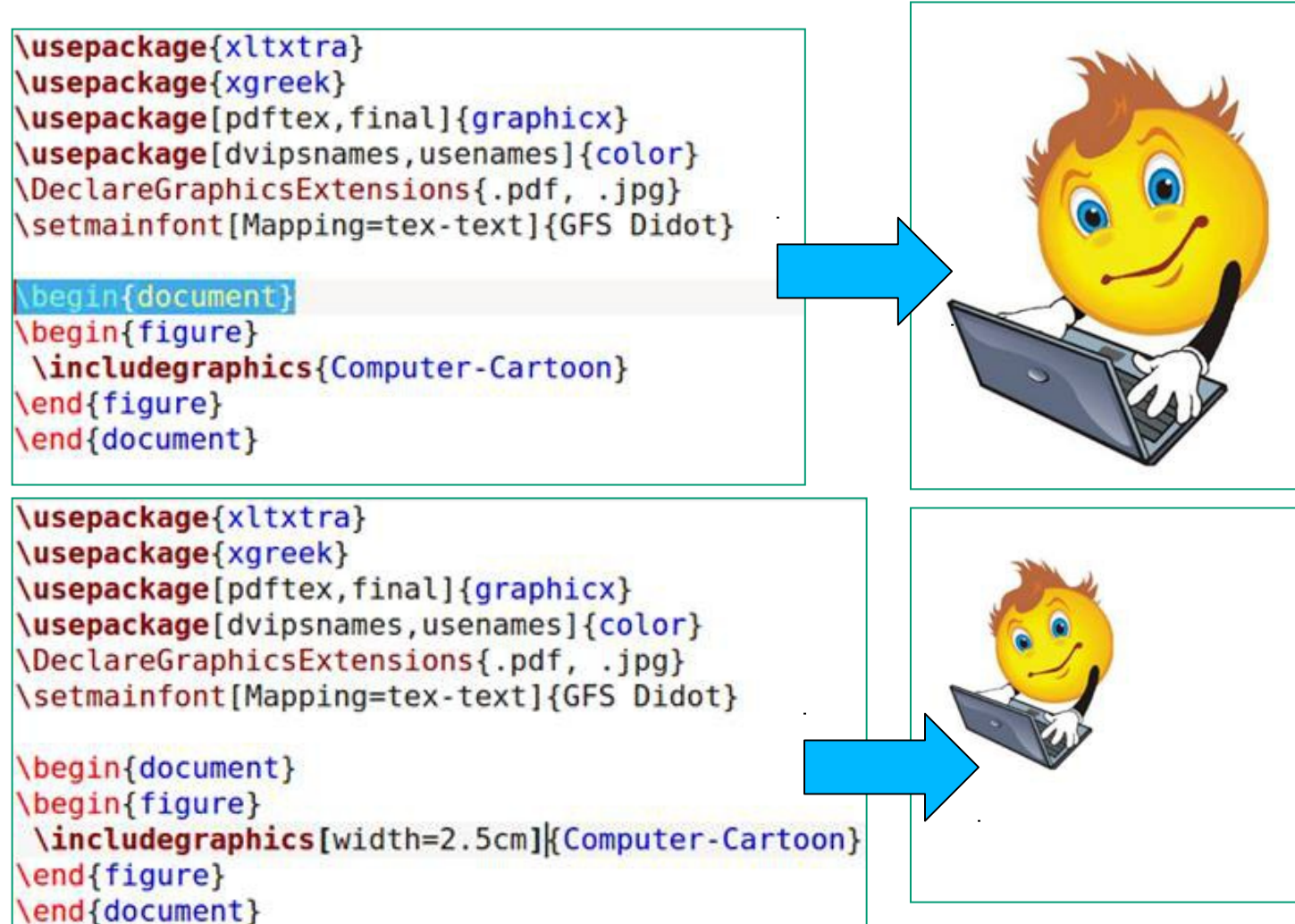

Αυτό εισάγει απλά την εικόνα, χωρίς καμία άλλη επεξεργασία.

Αυτό έχει μειώσει κατά πολύ το αρχικό μέγεθος.

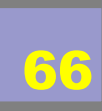

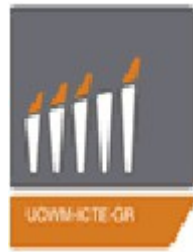

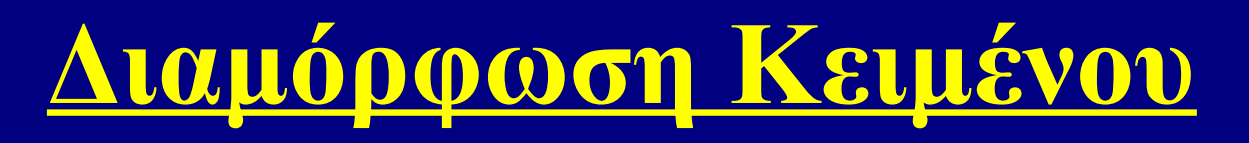

Εισαγωγή εικόνας .pdf ή .jpg :

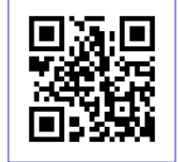

Ώρα για να δούμε graphicx σε δράση. Εδώ είναι μερικά παραδείγματα:

Κάποιος μπορεί επίσης να καθορίσει την κλίμακα σε σχέση με το πλάτος μιας γραμμής στο τοπικό περιβάλλον (\linewidth), το πλάτος του κειμένου σε μια σελίδα (\textwidth) ή το ύψος του κειμένου σε μια σελίδα (\textheight).

\includegraphics[width=\linewidth]{óvoµa εικόνας}
\includegraphics[width=\textwidth]{óvoµa εικόνας}
\includegraphics[height=\textheight]{óvoµa εικόνας}

\usepackage{xltxtra} \usepackage{xgreek} \usepackage[pdftex,final]{graphicx} \usepackage[dvipsnames,usenames]{color} \DeclareGraphicsExtensions{.pdf, .jpg} \setmainfont[Mapping=tex-text]{GFS Didot} \begin{document} \begin{figure} \includegraphics[angle=180]{Computer-Cartoon} \end{figure} \end{document}

Αυτό περιστρέφει την εικόνα.

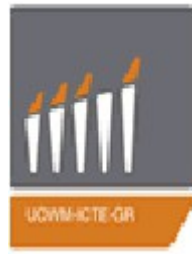

Εισαγωγή εικόνας .pdf ή .jpg :

Ώρα για να δούμε graphicx σε δράση. Εδώ είναι μερικά παραδείγματα:

Με την εντολή **bb** "bounding box", καθορίζουμε το μέγεθος της εικόνας προκειμένου να κατανεμηθεί κατάλληλα στο χώρο του κειμένου που θα φιλοξενήσει την εικόνα

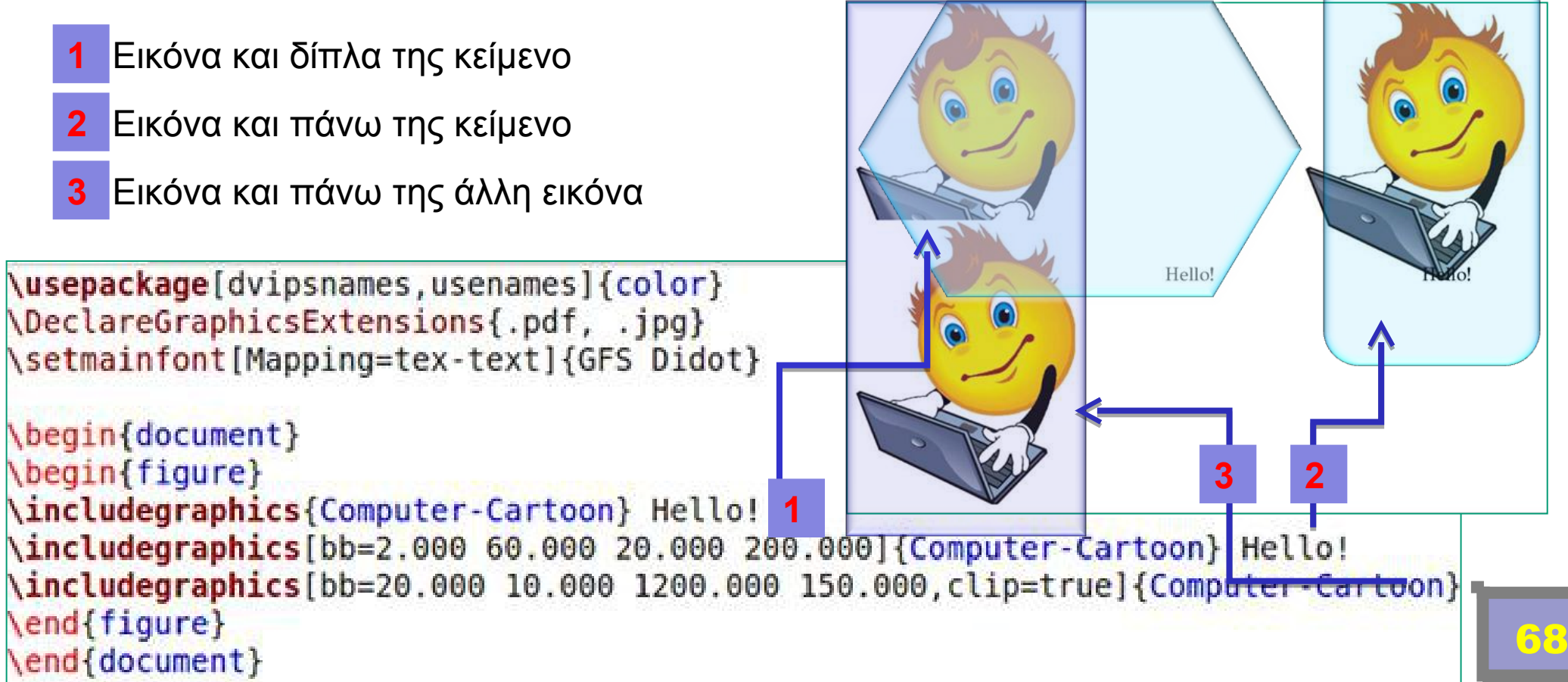

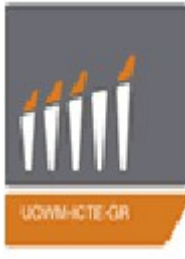

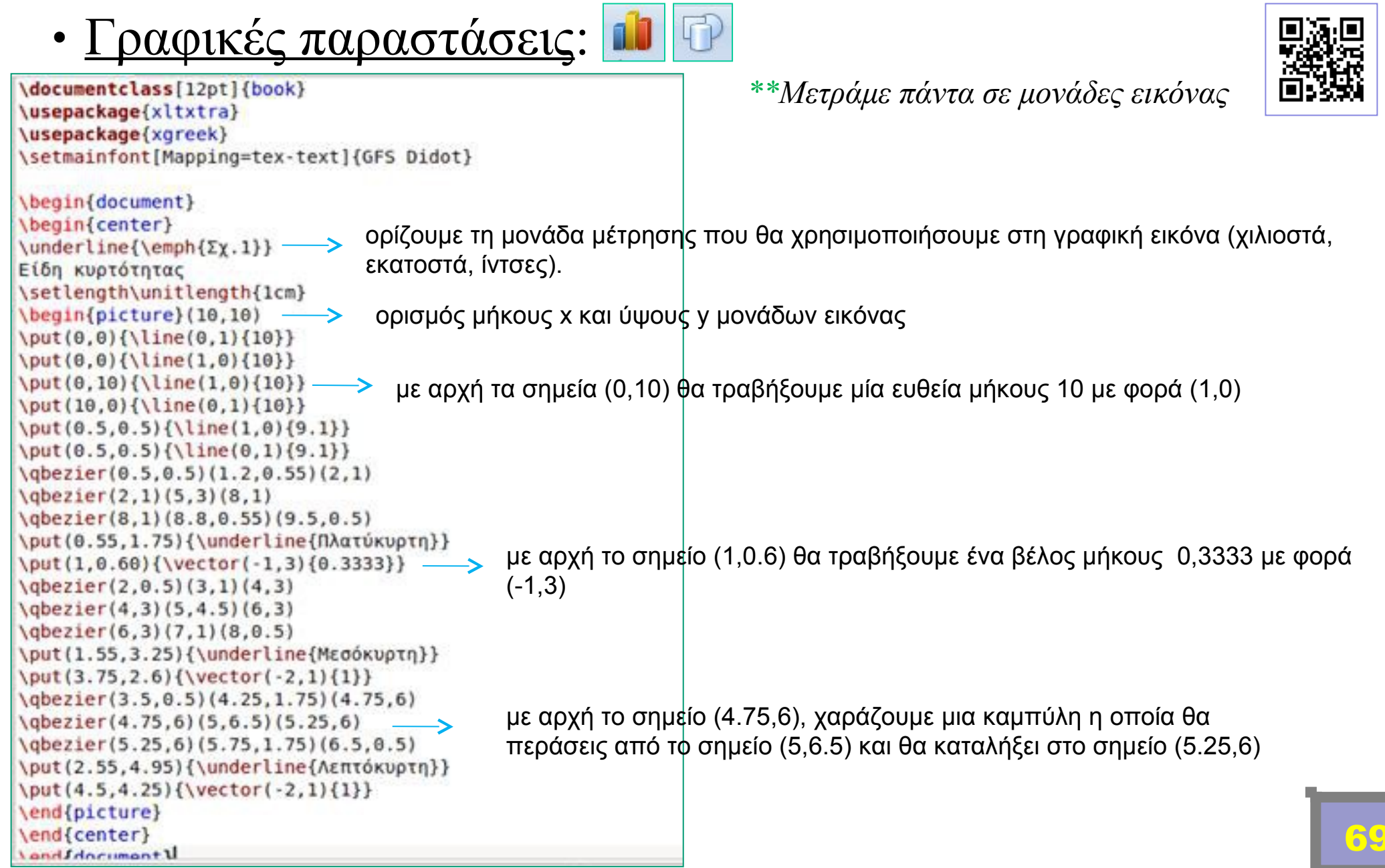

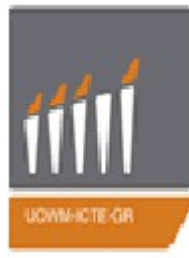

## Διαμόρφωση Κειμένου

• <u>Γραφικές παραστάσεις</u>: 💷 🖸

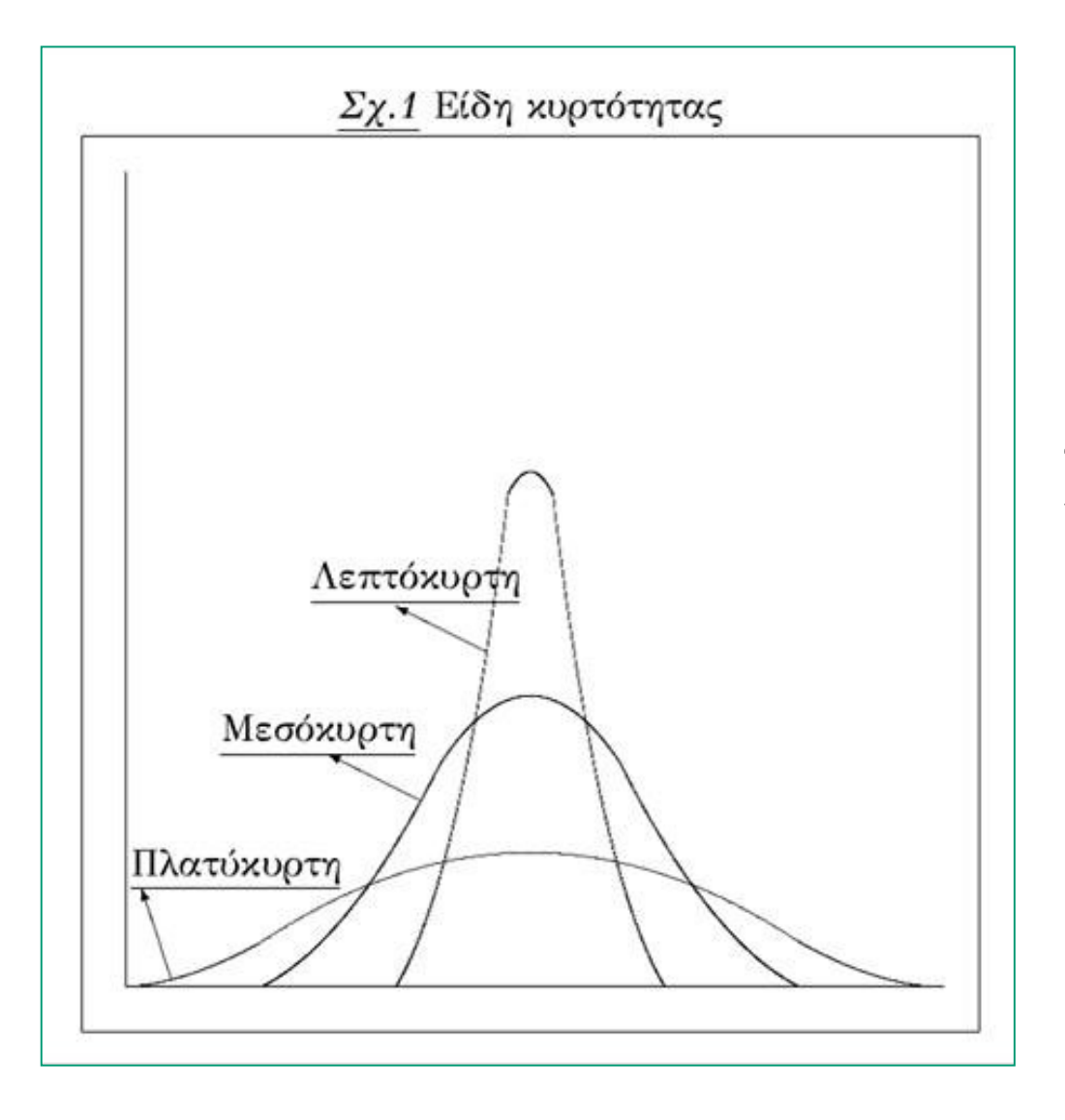

ο προηγούμενο κώδικας εμφανίζει το διπλανό σχήμα.

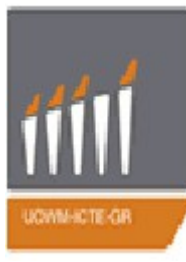

• <u>Γραφικές παραστάσεις</u>: 📫

```
\documentclass[12pt]{book}
\usepackage{xltxtra}
\usepackage{xgreek}
\setmainfont[Mapping=tex-text]{GFS Didot}
```

```
\begin{document}
\begin{center}
Κύκλοι
\setlength\unitlength{1mm}
\begin{picture}(7.5,3)
\thicklines
\put(10,15){\oval(50,20)[l]}
\put(10,15){\oval(50,20)[r]}
\put(25,10){\circle*{1}}
\put(-8,16){\circle*{20}}
\put(15,18){\circle{10}}
\put(12,12) {\circle{10}}
\put(5,14){\circle{1}}
\put(-5,10){\circle{1}}
\end{picture}
\end{center}
```

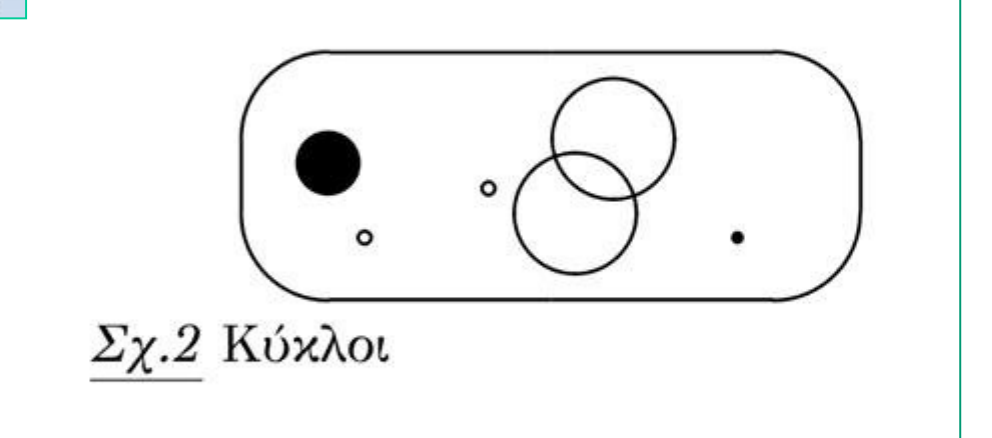

ορίζουμε το πάχος της γραμμής που θα χαράξουμε. **>Προσοχή:** Η εντολή αυτή λειτουργεί για οβάλ και κυκλικές γραμμές

με σημείο αναφοράς το σημείο (10,15) χαράζουμε ένα οβάλ με κατεύθυνση [D]=(I=left,r=right, t=top, b=bottom) στη δική μας περίπτωση είναι Ι. Οι 2 παράλληλες πλευρές έχουν συνολικό μήκος 50 κα η κάθετη σ αυτές πλευρά έχει μήκος 20.

με κέντρο (-8,16) χαράζουμε κύκλο διαμέτρου 20 του οποίου η επιφάνεια είναι μαύρη.

με κέντρο το σημείο (-5,10) χαράζουμε κύκλο διαμέτρου 1.

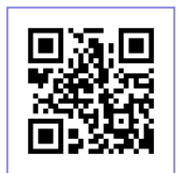

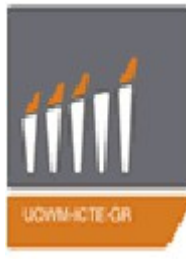

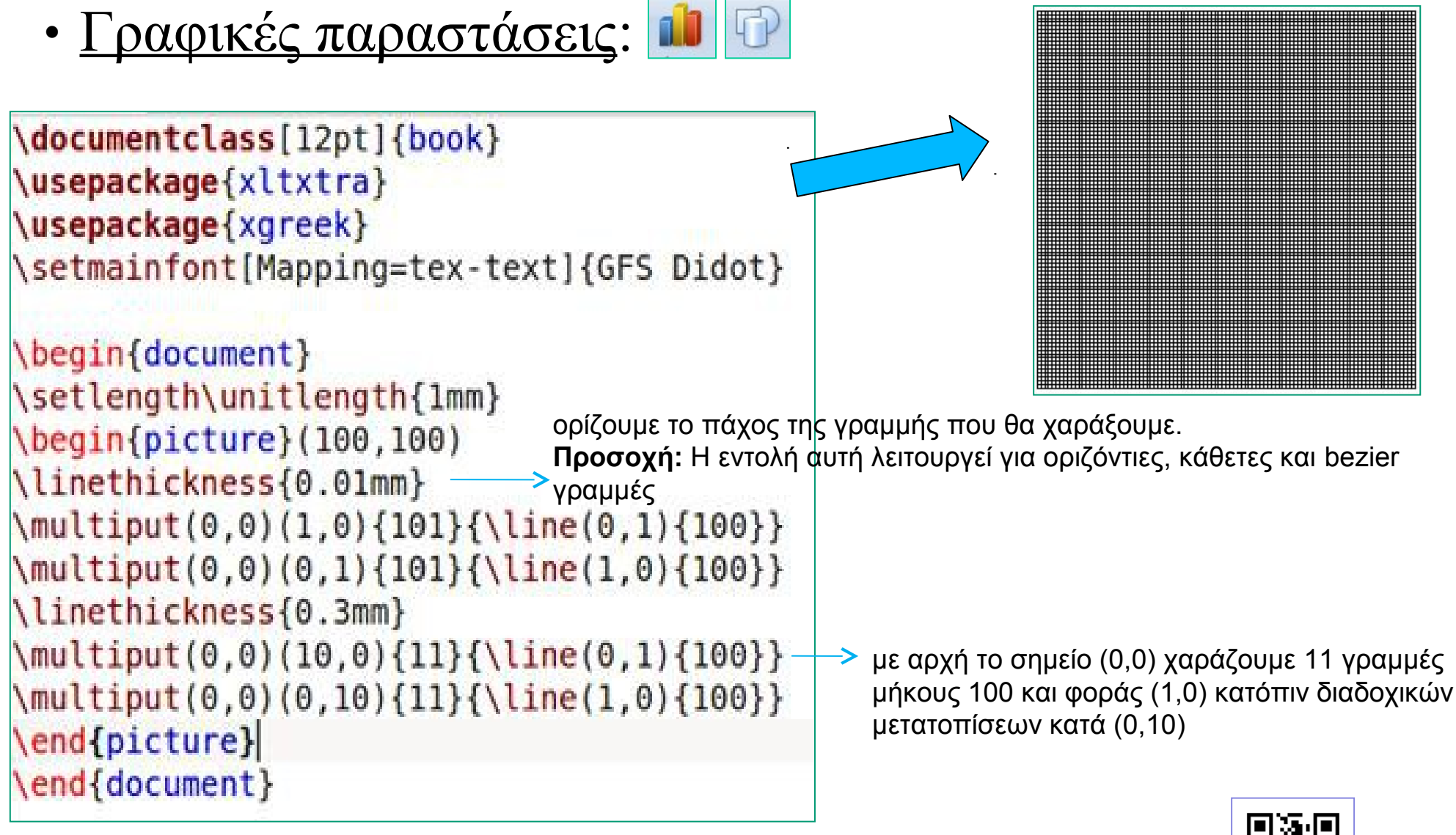

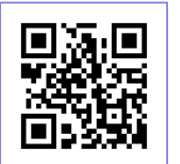
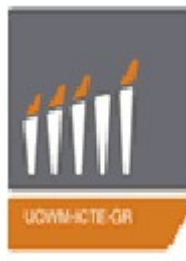

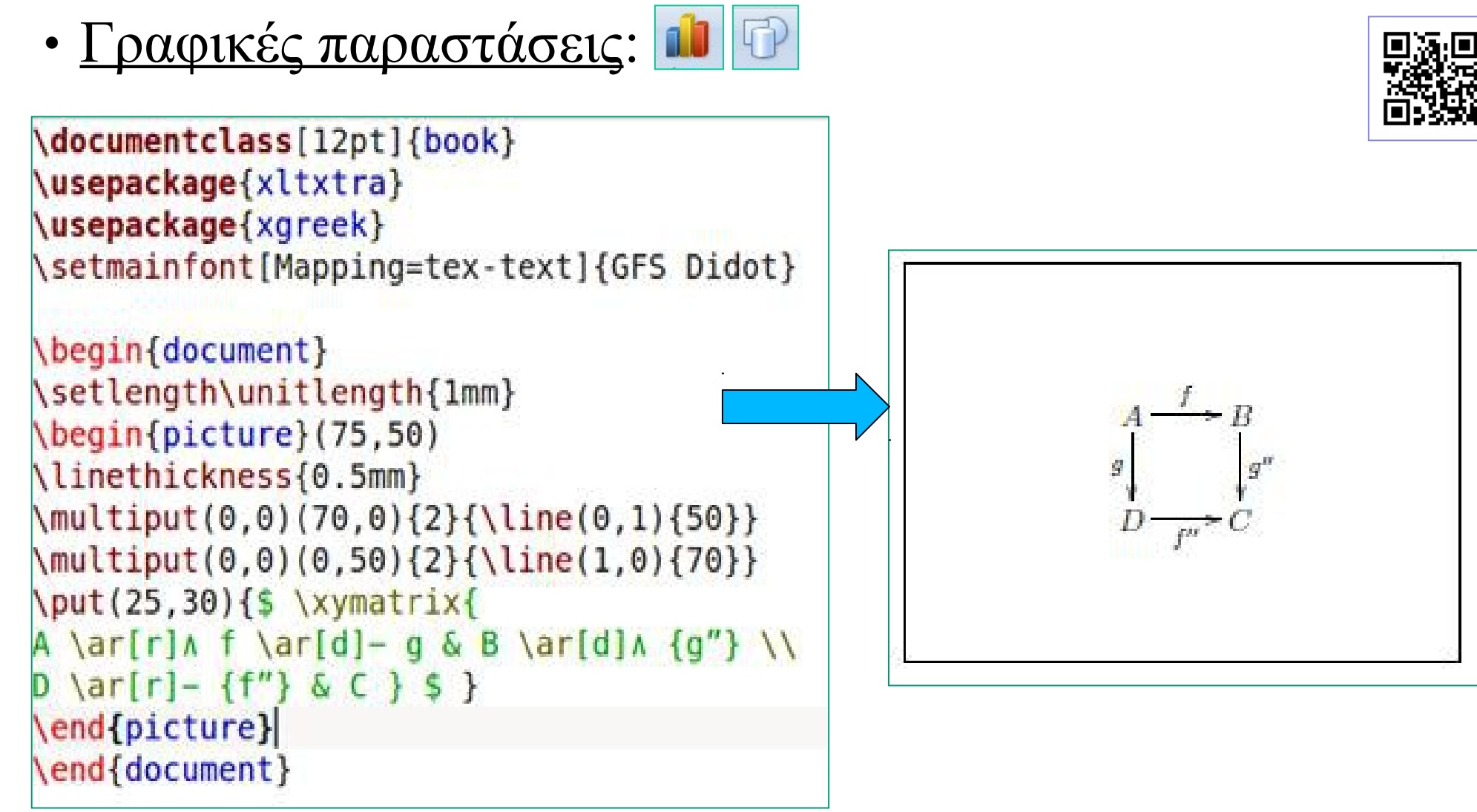

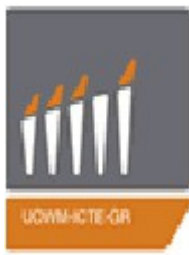

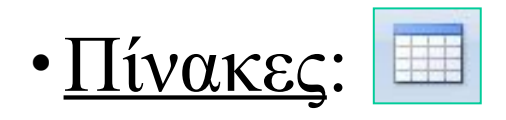

Οι πίνακες είναι ένα κοινό χαρακτηριστικό, συχνά για τη σύνοψη των αποτελεσμάτων ερευνών. Το LaTeX δεν είναι ένα υπολογιστικό φύλλο, έτσι είναι λογικό να χρησιμοποιήσετε ένα ειδικό εργαλείο για να δημιουργήσετε έναν πίνακα. Για μεγάλο χρονικό διάστημα οι πίνακες στο LaTeX ήταν ένα αρκετά χαοτικό θέμα, με δεκάδες πακέτα που έκαναν παρόμοια πράγματα, ενώ δεν ήταν πάντα συμβατά μεταξύ τους. Η κατάσταση άλλαξε πρόσφατα (2010) με την απελευθέρωση της Tabu πακέτο το οποίο συνδυάζει τη δύναμη της longtable, tabularx και πολλά άλλα.

#### ❖Πίνακες tabular

Το περιβάλλον tabular μπορεί να χρησιμοποιηθεί για να στοιχειοθετεί πίνακες με προαιρετικές οριζόντιες και κάθετες γραμμές. Το LaTeX καθορίζει το πλάτος των στηλών αυτόματα. Η πρώτη γραμμή του περιβάλλοντος έχει τη μορφή:

```
\begin{tabular}[pos]{table spec}
```

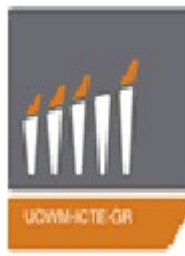

| $\underline{\mathbf{IIIVUKCS}}$ |  |
|---------------------------------|--|
|                                 |  |

#### ❖Πίνακες tabular

Η παράμετρος {table spec} καθορίζει την ευθυγράμμιση που θα χρησιμοποιηθεί σε κάθε στήλη.Είναι επίσης δυνατό να προστεθούν κάθετες γραμμές μεταξύ των στηλών. Τα ακόλουθα σύμβολα είναι διαθέσιμα για να περιγράψουν τις στήλες του πίνακα.

| 1          | Αριστερά στοιχισμένη στήλη                                                     |
|------------|--------------------------------------------------------------------------------|
| С          | Στο κέντρο στοιχισμένη στήλη                                                   |
| r          | Δεξιά στοιχισμένη στήλη                                                        |
| p{'width'} | Παράγραφος κειμένου στοιχισμένη στην κορυφή                                    |
| m{'width'} | Παράγραφος κειμένου στοιχισμένη στο κέντρο<br>(απαιτείται το πακέτο array)     |
| b{'width'} | Παράγραφος κειμένου στοιχισμένη στο κάτω μέρος<br>(απαιτείται το πακέτο array) |
| I          | Μονή κάθετη γραμμή                                                             |
| H          | Διπλή κάθετη γραμμή                                                            |

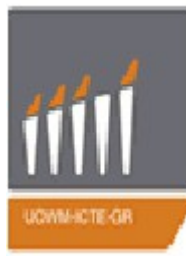

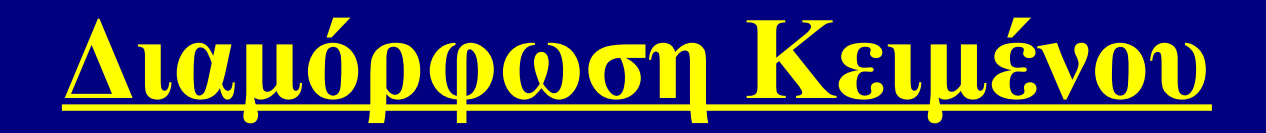

| • Πίνακες: |
|------------|
|------------|

#### ✤Πίνακες tabular

Η προαιρετική παράμετρος [pos] μπορεί να χρησιμοποιηθεί για να καθορίσει την κατακόρυφη θέση του πίνακα σε σχέση με τη γραμμή βάσης του περιβάλλοντος κειμένου. Μπορείτε να χρησιμοποιήσετε τα ακόλουθα γράμματα:

| C | Κέντρο (προεπιλογή) |
|---|---------------------|
| t | Κορυφή              |
| b | Κάτω μέρος          |

Για να καθορίσουμε τη μορφή της γραμματοσειράς (όπως έντονη γραφή, πλάγια γραφή, κλπ.) για ολόκληρη τη στήλη, μπορούμε να προσθέσουμε >{\format} προτού δηλώσουμε την ευθυγράμμιση. Για παράδειγμα, \begin{tabular} {  $\{ \\ s \} \}$ 

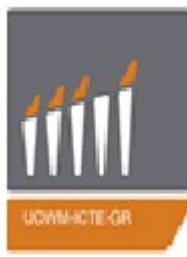

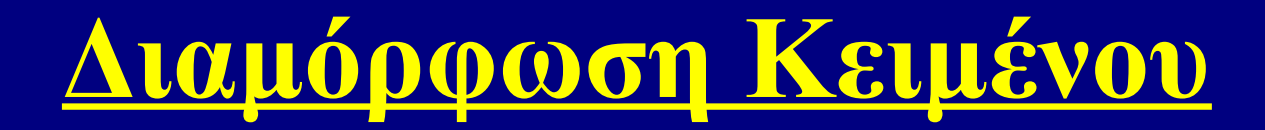

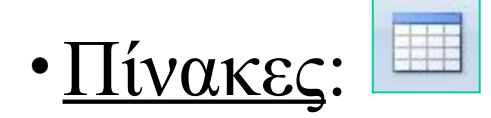

#### ❖Πίνακες tabular

Οι εντολές που χωρίζουν το κείμενο σε κελιά είναι οι εξής:

| &                     | Διαχωριστής στήλης                                                                                            |
|-----------------------|----------------------------------------------------------------------------------------------------|
| $\setminus \setminus$ | Ξεκινά καινούργια γραμμή (επιπλέον χώρος μπορεί να<br>οριστεί μετά τα \\ χρησιμοποιώντας [], such as \\[6pt]) |
| \hline                | Οριζόντια γραμμή                                                                                              |
| \newline              | Ξεκινά καινούργια γραμμή μέσα στο κελί                                                                        |
| \cline{i-j}           | Μερικώς οριζόντια γραμμή που ξεκινά από την αρχή της<br>στήλης i και τελειώνει στο τέλος της j                |

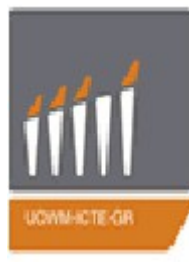

## Διαμόρφωση Κειμένου

• <u>Πίνακες</u>:

#### ❖Πίνακες tabular (ΠΑΡΑΔΕΙΓΜΑΤΑ)

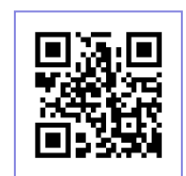

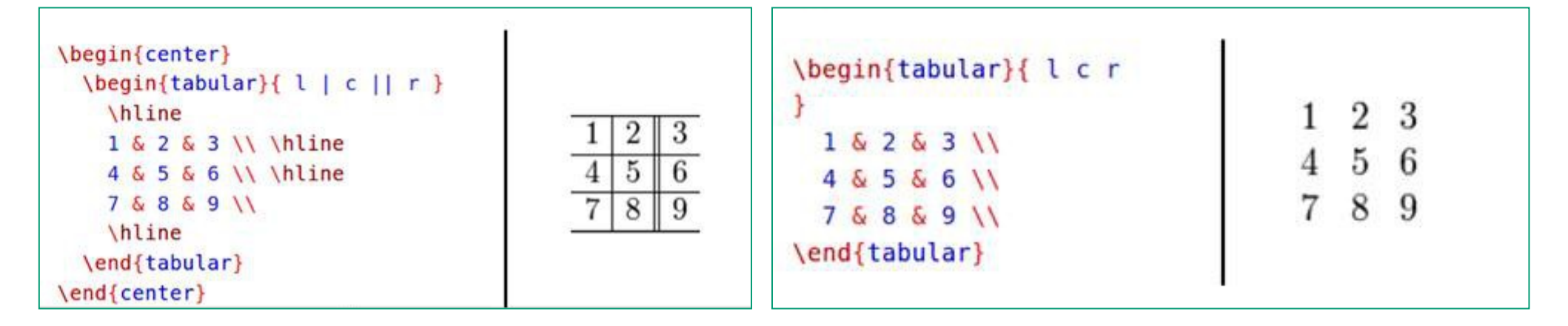

| <pre>\begin{tabular}{ l   c    r } 1 &amp; 2 &amp; 3 \\ 4 &amp; 5 &amp; 6 \\ 7 &amp; 8 &amp; 9 \\ \end{tabular}</pre> | <pre> 1 2 3</pre> | $ \begin{array}{c ccccccccccccccccccccccccccccccccccc$ |
|----------------------------------------------------------------------------------------------------|-------------------|--------------------------------------------------------|
|----------------------------------------------------------------------------------------------------|-------------------|--------------------------------------------------------|

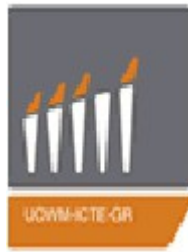

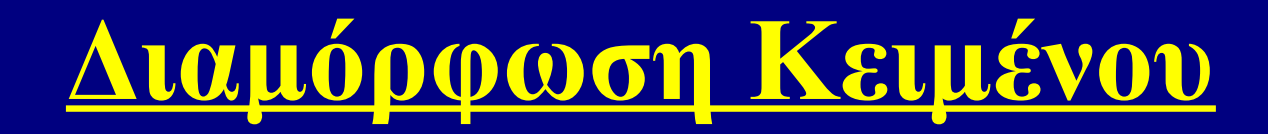

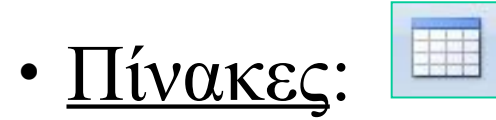

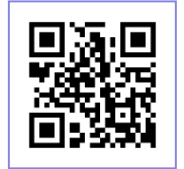

❖Πίνακες tabular (ΠΑΡΑΔΕΙΓΜΑΤΑ)

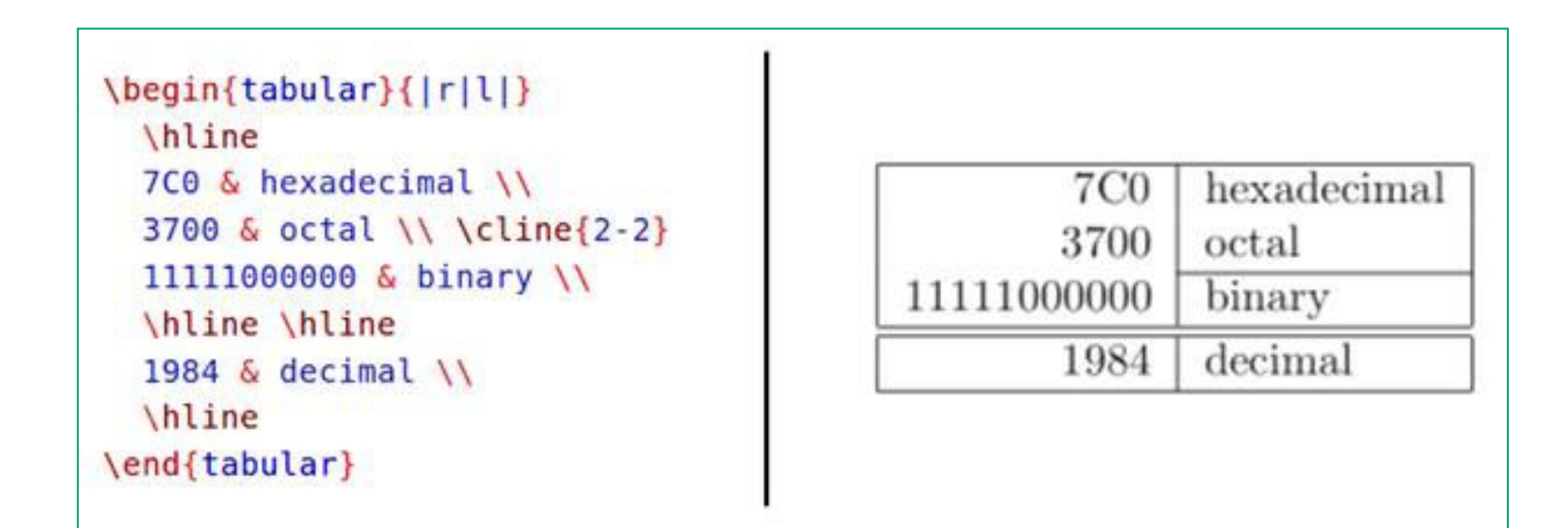

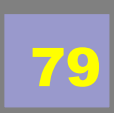

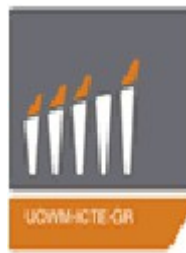

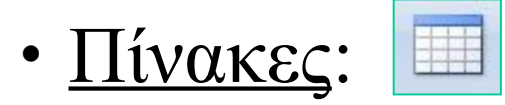

#### **∻**Πίνακες tabular

 $>\Delta$ ιάστημα μεταξύ των στηλών : Για να προσαρμόσουμε το διάστημα μεταξύ των στηλών (στο latex η προεπιλογή είναι οι στήλες να είναι αρκετά «σφιχτές»), μπορούμε να αλλάξουμε το διαχωρισμό της στήλης: \setlength { \tabcolsep } { 5pt }.

Η προεπιλεγμένη τιμή είναι 6pt.

Διάστημα μεταξύ των σειρών : Για να επαναπροσδιορίσουμε το διάστημα μεταξύ των σειρών \arraystretch χρησιμοποιούμε την εντολή \renewcommand { \arraystretch } { 1.5 } Η προεπιλεγμένη τιμή είναι 1,0.

#### <u>Tip:</u>

Είναι δυνατόν να καθορίσουμε πολλές πανομοιότυπες στήλες ταυτόχρονα, χρησιμοποιώντας το \*{''num''}{''str''}. Αυτό είναι ιδιαίτερα χρήσιμο όταν ο πίνακας έχει πολλές στήλες. Αντίστοιχα με την εντολή: \multirow{''num\_rows''}{''width''}{''contents''}. μπορούμε να καθορίσουμε πολλές πανομοιότυπες γραμμές ταυτόχρονα.

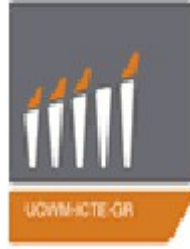

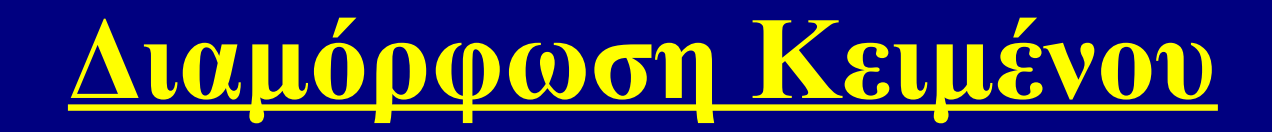

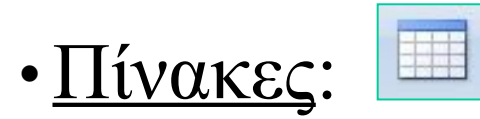

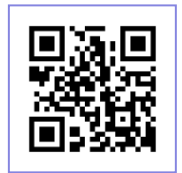

#### ❖Πίνακες tabular

| Team                                | & P  | &  | 1 &  | D |                   |              |   |   |   |         |       |     |
|-------------------------------------|------|----|------|---|-------------------|--------------|---|---|---|---------|-------|-----|
| & L & F & A & Pt                    | 5 11 |    |      |   |                   |              |   |   |   |         |       |     |
| <pre>\hline Manchester United</pre> | 6    | 8  | 3    | θ | Team              | $\mathbf{P}$ | W | D | L | F       | Α     | Pts |
| & 2 & 10 & 5 & 12                   | 11   | 22 | 10.5 |   | Manchester United | 6            | 4 | 0 | 2 | 10      | 5     | 12  |
| Celtic                              | & 6  | &  | 8 &  | Θ | Celtic            | 6            | 3 | 0 | 3 | 8       | 9     | 9   |
| 3 8 8 8 9 8 9                       | 11   |    |      |   | Benfica           | 6            | 2 | 1 | 3 | 7       | 8     | 7   |
| Benfica                             | & 6  | &  | 8    | 1 | FC Copenhagen     | 6            | 2 | 1 | 2 | 5       | 8     | 7   |
| 3 8 7 8 8 6 7                       | 11   |    |      |   | Pointegen         |              |   |   | _ | 1.46.01 | 1.000 |     |
| FC Copenhagen                       | & 6  | &  | 8 5  | 1 |                   |              |   |   |   |         |       |     |
| 636 5686 7                          | 11   |    |      |   |                   |              |   |   |   |         |       |     |
| \end{tabular}                       |      |    |      |   |                   |              |   |   |   |         |       |     |

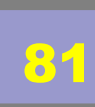

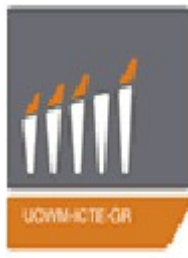

• <u>Πίνακες</u>:

#### ✤Πίνακες tabular

Το πακέτο xcolor παρέχει τις απαραίτητες εντολές για την παραγωγή πινάκων με διαφορετικό χρώμα εναλλάξ στις σειρές.Η εντολή είναι η εξής:

```
\rowcolors{<''starting row''>} {<''odd color''>} {<''even color''>}
```

Επίσης υπάρχει η εντολή \hiderowcolors για την απενεργοποίηση της παραπάνω μορφοποίησης:

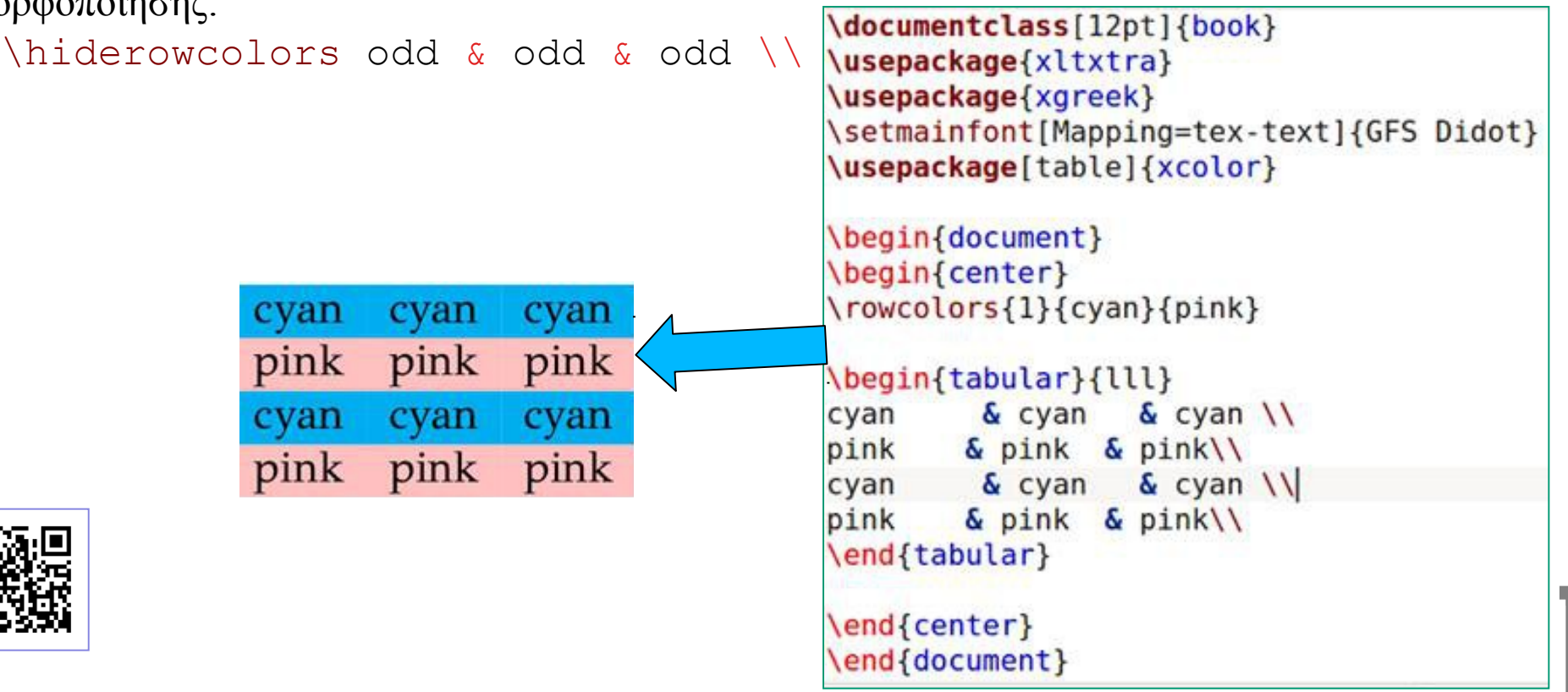

82

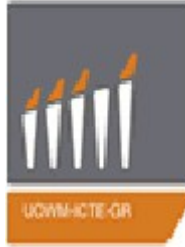

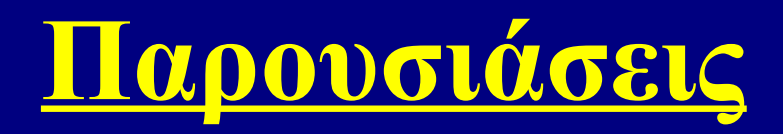

Με τη χρήση του Latex μπορεί κανείς να δημιουργήσει εύκολα και γρήγορα παρουσιάσεις ειδικά στις περιπτώσεις όπου απαιτείται η εισαγωγή μαθηματικού κειμένου. Για το σκοπό αυτό έχουν αναπτυχθεί αρκετά εύχρηστα πακέτα, τα πιο δημοφιλή από αυτά είναι τα εξής:

- Slides Class
- Beamer Class (το πακέτο με τις περισσότερες δυνατότητες)
- Prosper Class

## •Beamer package

Το πακέτο Beamer συμπεριλαμβάνεται στις περισσότερες LaTeX διανομές, αλλά είναι επίσης διαθέσιμο και από το CTAN. Εάν χρησιμοποιείτε MikTeX, το μόνο που έχετε να κάνετε είναι να συμπεριλάβετε το πακέτο Beamer και αφήστε το LaTeX να κάνει λήψη όλων των απαραίτητων πακέτων αυτόματα.

ο πακέτο Beamer φορτώνει επίσης πολλά χρήσιμα πακέτα που περιλαμβάνουν hyperref.

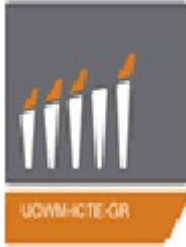

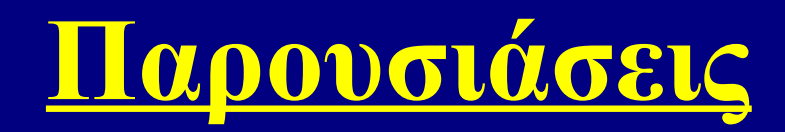

#### •Beamer package

Το πακέτο Beamer φορτώνεται με την εντολή: \documentclass {beamer}. Για τον κορμό του εγγράφου ακολουθεί ο παρακάτω σκελετός:

\begin{document}
 \begin{frame}
 \frametitle{This is the first slide}
 %Content goes here
 \end{frame}
 \begin{frame}
 \frametitle{This is the second slide}
 \frametitle{This is the second slide}
 \framesubtitle{A bit more information about this}
 %More content goes here
 \end{frame}
 % etc
\end{document}

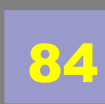

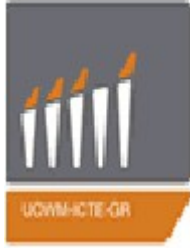

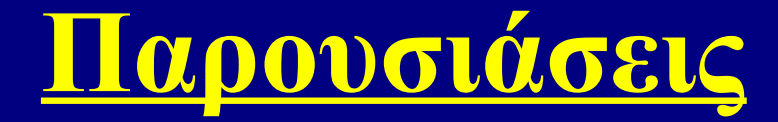

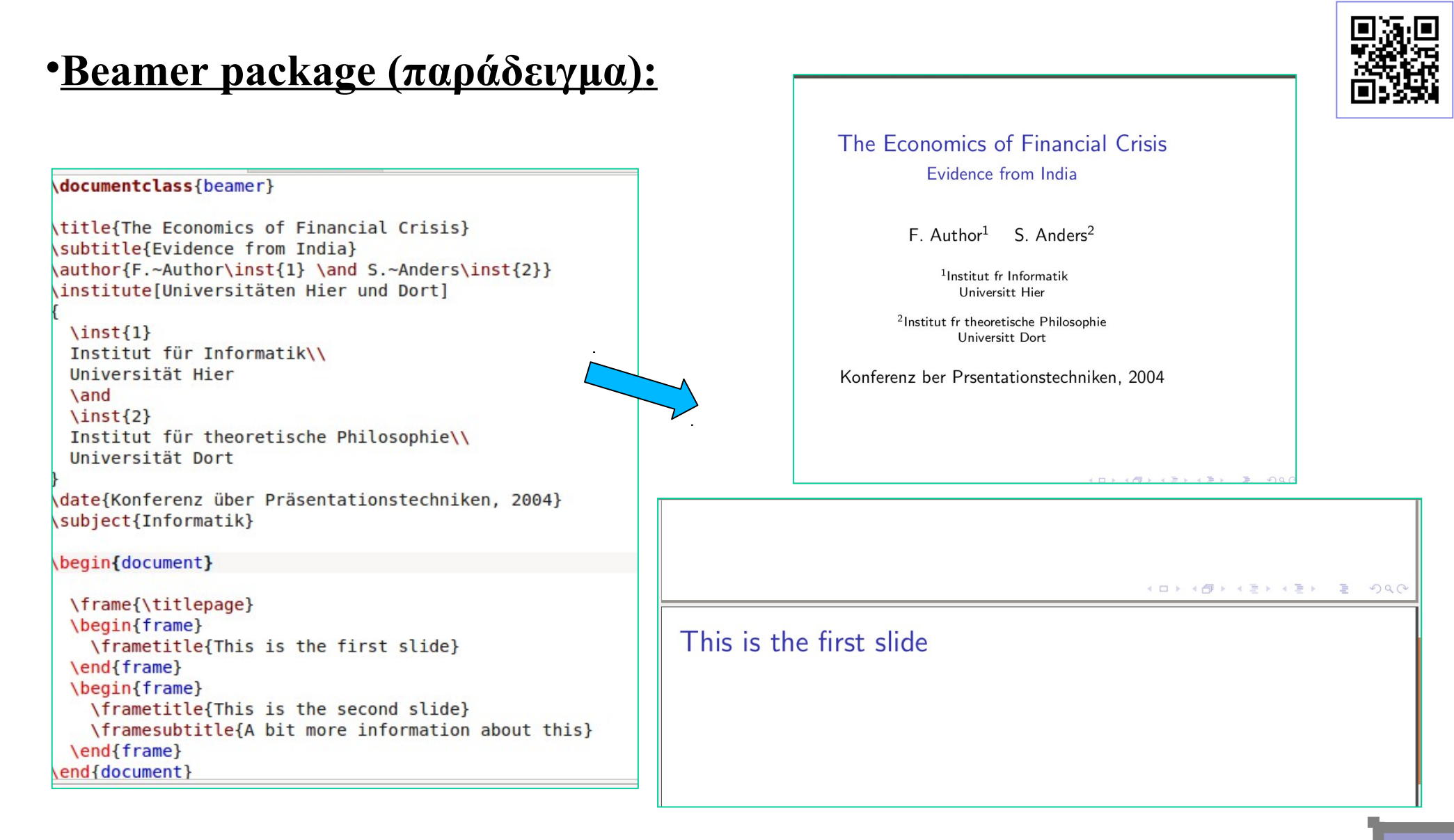

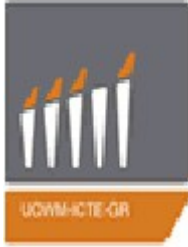

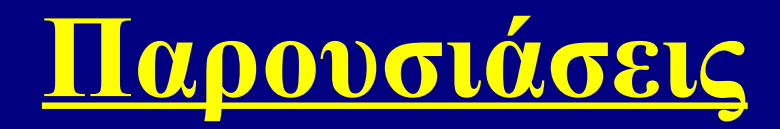

#### •Beamer package

Με την εντολή: \usetheme{όνομα θέματος} τοποθετημένη στο προοίμιο μπορούμε να αλλάξουμε το θέμα των διαφανειών. Ο πλήρης κατάλογος των θεμάτων είναι:

•Antibes

- •Bergen
- •Berkeley

•Berlin

•Hannover

CopenhagenDarmstadtDresden

•Frankfurt

•Goettingen

•llmenau

•JuanLesPins

Luebeck

•Madrid

•Malmoe

•Marburg

•Montpellier

- PaloAlto
- •Pittsburgh

•Rochester

•Singapore

•Szeged

•Warsaw

boxes

default

Με την εντολή: \usecolortheme{χρώμα} τοποθετημένη στο προοίμιο μπορούμε να αλλάξουμε το χρώμα των διαφανειών.Ο πλήρης κατάλογος των θεμάτων χρώματος είναι:

| <ul> <li>default</li> </ul>   | <ul> <li>dolphin</li> </ul> | •rose                         |
|-------------------------------|-----------------------------|-------------------------------|
| <ul> <li>albatross</li> </ul> | •dove                       | •seagull                      |
| <ul> <li>beaver</li> </ul>    | •fly                        | <ul> <li>seahorse</li> </ul>  |
| •beetle                       | •lily                       | •whale                        |
| •crane                        | <ul> <li>orchid</li> </ul>  | <ul> <li>wolverine</li> </ul> |

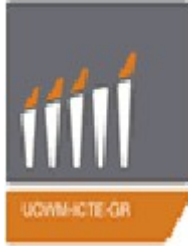

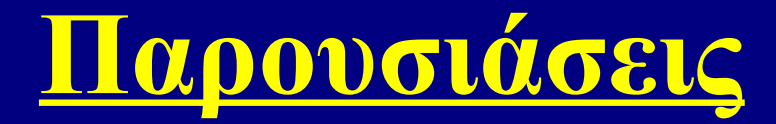

#### •Beamer package

Στον κώδικα του προηγούμενου παραδείγματος προσθέσαμε τις παρακάτω εντολές και μας έδωσε το διπλανό αποτέλεσμα.

\usetheme{Berlin}
\usecolortheme{beaver}

#### The Economics of Financial Crisis Evidence from India

F. Author<sup>1</sup> S. Anders<sup>2</sup>

<sup>1</sup>Institut fr Informatik Universitt Hier

<sup>2</sup>Institut fr theoretische Philosophie Universitt Dort

Konferenz ber Prsentationstechniken, 2004

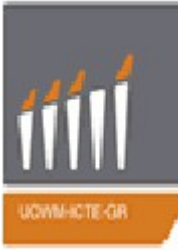

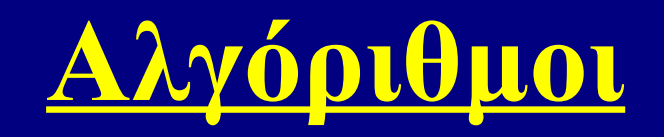

Το LaTeX έχει πολλά πακέτα για στοιχειοθεσία αλγορίθμων σε μορφή «ψευδοκώδικα». Παρέχουν στιλιστικές βελτιώσεις σε σχέση με το ενιαίο κείμενο, έτσι ώστε οι βρόχοι ή υποθετικές συνθήκες να διαχωρίζονται από το υπόλοιπο κείμενο. Από το 2013, το πιο συχνά χρησιμοποιούμενο πακέτο φαίνεται να είναι το algorithm2e, ακολουθούμενο από το algorithmicx. Βασικές εντολές είναι:

<u>3 μορφές για βρόγχο if:</u>

- \If{<condition>} <text> \EndIf
- \If{<condition>} <text> \Else <text> \EndIf
- \If{<condition>} <text> \ElsIf{<condition>} <text> \Else
   <text> \EndIf

<u>Επαναλήψεις:</u>

- \For{<condition>} <text> \EndFor
- \ForAll{<condition>} <text> \EndFor
- \While{<condition>} <text> \EndWhile
- \Repeat <text> \Until{<condition>}
- \Loop <text> \EndLoop

```
<u>Συναρτήσεις:</u>
\Function{<name>} {<params>} <body> \EndFunction
\Return <text>
<u>Σγόλια:</u>
```

\Comment{<text>}

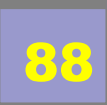

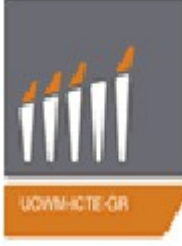

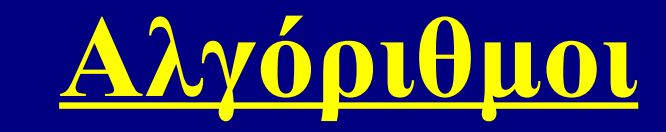

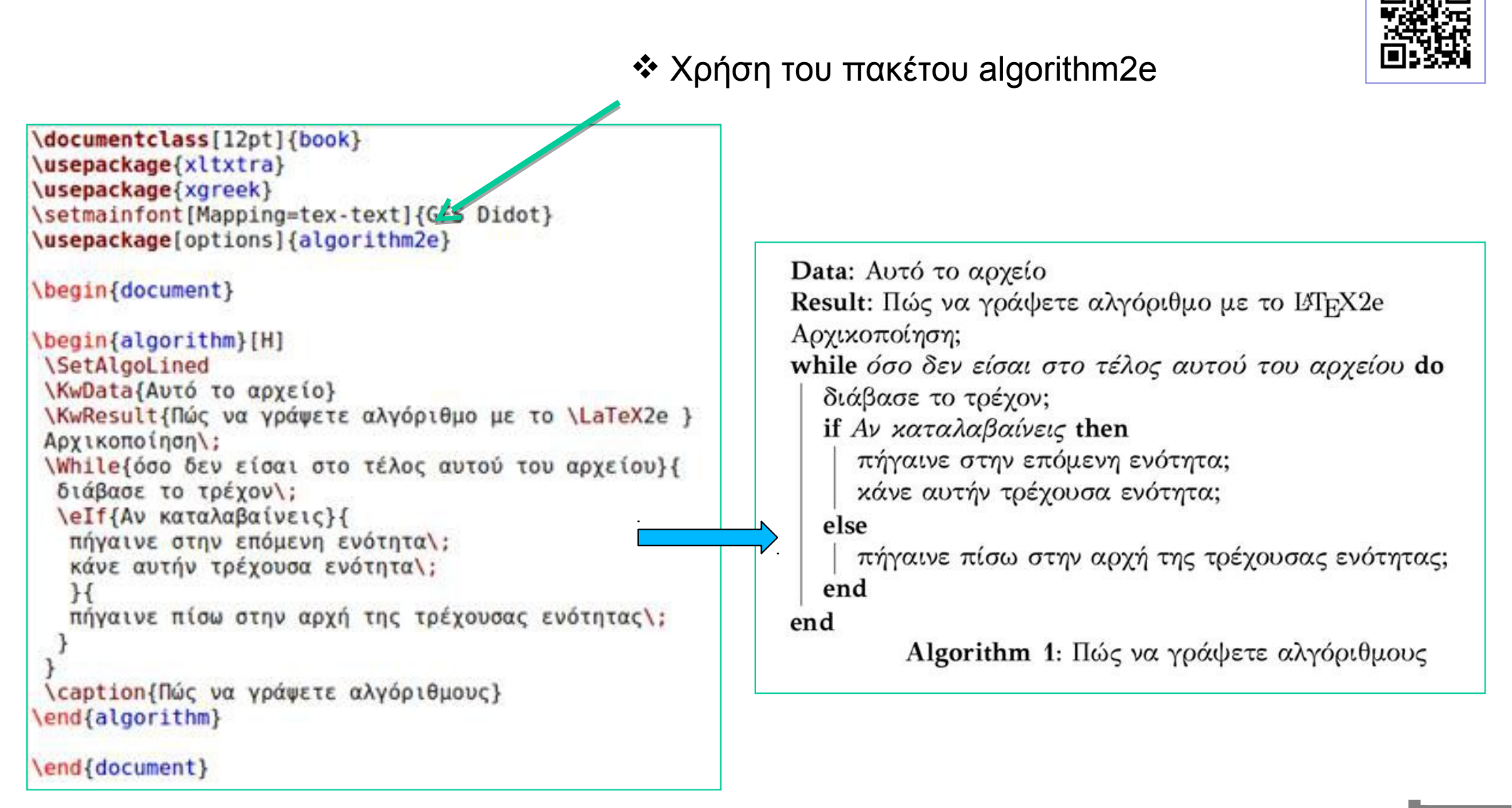

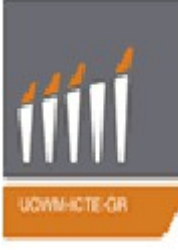

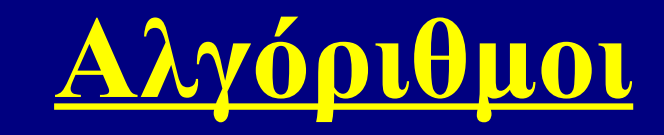

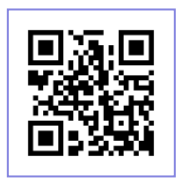

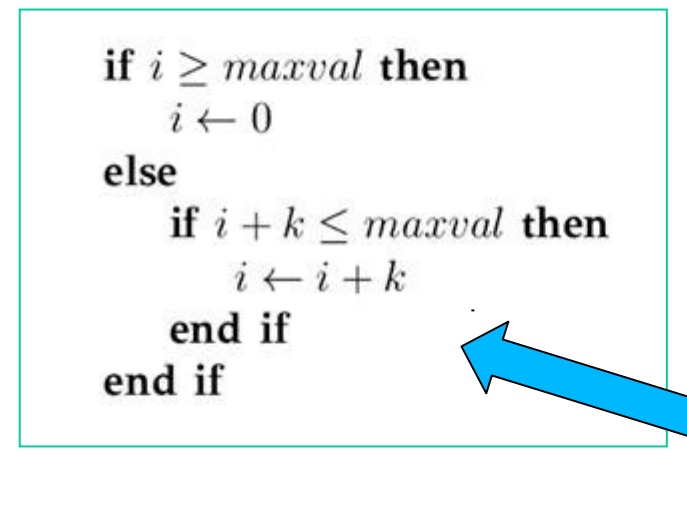

```
\documentclass[12pt]{book}
\usepackage{xltxtra}
\usepackage{xgreek}
\setmainfont[Mapping=tex-text]{GFS Didot}
\usepackage{algorithm}
\usepackage{algpseudocode}
```

```
\begin{document}
```

```
\begin{algorithmic}
\If {$i\geq maxval$}
   \State $i\gets 0$
\Else
   \If {$i+k\leq maxval$}
      \State $i\gets i+k$
      \State $i\gets i+k$
      \EndIf
  \end{algorithmic}
\end{document}
```

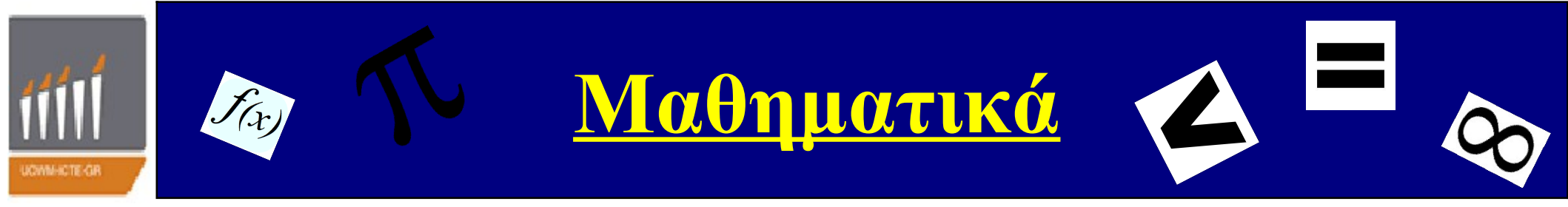

Εάν το έγγραφό μας απαιτεί μόνο μερικούς απλούς μαθηματικούς τύπους, το LaTeX έχει τα περισσότερα από τα εργαλεία που θα χρειαστούμε. Αν όμως γράφουμε ένα επιστημονικό έγγραφο που περιέχει πολλές περίπλοκες φόρμουλες, υπάρχει το πακέτο amsmath το οποίο εισάγει αρκετές νέες και εύχρηστες εντολές. Επίσης υπάρχει και το πακέτο mathtools, που διορθώνει κάποιες ιδιορρυθμίες και προσθέτει κάποιες χρήσιμες ρυθμίσεις, σύμβολα, και περιβάλλοντα στο amsmath. Για να χρησιμοποιήσουμε τα πακέτα, πρέπει να εισάγουμε τις εξής εντολές στο προοίμιο:

```
\usepackage{amsmath}
Or
\usepackage{mathtools}
```

**Παρατήρηση:** Όταν χρησιμοποιούμε το πακέτο mathtools, δεν είναι απαραίτητο να χρησιμοποιήσουμε και το πακέτο amsmath καθώς συμπεριλαμβάνεται στο πρώτο.

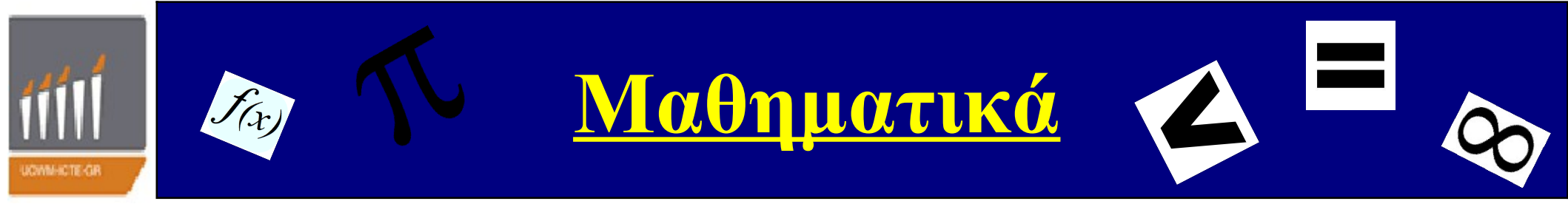

#### □<u>Βασικές εντολές Μαθηματικών</u>

#### εκφράσεων:

Τά παρακάτω αποτελούν τις βασικότερες εντολές Μαθηματικών εκφράσεων (οι πιο περίπλοκες μαθηματικές εκφράσεις δημιουργούνται χρησιμοποιώντας αυτές τις εντολές με διάφορους συνδυασμούς.

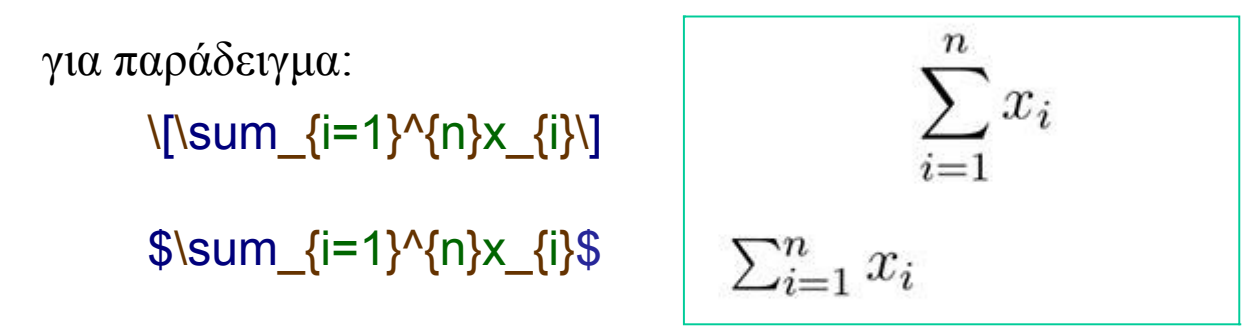

Αν θέλουμε να παρεμβάλλουμε κείμενο ανάμεσα σε μαθηματικές εκφράσεις στα ελληνικά αυτό γίνεται με την εντολή \text{....}. Πρέπει να αφήσουμε κενό πριν και μετά το κείμενο που θα γραφεί μέσα ώστε να αφήσει κενό και το LaTeX

για παράδειγμα:

 $f(x)=x \det x \in R$  \$f(x)=x \text{ τέτοιο ώστε } x\in \mathbb{R}\$  $\longrightarrow f(x)=x$  τέτοιο ώστε  $x \in R$ 

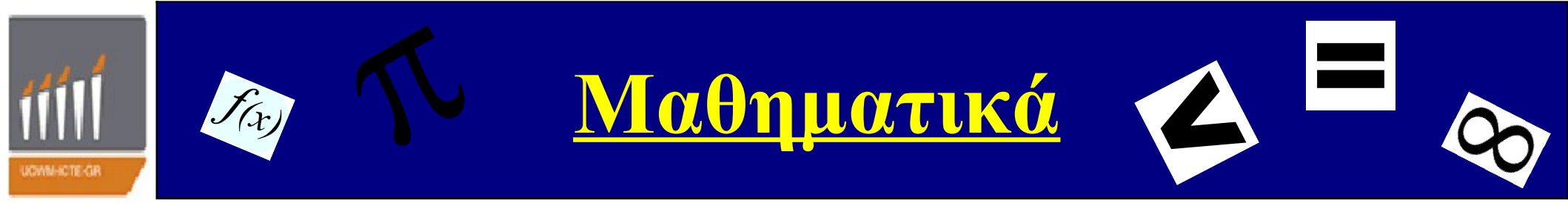

#### Βασικές εντολές Μαθηματικών εκφράσεων:

Τα μαθηματικά έχουν πάρα πολλά σύμβολα! Ένα από τα πιο δύσκολα μέρη της εκμάθησης του Latex είναι η απομνημόνευση του τρόπου συγγραφής συμβόλων. Υπάρχει μια ομάδα συμβόλων που μπορούν γραφούν κατευθείαν από το πληκτρολόγιο:

Εκτός από αυτά που αναφέρονται παραπάνω ορισμένα άλλα σύμβολα απαιτούν συγκεκριμένες εντολές για να τυπωθούν, όπως για παράδειγμα τα ελληνικά γράμματα, τα σύμβολα σχέσεων, τα βέλη, οι δυαδικοί τελεστές κλπ. Ακολουθούν πίνακες με τα σύμβολα.

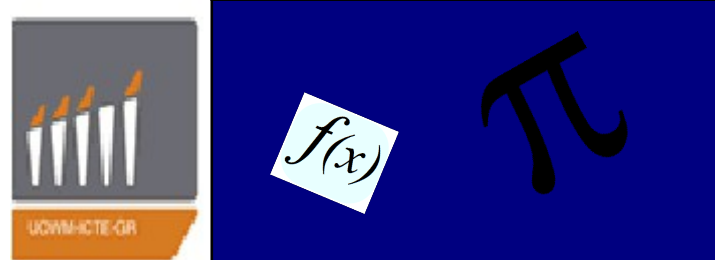

#### Ελληνικό Αλφάβητο:

| Γ \Gamma                 | $\alpha \$                   |
|--------------------------|------------------------------|
| $\Delta \$ Delta         | $\beta \setminus beta$       |
| $\Lambda \$ Lambda       | $\gamma \setminus gamma$     |
| $\Phi \setminus Phi$     | $\delta \$                   |
| ∏ \Pi                    | $\epsilon \setminus epsilon$ |
| Ψ \Psi                   | $\zeta \setminus zeta$       |
| $\Sigma \setminus Sigma$ | $\eta \$                     |
| $\Theta \setminus Theta$ | $\theta \setminus theta$     |
| Υ \Upsilon               | ι \iota                      |
| Ξ\Xi                     | $\kappa \setminus kappa$     |
| $\Omega \setminus Omega$ | $\lambda \setminus lambda$   |
|                          | $\mu \$ mu                   |
|                          | ν \nu                        |

 $\begin{array}{l} \xi \ \ xi \\ \pi \ \ pi \\ \rho \ \ rho \\ \sigma \ \ sigma \\ \tau \ \ tau \\ v \ \ vpsilon \\ \phi \ \ phi \\ \chi \ \ \ chi \\ \psi \ \ psi \\ \omega \ \ omega \end{array}$ 

F \digamma

- $\varepsilon \setminus varepsilon$
- $\varkappa \setminus varkappa$
- $\varphi \setminus varphi$
- ∞ \varpi
- ℓ \varrho
- $\varsigma \setminus varsigma$
- $\vartheta \setminus vartheta$

#### Άλλα αλφαβητικά σύμβολα:

| ℵ \aleph  | C \complement | ħ \hslash                    | S \circledS | S /Im |
|-----------|---------------|------------------------------|-------------|-------|
| □ \beth   | ℓ \ell        | U \mho                       | k \Bbbk     | ℜ \Re |
| 7 \daleth | ð \eth        | $\partial \setminus partial$ | ∃ \Finv     |       |
| ] \gimel  | ħ \hbar       | ℘ ∖wp                        | ∂ \Game     |       |

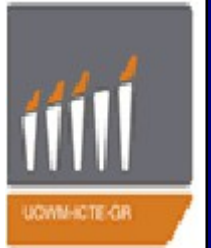

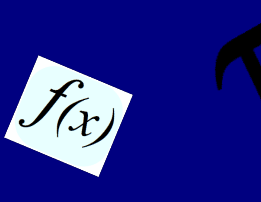

#### <u>Διάφορα σύμβολα:</u>

- # \#
- & \&
- ∠ \angle
- \\backprime
- ★ \bigstar
- ♦ \blacklozenge
- \blacksquare
- ▲ \blacktriangle
- ▼ \blacktriangledown
- $\perp \setminus bot$

- 🕹 \clubsuit
- \diagdown
- / \diagup
- $\Diamond \$  diamondsuit
- Ø \emptyset
- ∃\exists
- > \flat
- $\forall \forall$
- $\heartsuit$  \heartsuit
- $\infty \setminus infty$

- $\Diamond \lozenge$
- ∡ \measuredangle
- $\nabla \setminus nabla$
- \$ \natural
- ¬ \neg
- ∄ \nexists
- / \prime
- # \sharp
- ♠ \spadesuit
- $\triangleleft \$

- \square
- √ \surd
- ⊤ \top
- $\triangle \$
- $\nabla \setminus triangledown$

: \vdots

Ø \varnothing

### <u>Σημεία Στίξης:</u>

|            | ;;       | ??         | ··· \dotsm |
|------------|----------|------------|------------|
| 11         | : \colon | ··· \dotsb | Vdotso     |
| 1          | ::       | \dotsc     | (40050     |
| , <b>,</b> | !!       | ··· \dotsi | ·. \ddots  |

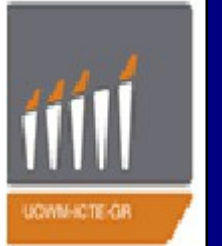

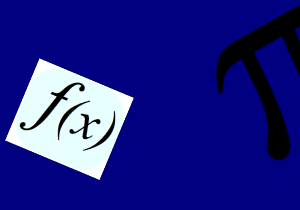

#### Σύμβολα σχέσεων:

- < <
- \_ =
- >>
- $\approx \ approx$
- $\approx \ approxeq$
- ≍ \asymp
- ∽ \backsim

- ⇒ \Bumpeq
- ≗ \circeq
- ≅ \cong
- ≺ \curlyeqprec
- ≻ \curlyeqsucc
- = \doteq
- ⇒ \doteqdot
- = \eqcirc
- $\approx \text{(eqsim)}$
- >\eqslantgtr
- < \eqslantless ≡ \equiv ≒ \fallingdotseq  $\geq \log q$ ≥ \geqq ≥ \geqslant  $\gg$ \gg >>>> \ggg R \gnapprox \gneq ≩ \gneqq \gnsim **VIIVNIV** \gtrapprox \gtreqless \gtreqqless 2 \gtrless > \gtrsim < \leq
- $\leq | \log q |$  $\leq \$ VINVIN ≤ \lessgtr < \lesssim ≪ \11 ≪ \111  $\lesssim \label{eq:linapprox}$ < \lneq ≤ \lneqq  $\lesssim \lnsim$ ≇ \ncong ≠ \neq ≯ \ngeq **≱** \ngeqq
- $\lesssim \lessapprox$ \$ \lesseqgtr \lesseqqgtr  $\leq \lowertneqq$ Z ☆ \precnsim \ngeqslant ≓ \risingdotseq
  - ≯ \ngtr ≮ \nleq \nleqq ≰ \nleqslant ≮ \nless ⊀ \nprec ⊀ \npreceq ~ \nsim ¥ \nsucc ⊁ \nsucceq < \prec  $\precsim$  \precapprox ≺ \preceq \precnapprox \precnegg
- $\sim \$ im  $\simeq \$ imeq > \succ  $\gtrsim \succapprox$ ≽ \succcurlyeq ≻ \succeq ≿ \succnapprox ≿ \succneqq X \succnsim \succsim  $\approx \$ thickapprox  $\sim \$  $\triangleq \$

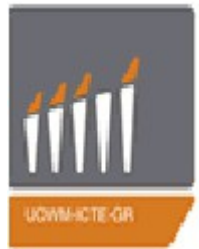

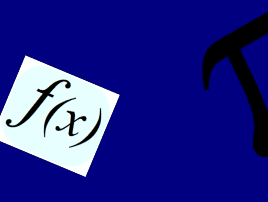

#### Σύμβολα σχέσεων (βέλη):

- ♂\circlearrowleft
- ⊘ \circlearrowright
- $\land \land curvearrowleft$
- $\land \$
- $\downarrow\downarrow \$  \downdownarrows
- \downharpoonleft
- | \downharpoonright
- $\leftrightarrow$  \hookleftarrow
- $\hookrightarrow \land hookrightarrow$

- $\leftarrow \$
- $\leftarrow \ \$
- $\leftrightarrow \ \ ieftrightarrow$
- $\Rightarrow \ leftrightarrows$
- \leftrightsquigarrow

- $\in \$ Lleftarrow
- $\leftarrow$  \longleftarrow
- $\Leftarrow$  \Longleftarrow
- $\longleftrightarrow \\ \texttt{longleftrightarrow}$
- $\longmapsto \texttt{longmapsto}$

- ↔ \looparrowleft
- $\rightarrow \looparrowright$
- ¹ \Lsh
- $\mapsto \texttt{mapsto}$
- \multimap
- $\neq \ \$
- $\Rightarrow \ leftrightarrow$
- ⇒ \nRightarrow
- / \nearrow
- ← \nleftarrow
- ↔ \nleftrightarrow
- → \nrightarrow

- \nwarrow
- $\rightarrow \$  rightarrow
- $\Rightarrow \$  Rightarrow
- $\rightarrowtail$  \rightarrowtail
- $\rightarrow$  \rightharpoondown
- $\rightarrow$  \rightharpoonup
- $\rightleftharpoons$  \rightleftarrows
- $\Rightarrow \$
- $\Rightarrow \$
- $\rightsquigarrow \ ightsquigarrow$
- $\Rightarrow \ Rrightarrow$
- r ∖Rsh
- 🗸 \searrow
- 🖉 \swarrow
- «- \twoheadleftarrow
- ->> \twoheadrightarrow
  - 1 \upharpoonleft
  - \upharpoonright
- ↑↑ \upuparrows

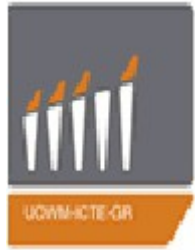

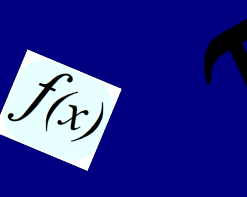

#### Σύμβολα δυαδικών τελεστών:

- \* \*

- II \amalg
- \* \ast
- ∧ \barwedge
- ) \bigcirc
- ∀ \bigtriangledown
- $\triangle \$
- · \boxdot
- \boxminus
- H \boxplus
- ⊠ \boxtimes
- \bullet
- ∩ \cap
- ⋒ \Cap

- · \cdot
- . \centerdot
- ∘ \circ
- \* \circledast
- ⊙ \circledcirc
- ⊖ \circleddash
- ∪ \cup
- ⊎ \Cup
- Y \curlyvee
- 人 \curlywedge
- † \dagger
- 1 \ddagger
- ◊ \diamond
- ÷ \div
- \* \divideontimes
- + \dotplus

- \doublebarwedge
- > \gtrdot
- T \intercal
- $\lambda$  \leftthreetimes
- < \lessdot
- K \ltimes
- ∓ \mp
- ⊙ \odot
- ⊖ \ominus
- ⊕ \oplus
- ⊘ \oslash
- ⊗ \otimes
- $\pm \pm$
- /rightthreetimes
- × \rtimes
  - \setminus

- \smallsetminus
- □ \sqcap
- ∐ \sqcup
- \* \star
- × \times
- √\triangleleft
- ▷ \triangleright
- ⊎ \uplus
- V \vee
- ∨ \veebar
- ∧ \wedge
- 2 \wr

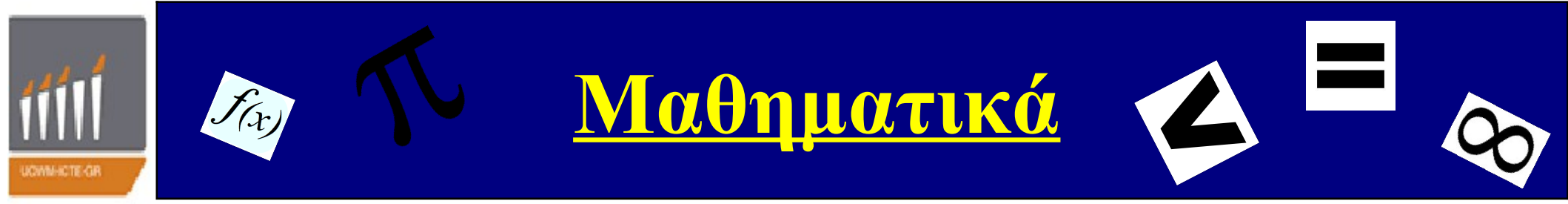

#### Τριγωνομετρικά & άλλα σύμβολα:

| arccos \arccos | csc \csc | injlim \injlim  | max \max         | tan \tan        |
|----------------|----------|-----------------|------------------|-----------------|
| arcsin \arcsin | deg \deg | ker \ker        | min \min         | tanh \tanh      |
| arctan \arctan | det \det | lg \lg          | Pr \Pr           | lim \varinjlim  |
| arg \arg       | dim \dim | lim \lim        | projlim \projlim | lim \varprojlim |
| cos \cos       | exp \exp | lim inf \liminf | sec \sec         | lim \varliminf  |
| cosh \cosh     | gcd \gcd | lim sup \limsup | sin \sin         | lim \varlimsup  |
| cot \cot       | hom \hom | ln \ln          | sinh \sinh       | nin (varrimsup  |
| $\coth \$      | inf \inf | log \log        | sup \sup         |                 |
|                |          |                 |                  |                 |

#### Μονά διαχωριστικά σύμβολα:

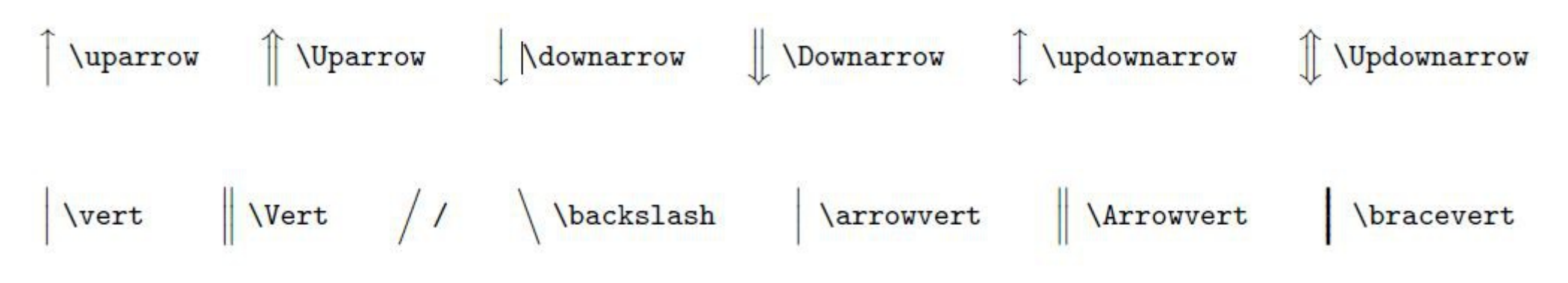

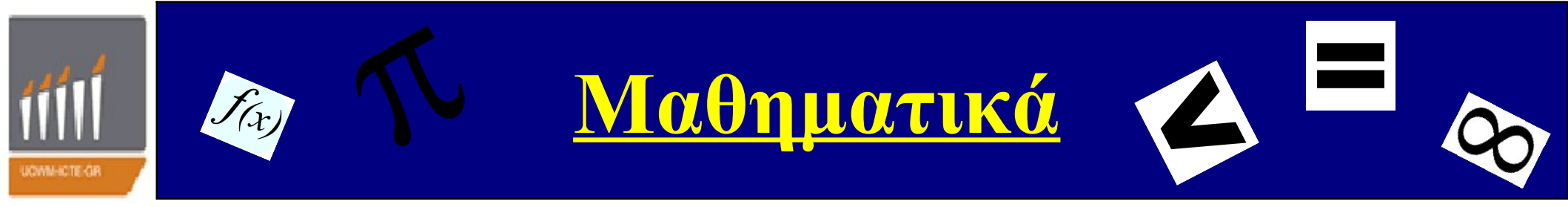

#### Ζεύγη διαχωριστκών συμβόλων:

| () ()                                        | \lVert \rVert                     |
|----------------------------------------------|-----------------------------------|
| [] [] ]                                      | $\langle \rangle$ \langle \rangle |
| $\left\{ \right\} \land lbrace \land rbrace$ | []\lceil \rceil                   |
| \lvert \rvert                                | \lfloor \rfloor                   |

# () \lgroup \rgroup () \lmoustache \rmoustache

#### Συγκετρωτικά σύμβολα (μεταβλητού μεγέθους):

| ∫ \int               | ○ \bigodot                  | + \biguplus              | ∏ \prod     |
|----------------------|-----------------------------|--------------------------|-------------|
| ∮ \oint<br>∩ \bigcap | ⊕ \bigoplus<br>⊗ \bigotimes | V \bigvee<br>∧ \bigwedge | ∫ \smallint |
| U \bigcup            | L \bigsqcup                 | ∐ \coprod                | $\sum \sum$ |
| <u>Τονισμένα σ</u>   | <u>ύμβολα:</u>              |                          |             |

| $\dot{x} \in \{x\}$            | $\bar{x} \setminus bar\{x\}$   | $\vec{x} \setminus vec{x}$ | $\widetilde{xxx} \setminus widetilde{xxx}$ |
|--------------------------------|--------------------------------|----------------------------|--------------------------------------------|
| $\hat{x} \in \{x\}$            | $\breve{x} \setminus breve{x}$ | $\dot{x} \det{x}$          | $\widehat{xxx} \setminus widehat{xxx}$     |
| $\ddot{x} \det{x}$             | $\check{x} \setminus check{x}$ | $\ddot{x} \det{x}$         |                                            |
| $\tilde{x} \setminus tilde{x}$ | $\hat{x} \in \{x\}$            | $\ddot{x}  dddot{x}$       |                                            |

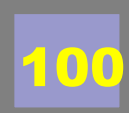

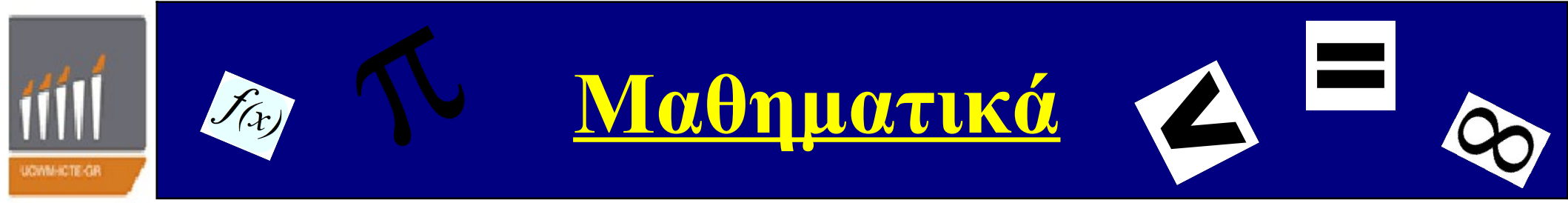

#### □<u>Βασικές εντολές Μαθηματικών</u>

**εκφράσεων:** Με το περιβάλλον *equation*, μας δίνεται η δυνατότητα να τοποθετήσουμε μια εξίσωση στο κέντρο μιας καινούργιας γραμμής και μάλιστα να την αριθμήσουμε.

$$\pi\chi$$
 \begin{equation}  
(a+b)^{2}=a^{2}+2ab+b^{2}  
\end{equation} (1)

Ένα άλλο περιβάλλον για αρίθμηση πολλών εξισώσεων είναι και το *equarray*.

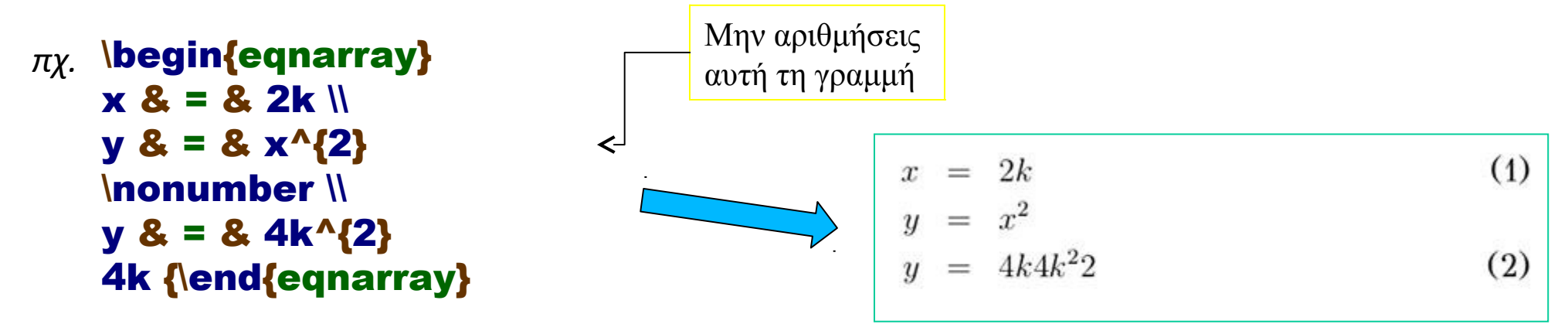

**Σχόλιο:** Εάν δεν θέλουμε καθόλου αρίθμηση τότε \begin{eqnarray\*} ...\begin{eqnarray\*}

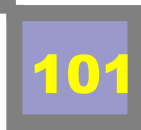

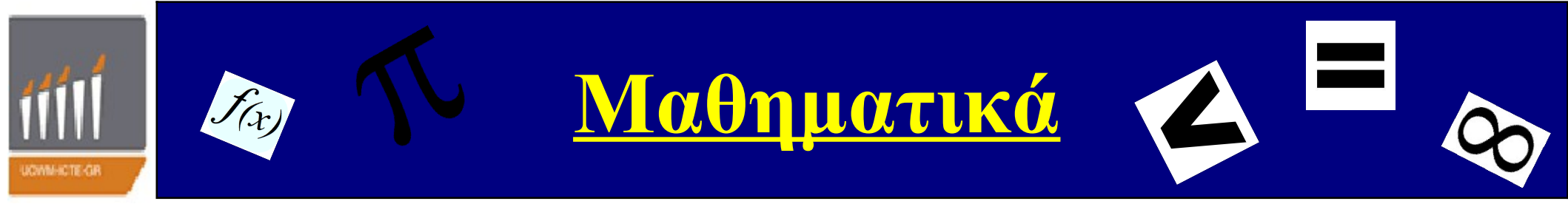

#### <u> Βασικές εντολές Μαθηματικών</u>

**εκφράσεων:** Πολλές φορές χρειαζόμαστε παρενθέσεις, αγκύλες κτλ. Τόσο μεγάλες όσο το περιεχόμενο. Αυτό γίνεται με τις εντολές \left( ... \right) Aν θέλουμε μία μεγάλη παρένθεση \left. \right) ή \left( \right. Π.χ

#### $\left[\left( \sum_{i=1}^{n} x_{i}\right)\right]$

$$\left(\sum i=1^nxi\right)$$

```
$f(x)=\left\{\begin{array}{rr}
           x, &x> 0 \\
           -x, & x<0
         \end{array}
         \right.$
```

```
f(x) = \begin{cases} x, & x > 0\\ -x, & x < 0 \end{cases}
```

$$\left. \frac{df}{dx} \right|_{x=x_0}$$

 $\left| \frac{df}{dx}\right| = x_{0}$ 

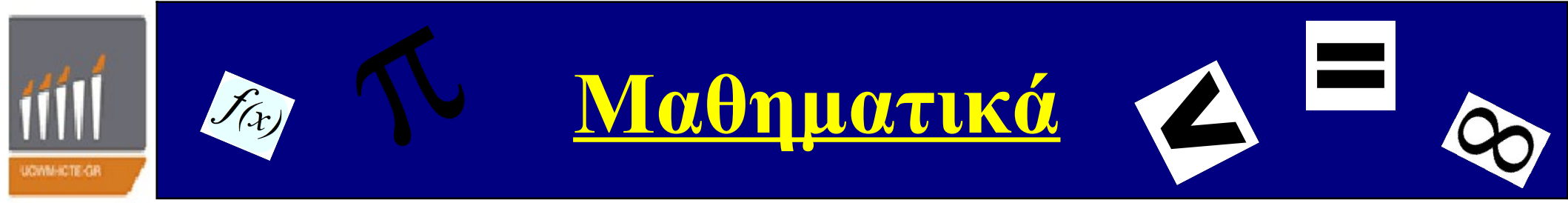

#### **□**<u>Βασικές εντολές Μαθηματικών</u>

#### εκφράσεων:

#### Αποστάσεις σε μαθηματικό τρόπο

| Εντολή            | Σχόλιο                                         |
|-------------------|------------------------------------------------|
| $\setminus$ ,     | μίκρή απόσταση                                 |
| $\backslash$ :    | μεσαία απόσταση                                |
| $\langle ;$       | μεγάλη απόσταση                                |
| $\setminus quad$  | πολύ μεγάλη απόσταση                           |
| $\setminus qquad$ | ακόμα μεγαλύτερη απόσταση                      |
| /!                | αρνητική απόσταση (όλα μετακινούνται αριστερά) |

| Ρίζες                  |                                                   |
|------------------------|---------------------------------------------------|
| Σύμβολο                | Εντολή                                            |
| $\sqrt{x}$             | $\setminus sqrt\{x\}$                             |
| $\sqrt{x+1}$           | $\setminus sqrt\{x+1\}$                           |
| $\sqrt{x+\frac{1}{2}}$ | $\backslash sqrt\{x+ \backslash frac\{1\}\{2\}\}$ |
| $\sqrt[2]{x}$          | $\setminus sqrt[2]{x}$                            |
| $\sqrt[n]{x}$          | $\setminus sqrt[n]\{x\}$                          |

#### Εκθέτες και Δείκτες

|             |                             |             | -                      |
|-------------|-----------------------------|-------------|------------------------|
| Σύμβολο     | Εντολή                      | Σύμβολο     | Εντολή                 |
| $x^3$       | $x^{\wedge}3$               | $n_1$       | $n_1$                  |
| $x^{32}$    | $x^{\wedge}\{32\}$          | $n_{12}$    | $n_{-}\{12\}$          |
| $x^3 + 2$   | $x^{\wedge}3 + 2$           | $n_i - 1$   | $n_i - 1$              |
| $x^{3+2}$   | $x^{\wedge}\{3+2\}$         | $n_{i-1}$   | $n_{-}\{i-1\}$         |
| $x^{3^2}$   | $x^{\wedge}\{3^{\wedge}2\}$ | $n_{i_1}$   | $n_{-}\{i_{-}1\}$      |
| $x_{2}^{3}$ | $x^{\wedge}3_{-}2$          | $x_3^2$     | $x_3^2$                |
| $x^{3_2}$   | $x^{\wedge}\{3_{-}2\}$      | $n_{i^2}$   | $n_{-}\{i^{\wedge}2\}$ |
| $x_1^{3+2}$ | $x^{\wedge}\{3+2\}_{-}1$    | $n_{i+1}^2$ | $a\{i+1\}^{\wedge}2$   |
|             |                             |             |                        |

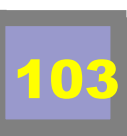

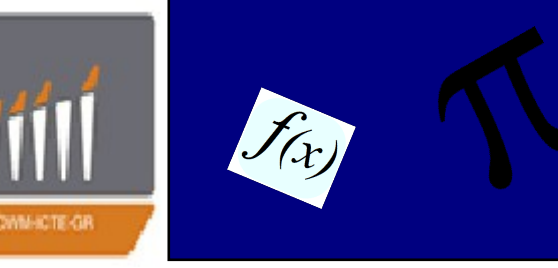

<u>Μαθηματικά</u>

#### <u>Βασικές εντολές Μαθηματικών</u>

εκφράσεων: Άθροισμα, Γινόμενο, Ολοκλήρωμα, Όριο, Λογάριθμοι Σύμβολο Εντολή  $\sum_{i=1}^{\infty} \frac{1}{i}$  $sum_{\{i=1\}}^{\{\inf ty\} \setminus frac\{1\}\{i\}}$  $\sum_{i=1}^{i=1}^{i=1}_{i=1}^{i=1}$  $\prod_{n=1}^{5} \frac{n}{n-1}$  $prod_{n=1}^{5}\frac{n}{n-1}$ n  $displaystyle prod_{n=1}^5 frac_n \{n-1\}$  $\lim_{x\to\infty}\frac{1}{x}$  $\lim_{x \to infty} \frac{x}{x}$ lim  $displaystyle \lim_{x \to 0} frac{1}{x}$  $\frac{x \to \infty}{\log_n n^2}$  $log_nn^2$  $\frac{d}{dx}\left(x^2\right) = 2x$  $\int frac \{d\} \{dx\} \setminus left(x^2 \setminus right) = 2x$  $2x\,dx = x^2 + C$  $int2x \setminus dx = x^2 + C$  $2x\,dx = x^2 + C$  $displaystyle int 2x , dx = x^2 + C$  $\int_{1}^{5} 2x \, dx = 24$  $int^{5}_{12x}, dx = 24$  $2x \, dx = 24$  $displaystyle int^{5}12x, dx = 24$  $\frac{\partial^2 U}{\partial x^2} + \frac{\partial^2 U}{\partial y^2}$  $\frac{\sqrt{2}}{\sqrt{2}} + \frac{\sqrt{2}}{\sqrt{2}}$  $1 \partial U$ -ds $\times displaystyle frac{1}{\langle pi \rangle} oint_Sigma frac{1}{r} frac{\langle partialU \rangle} ds$ 

04

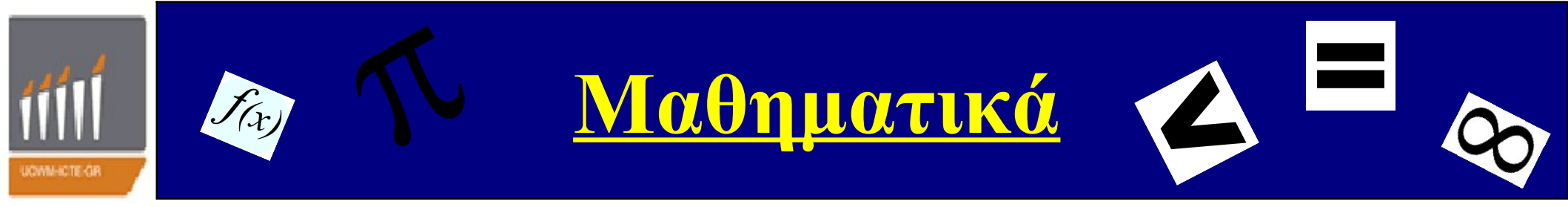

# <u>Βασικές εντολές Μαθηματικών</u> <u>εκφράσεων:</u>

| Ισοτιμίες             |                    |
|-----------------------|--------------------|
| Σύμβολο               | Εντολή             |
| $9 \equiv 3 \mod 6$   | $9 equiv3 bmod{6}$ |
| $9 \equiv 3 \pmod{6}$ | $9 equiv3 pmod{6}$ |
| $9 \equiv 3 \mod 6$   | $9 equiv3 \mod{6}$ |
| $9\equiv 3$ (6)       | $9 equiv 3 pod{6}$ |

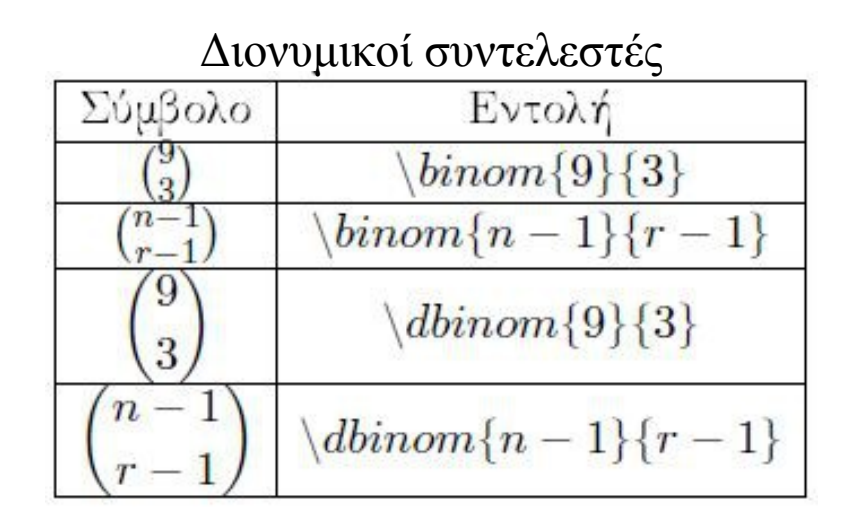

Σχόλιο: Η διαφορά των εντολών \bmod, \pmod, \mod, \pod είναι το αισθητικό αποτέλεσμα που έχουμε στην αναπαραγώμενη μαθηματική έκφραση

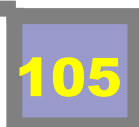

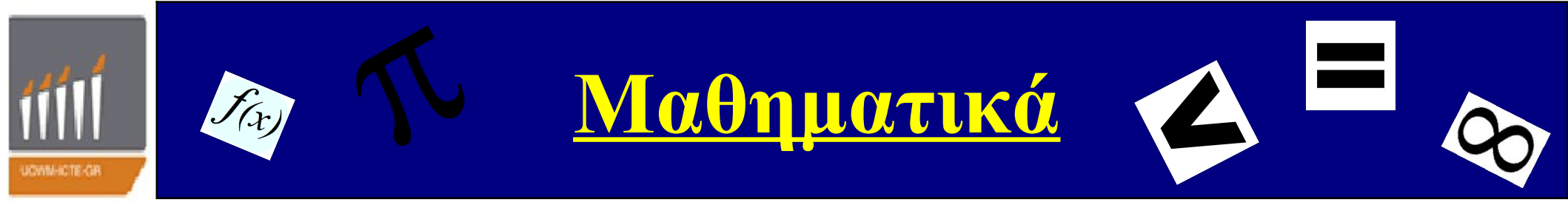

#### <u>Βασικές εντολές Μαθηματικών</u> <u>εκφράσεων:</u>

|                                                                             | Κλάσματα                                 |
|-----------------------------------------------------------------------------|------------------------------------------|
| Σύμβολο                                                                     | Εντολή                                   |
| $\frac{1}{2}$                                                               | $\setminus frac\{1\}\{2\}$               |
| $\frac{2}{x+2}$                                                             | $\setminus frac\{2\}\{x+2\}$             |
| $\frac{\frac{1+\frac{1}{x}}{3x+2}}$                                         | $\ \ \ \ \ \ \ \ \ \ \ \ \ \ \ \ \ \ \ $ |
| $\frac{1}{2}$                                                               | $\setminus dfrac\{1\}\{2\}$              |
| $\frac{2}{x+2}$                                                             | $\setminus dfrac\{2\}\{x+2\}$            |
| $\frac{1+\frac{1}{x}}{3x+2}$                                                | $\ \ \ \ \ \ \ \ \ \ \ \ \ \ \ \ \ \ \ $ |
| $     \frac{2}{1 + \frac{2}{1 + \frac{2}{1 + \frac{2}{1 + \frac{2}{1}}}}} $ | $\ \ \ \ \ \ \ \ \ \ \ \ \ \ \ \ \ \ \ $ |

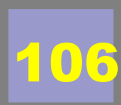

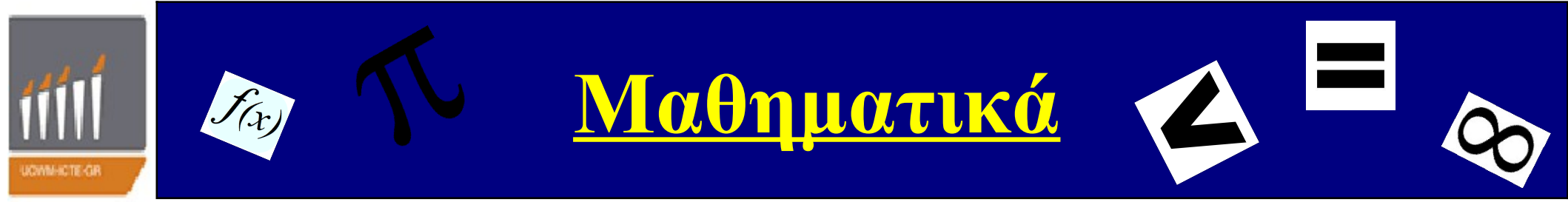

#### **□<u>Αλγεβρικοί Πίνακες:</u>**

Το παρακάτω αποτελεί ένα απλό αλλά αντιπροσωπευτικό παράδειγμα της συντακτικής δομής ενός αλγεβρικού πίνακα στο LATEX.

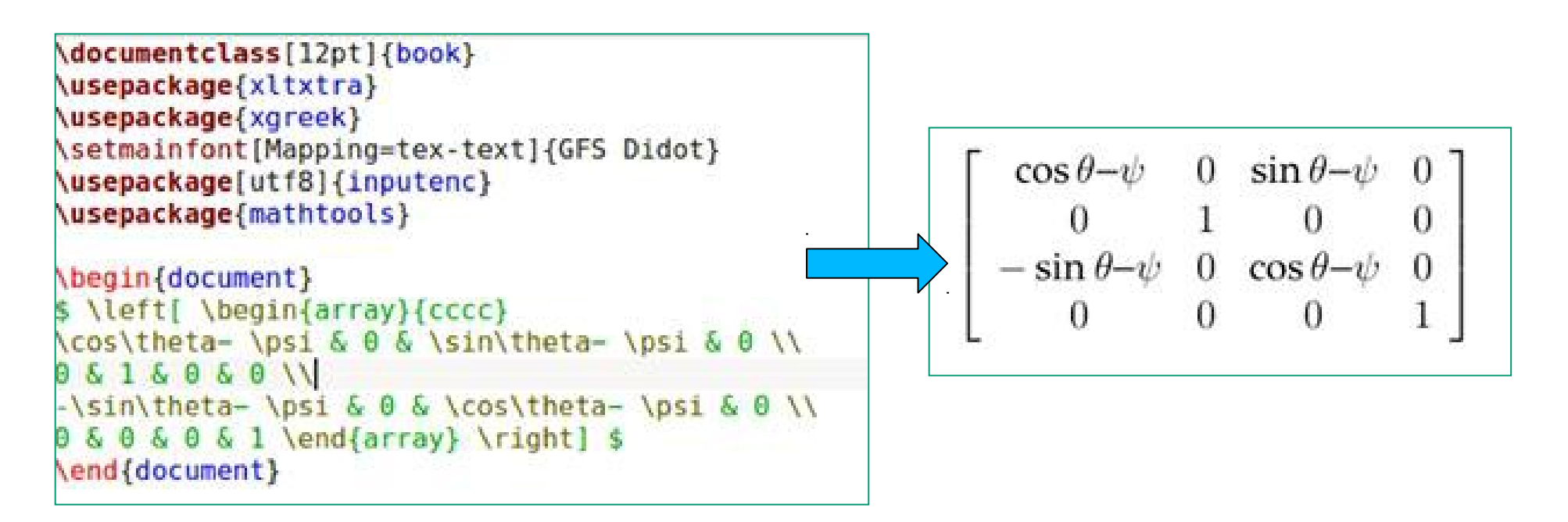

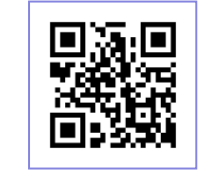

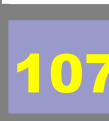

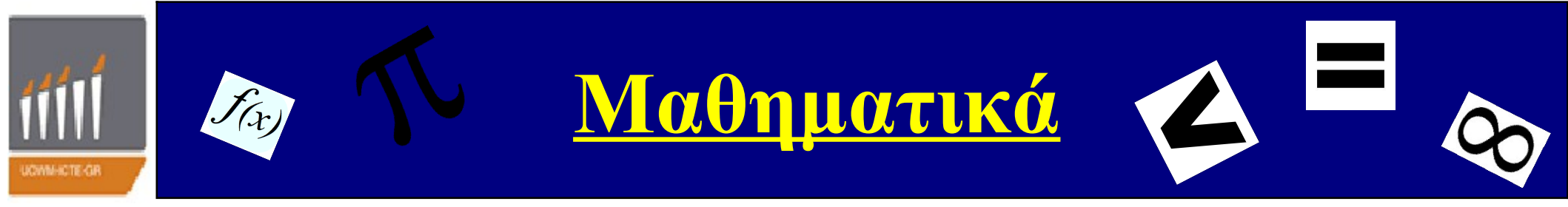

#### □<u>Αλγεβρικοί Πίνακες (επεξήγηση εντολών προηγούμενου κώδικα):</u>

-\left, \right οι χαρακτήρες πλαισίων που ακολουθούν τις εντολές αυτές επεκτείνονται όσο απαιτείται, ούτως ώστε όλος ο όγκος των δεδομένων που περικλείουν να καλυφθεί.

-\begin {array}, \end {array} οι δύο αυτές εντολές περικλείουν τις γραμμές και τις στήλες του αλγεβρικού πίνκα.

- {cccc} ορίζουμε ότι στον εν λόγω πίνακα θα υπάρχουν 4 στήλες και τα στοιχεία θα αναγράφονται σε αυτές κεντραρισμένα (l=right, c=center, r=right).

-& με το σύμβολο αυτό δηλώνουμε ότι περνάμε στο στοιχείο της ακριβώς επόμενης στήλης, στη γραμμή στην οποία βρισκόμαστε, και για να αλλάξουμε γραμμή χρησιμοποιούμε τη γνωστή εντολή \\.
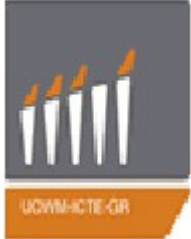

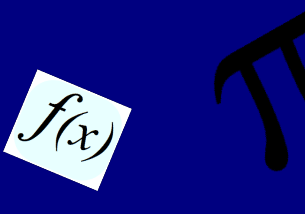

Μαθηματικά

Πχ.2 Πρόταση

(26)  $< a, b >= \lambda_1 \rho_1 + \ldots + \lambda_n \rho_n$  $||a|| = (\lambda_1^2 + \ldots + \lambda_n^2)^{\frac{1}{2}}$ 

διασμοί των  $v_1$ .

 $ldots, v_n$  τότε.

Ας είναι (V, <, >) ένας χώρος με εσωτερικό γινόμενο και έστω  $\{v_{,1}, \ldots, v_n\}$ ένα ορθοκανονικό υποσύνολο του V. Αν  $a = \lambda_1 v_1 + \cdots + \lambda_n v_n$  και  $b = \rho_1 v_1 + \cdots + \rho_n v_n, \lambda_i \rho_i \in \mathbf{R}, i = 1, 2, \ldots, n$  είναι δύο γραμμικοί συν-

### □<u>Παραδείγματα:</u>

```
\documentclass[12pt]{book}
\usepackage{xltxtra}
\usepackage{xgreek}
\setmainfont[Mapping=tex-text]{GFS Didot}
\usepackage[utf8]{inputenc}
\usepackage{mathtools}
```

\begin{document}

```
\emph{Πχ.2}
\textbf{Πρόταση} \\
Ac είναι $(V,<,>)$ ένας χώρος με εσωτερικό γινόμενο και έστω
$ \{\upsilon, 1\ldots,\upsilon_n\}$ ένα ορθοκανονικό υπο\-σύνολο του $V$.
Av $ a=\lambda 1\upsilon_1+\cdots+\lambda_n\upsilon_n $ και
$ b=\rho_1\upsilon_1+\cdots+\rho_n\upsilon_n,\:\lambda_i\rho_i\in\mathbf{R},\:i=1,2,\ldots,n $
είναι δύο γραμμικοί συνδιασμοί των $\upsilon 1,\\ldots,\upsilon n $ τότε,
```

```
\begin{description}
\item[(26)]
$ \begin{array}{c}
<a,b>=\lambda_l\rho_l+\ldots+\lambda_n\rho_n \\
\|a\|=(\lambda^2_l+\ldots+\lambda^2_n)^ \frac{1}{2} \\
\end{array} $
\end{description}
```

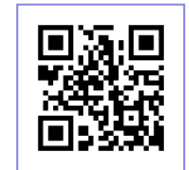

\end{document}

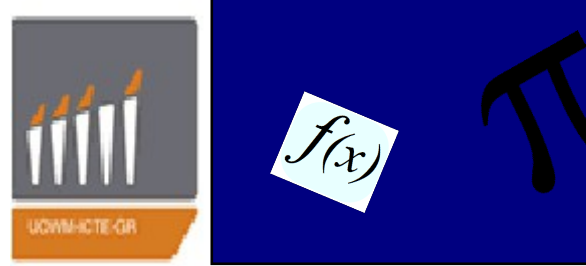

<u>Μαθηματικά</u>

### □<u>Παραδείγματα:</u>

```
\setmainfont[Mapping=tex-text]{GFS Didot}
\usepackage[utf8]{inputenc}
\usepackage{mathtools}
\begin{document}
\left( \text{emph} \{ \Pi \chi . 3 \right) \right)
\textbf{Θεώρημα} (Μέσης Τιμής Ολοκληρώματος) \\
Eotw $ f:[\alpha,\beta]\to\mathbf{R} $ μία συνεχής
συνάρτηση και $ g:[\alpha,\beta]\to\mathbf{R} $
μία συνεχής συνάρτηση με $ q(x)\ge 0 $ για κάθε
$ x\in[\alpha,\beta] $ . Τότε υπάρχει
$ \xi\in[\alpha,\beta] $ ώστε
$ \displaystyle\int^\beta \alpha{fg} = f(\xi)\int^\beta \alpha{g} $.
\end{document}
                            Πχ.3 Θεώρημα (Μέσης Τιμής Ολοκληρώματος)
                        Έστω f:[\alpha,\beta] \to {f R} μία συνεχής συνάρτηση και g:[\alpha,\beta] \to {f R} μία
                         συνεχής συνάρτηση με g(x) \geq 0για κάθε x \in [\alpha, \beta] . Τότε υπάρχει
                        \xi \in [\alpha, \beta] ώστε \int_{\alpha}^{\beta} fg = f(\xi) \int_{\alpha}^{\beta} g.
```

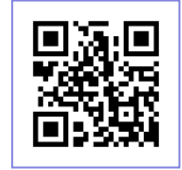

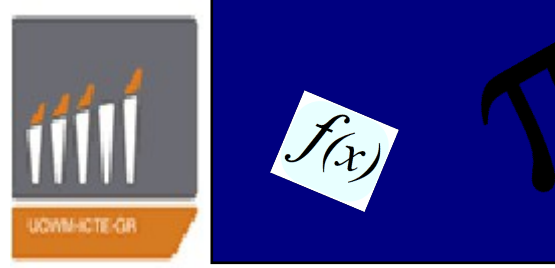

Μαθηματικά

### □<u>Παραδείγματα:</u>

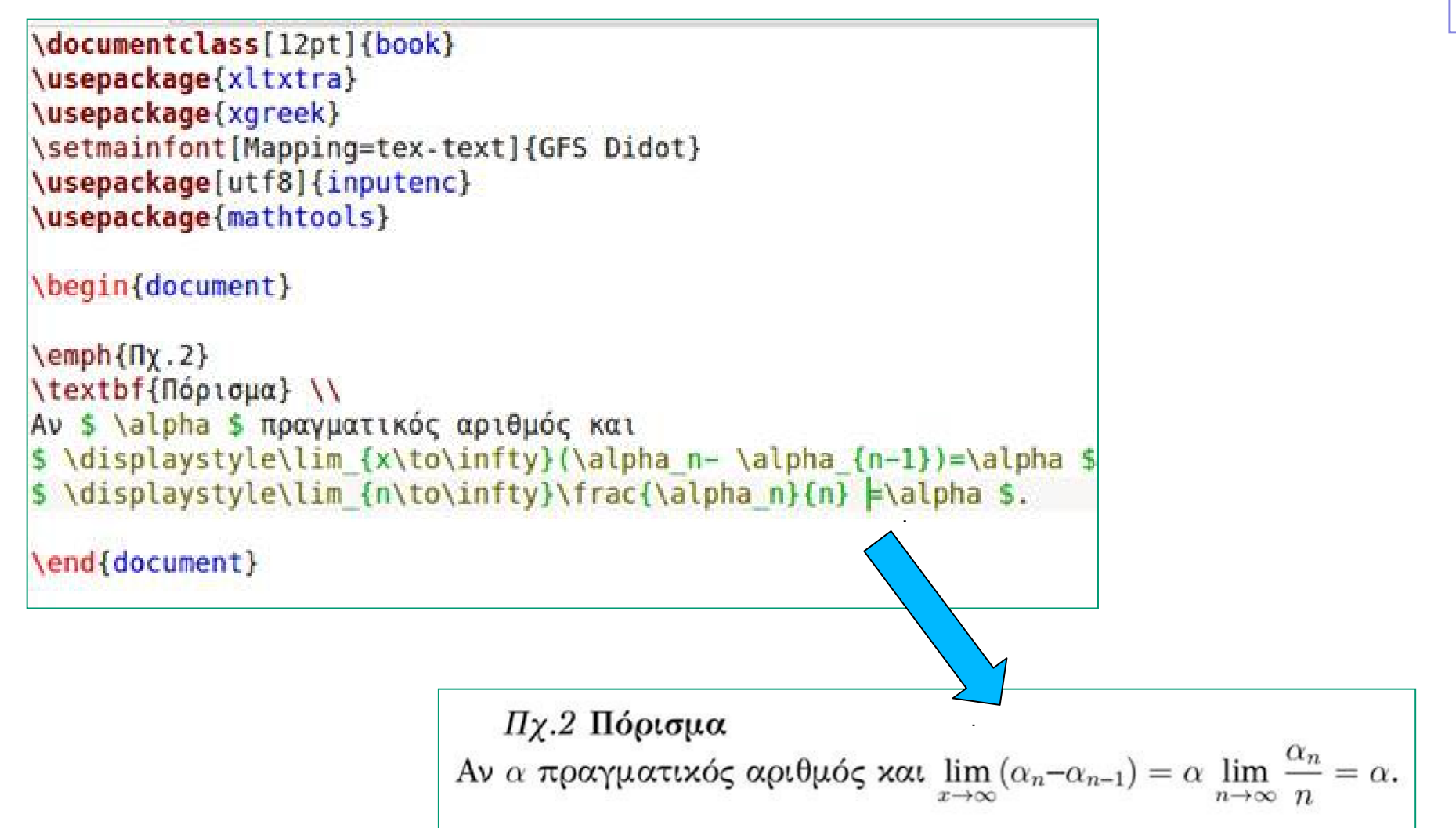

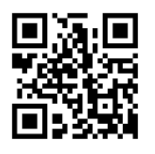

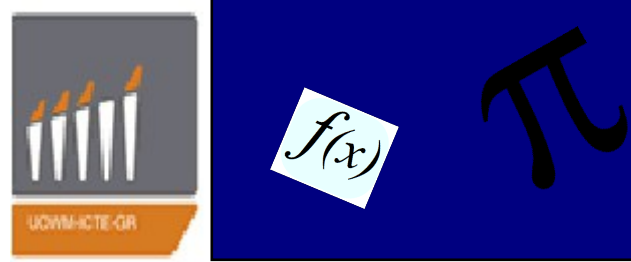

Μαθηματικά

### □<u>Παραδείγματα:</u>

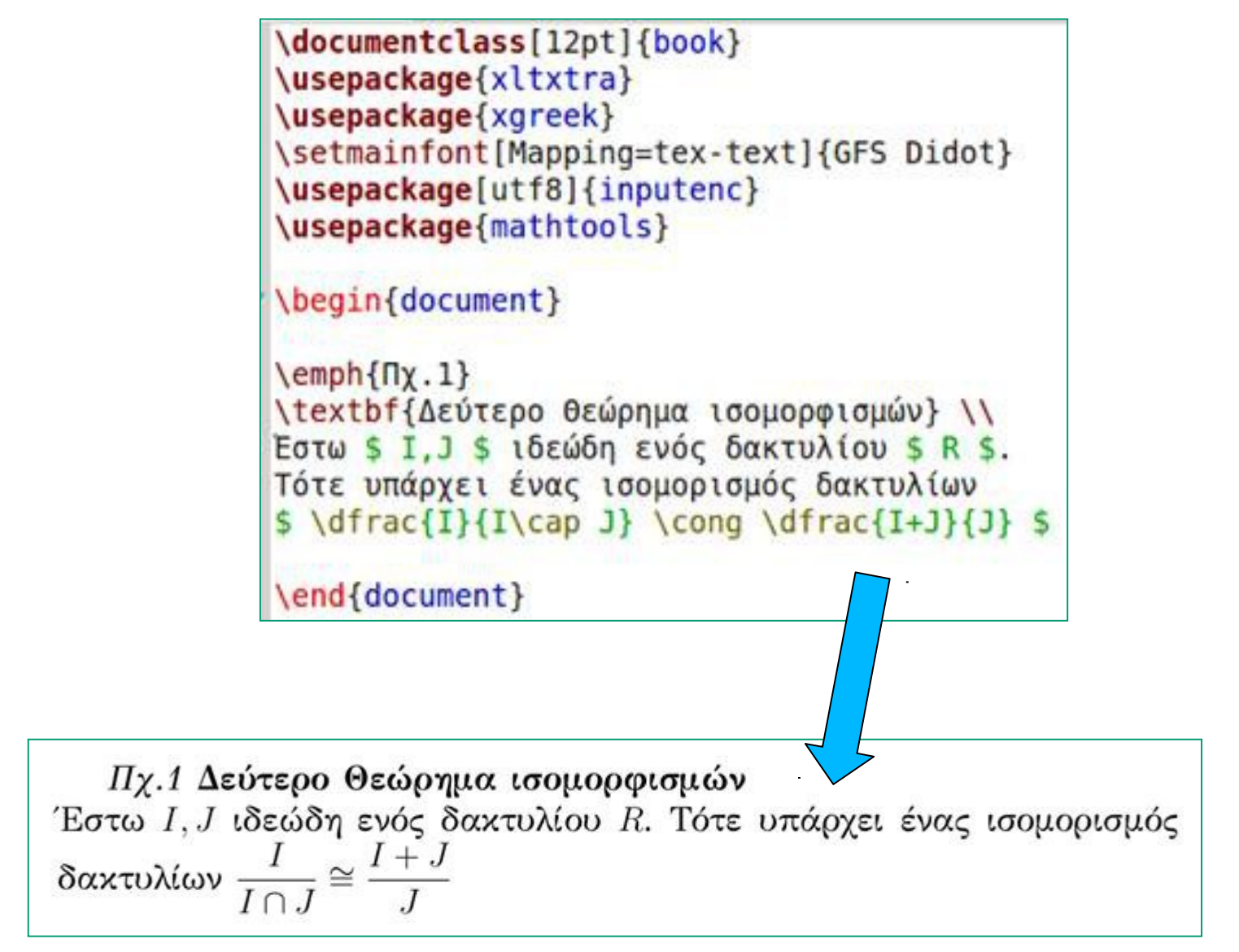

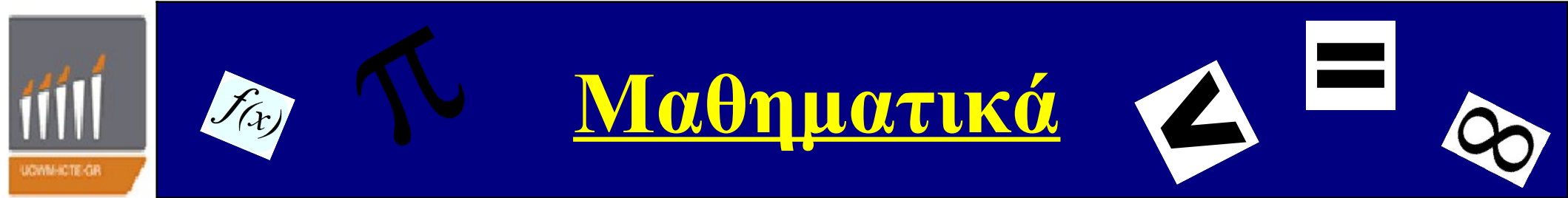

### □<u>Παραδείγματα:</u>

 $\label{eq:product} $$ \ext{b}_{0,0,1} = \frac{1}{2} e^{2} e^{2$ 

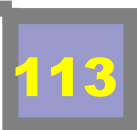

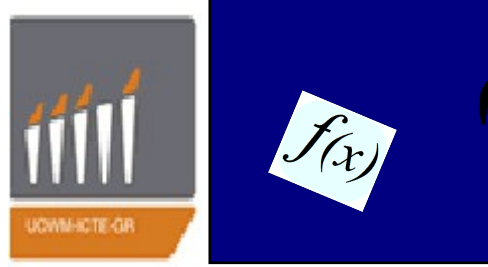

Μαθηματικά

### □<u>Παραδείγματα:</u>

|                                                                                                    |     | <pre>\$\$ = \left  \begin{array}{cc} \alpha_2 &amp; \alpha_3 \\ \beta_2 &amp; \beta_3 \end{array} \right  \vec{e 1} - </pre>                                                                                                    |
|----------------------------------------------------------------------------------------------------|-----|----------------------------------------------------------------------------------------------------|
| <pre>\$\$ = \left( \left  \begin{array}{cc}<br/>\alpha_2 &amp; \alpha_3 \\<br/>\beta_2 &amp; \beta_3<br/>\end{array} \right  ,<br/>-\left  \begin{array}{cc}<br/>\alpha_1 &amp; \alpha_3 \\<br/>\beta_1 &amp; \beta_3<br/>\end{array} \right  ,<br/>\left  \begin{array}{cc}<br/>\alpha_1 &amp; \alpha_2 \\<br/>\beta_1 &amp; \beta_2<br/>\end{array} \right <br/>\right)\in\mathbf{R^3} \$\$</pre> | (γ) | $\left[\begin{array}{cc} \alpha_1 & \alpha_3 \beta_1 & \beta_3 \end{array} \right[ \vec{e_2} + \left[\begin{array}{cc} \alpha_1 & \alpha_2 \beta_1 & \beta_2 \beta_1 & \beta_2 \beta_1 & \beta_2 \end{array} \right[ \vec{e_3} = $$$ |

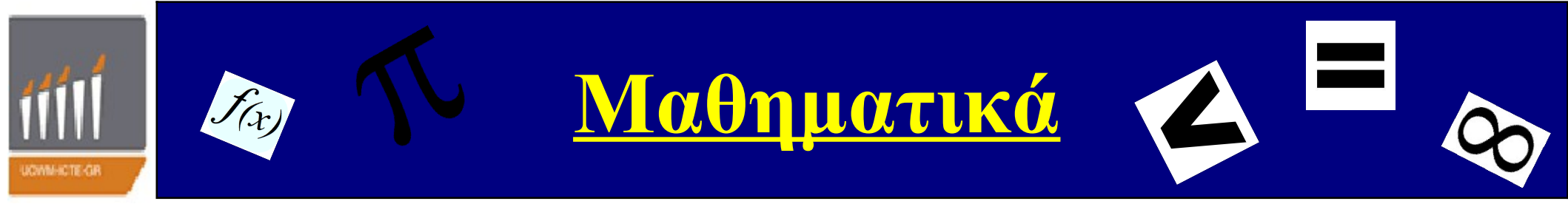

### □<u>Παραδείγματα:</u>

Τα 4 παραπάνω κομμάτια κώδικα αποτελούν έναν ενιαίο κώδικα και θα εμφανίσουν:

Π.χ. Ορισμός (Εξωτερικό ή διανυσματικό γινόμενο στο  $\mathbf{R}^3$ ) Στον τρισδιάστατο ευκλείδιο χώρο  $\mathbf{R}^3$  θεωρούμε το ορθοκανονικό σύστημα  $(O; \vec{e_1}, \vec{e_2}, \vec{e_3})$  όπου  $\vec{e_1} = (1, 0, 0), \vec{e_2} = (0, 1, 0), \vec{e_3} = (0, 0, 1)$ . Ας είναι  $\vec{a} = (\alpha_1, \alpha_2, \alpha_3) = \alpha_1 \vec{e_1} + \alpha_2 \vec{e_2} + \alpha_3 \vec{e_3} \in \mathbf{R}^3$  και  $\vec{b} = (\beta_1, \beta_2, \beta_3) = \beta_1 \vec{e_1} + \beta_2 \vec{e_2} + \beta_3 \vec{e_3} \in \mathbf{R}^3$ . Ορίζουμε σαν εξωτερικό ή διανυσματικό γινόμενο των διανυσμάτων  $\vec{a}, \vec{b}$  και το συμβολίζουμε με  $\vec{a} \times \vec{b}$ , το εξής διάνυσμα του  $\mathbf{R}^3$ .

$$(\alpha) \quad \vec{a} \times \vec{b} \stackrel{o\rho\sigma}{=} \begin{vmatrix} \vec{e_1} & \vec{e_2} & \vec{e_3} \\ \alpha_1 & \alpha_2 & \alpha_3 \\ \beta_1 & \beta_2 & \beta_3 \end{vmatrix} =$$
$$(\beta) \quad = \begin{vmatrix} \alpha_2 & \alpha_3 \\ \beta_2 & \beta_3 \end{vmatrix} \vec{e_1} - \begin{vmatrix} \alpha_1 & \alpha_3 \\ \beta_1 & \beta_3 \end{vmatrix} \vec{e_2} + \begin{vmatrix} \alpha_1 & \alpha_2 \\ \beta_1 & \beta_2 \end{vmatrix} \vec{e_3} =$$
$$(\gamma) \quad = \left( \begin{vmatrix} \alpha_2 & \alpha_3 \\ \beta_2 & \beta_3 \end{vmatrix} , - \begin{vmatrix} \alpha_1 & \alpha_3 \\ \beta_1 & \beta_3 \end{vmatrix} , \begin{vmatrix} \alpha_1 & \alpha_2 \\ \beta_1 & \beta_2 \end{vmatrix} \right) \in \mathbf{R}^3$$

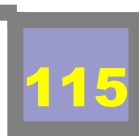

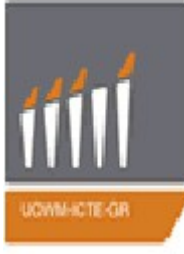

# <u>Template Διπλωματικής</u>

```
\documentclass[a4paper,14pt]{book}
\usepackage[utf8]{inputenc}
\usepackage{xltxtra}
\usepackage{xgreek}
\setmainfont[Mapping=tex-text]{GFS Didot}
\usepackage{graphicx}
\usepackage{setspace}
\newcommand{\HRule}{\rule{\linewidth}{0.5mm}}
```

```
\begin{document}
\begin{titlepage}
\begin{center}
```

```
\begin{figure}
 \centering
 \includegraphics{icte.jpg}
 \end{figure}
```

{\LARGE Πανεπιστήμιο Δυτικής Μακεδονίας\\} {\Large Τμήμα Μηχανικών Πληροφορικής \& Τηλεπικοινωνιών \\} \HRule \\[0.4cm] {\Large [θέμα Διπλωματικής]\\} \HRule \\[0.4cm] \begin{doublespacing}
{\huge Tίτλος Διπλωματικής\\}
{\Large Ονοματεπώνυμο\\}
{AEM:XXX\\}
{Dνομα καθηγητή\\}
{\Large \today}
\end{doublespacing}

```
\end{center}
\end{titlepage}
```

```
\newpage
\tableofcontents
\part{Tίτλος πρώτου μέρους}
\part{Τίτλος δεύτερου μέρους}
\part{...}
\part{Βιβλιογραφία}
```

\end{document}

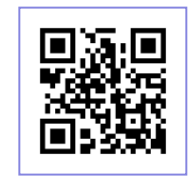

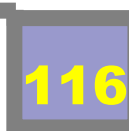

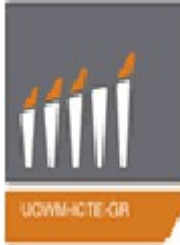

# Template Διπλωματικής

Ο παραπάνω κώδικας θα εμφανίσει τα ακόλουθα:

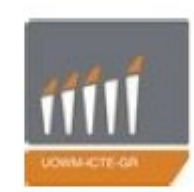

Πανεπιστήμιο Δυτικής Μακεδονίας Τμήμα Μηχανικών Πληροφορικής & Τηλεπικοινωνιών

[Θέμα Διπλωματικής]

## Τίτλος Διπλωματικής

Ονοματεπώνυμο

AEM:XXX

<sup>Όνομα χαθηγητή</sup> 18 Σεπτεμβρίου 2013

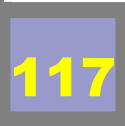

1

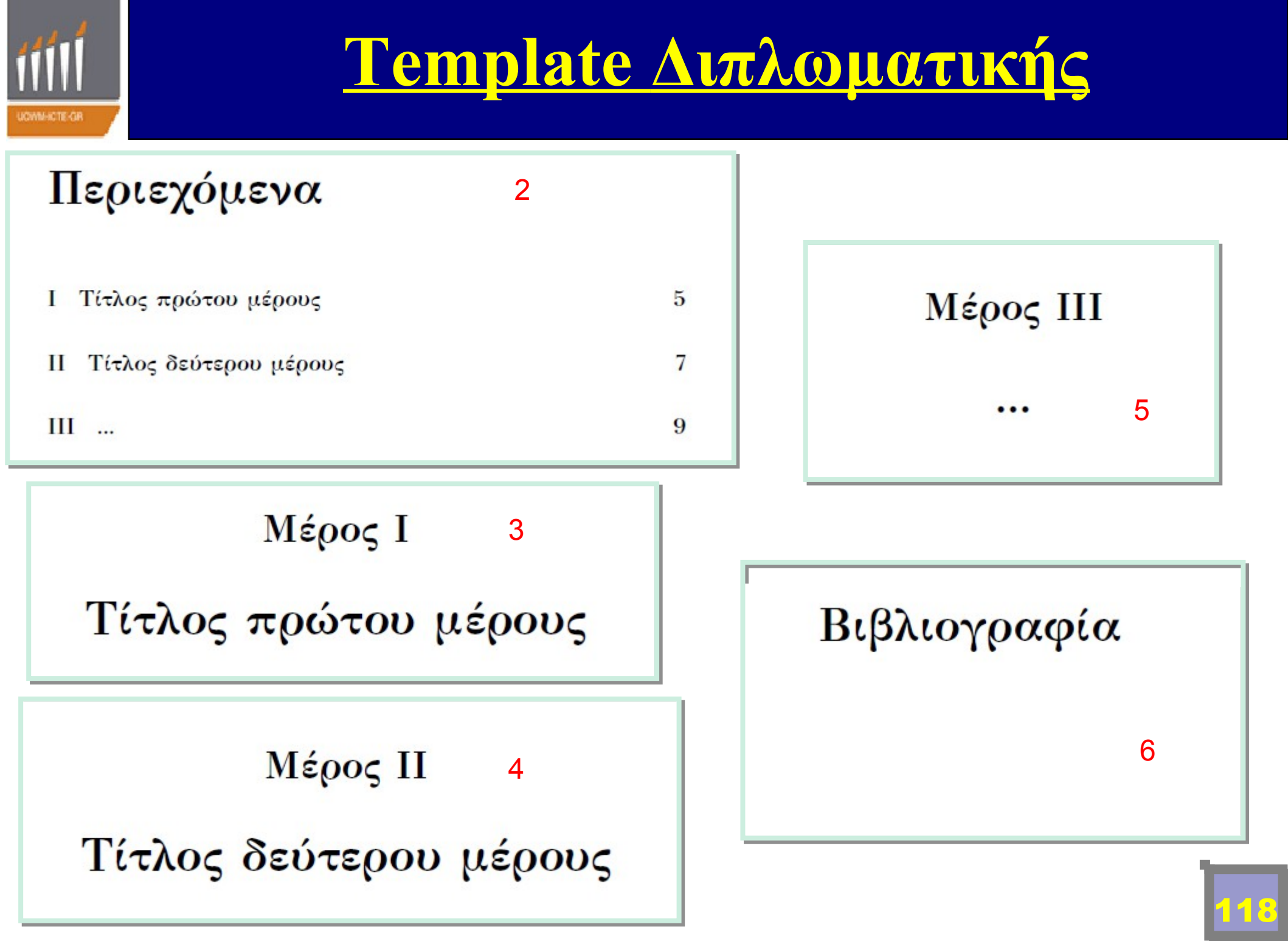

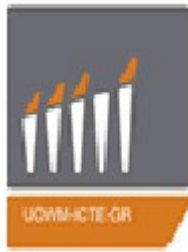

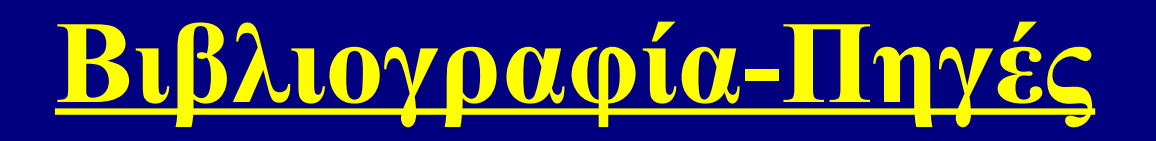

- 1. Μηχανή Αναζήτησης Google
- 2. Wikibooks (http://en.wikibooks.org/wiki/LaTeX)
- 3. Short Math Guide for LATEX -Michael Downes-American Mathematical Society
- 4. Μια μικρή εισαγωγή στο LaTEX Ευάγγελος Χ. Σπύρου
- 5. LaTeXBasicMathCommands Ψυχογιός Νικόλαος
- 6. LaTeXBasicGraphics- Ψυχογιός Νικόλαος
- 7. LaTeXBasicExamples- Ψυχογιός Νικόλαος
- 8. LaTeXBasicDocument- Ψυχογιός Νικόλαος
- 9. Η τέχντη του LATEX -Αναστασία Τομπουλίδου, Χαρά Χαραλάμπους

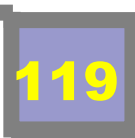

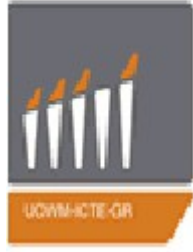

#### Διαφάνεια 31

| ocumentclass{12pt]{book}<br>sepackage{xltxtra}<br>sepackage{xgreek}<br>etmainfont[Mappin=tex-text]{GFS Didot}<br>egin{document}<br>extsf{Hello world!}<br>exttf{Hello world!}<br>exttt{Hello world!}<br>extsc{Hello world!}<br>extsf{Hello world!}<br>extbf{Hello world!}<br>extbf{Hello world!} |                                                              | <ul> <li>@book{Unix,<br/>language = {greek},<br/>author = {MARC J. ROCHKIND},<br/>publisher = {EKΔΟΣΕΙΣ ΚΛΕΙΔΑΡΙΘΜΟΣ<br/>ΕΠΕ},<br/>title = { "ΠΡΟΓΡΑΜΜΑΤΙΣΜΟΣ ΣΕ UNIX"},<br/>year = {2007}<br/>}</li> <li>@book{Maths,<br/>language = [greek},<br/>author = {Παντελίδης Γεώονιος Ν., Κραββαρίτης</li> </ul> |                                                                                                    | νίτης |
|----------------------------------------------------------------------------------------------------|--------------------------------------------------------------|----------------------------------------------------------------------------------------------------|----------------------------------------------------------------------------------------------------|-------|
| px.tex                                                                                                    | 2<br> <br> <br> <br> <br> <br> <br> <br> <br> <br> <br> <br> | oub<br>title<br>μερ<br>yea                                                                                                    | lisher = {Εκδόσεις Ζήτη},<br>= {"Εισαγωγή στις διαφορικές εξισώσεις<br>ικών παραγώγων"},<br>r = {2003} |       |
|                                                                                                    | Bibfile.bib <                                                |                                                                                                    |                                                                                                    | 120   |

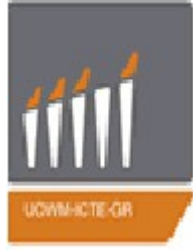

#### Διαφάνεια 38

Διαφάνεια 39

\documentclass[12pt]{book}
\usepackage{xltxtra}
\usepackage{xgreek}
\setmainfont[Mapping=tex-text]{GFS Didot}
\begin{document}
\textsf{Hello world!}
\texttt{Hello world!}
\textit{Hello world!}
\textsc{Hello world!}
\textbf{Hello world!}
\end{document}

\documentclass[12pt]{book}
\usepackage{xltxtra}
\usepackage{xgreek}
\setmainfont[Mapping=tex-text]{GFS Didot}
\begin{document}
{\Large This text will be very large}
{\tiny This text will be very small}
\end{document}

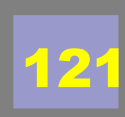

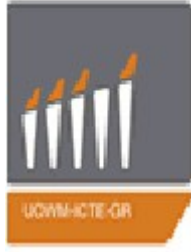

### Διαφάνεια 43

Διαφάνεια 44

\documentclass[12pt]{book}

\usepackage{xltxtra}
\usepackage{xgreek}

\setmainfont[Mapping=tex-text]{GFS Didot}

\begin{document}

\begin{flushright}

{\raggedright Κείμενο με στοίχιση στα δεξιά.} \end{flushright}

\begin{flushleft}

{\raggedleft Κείμενο με στοίχιση στα αριστερά.} \end{flushleft}

\begin{center}

{\centering Κείμενο με στοίχιση στο κέντρο.} \end{center}

\end{document}

\documentclass[12pt]{book} \usepackage{xltxtra} \usepackage{xgreek} \setmainfont[Mapping=tex-text]{GFS Didot} \begin{document} \setlength{\parindent}{3cm} Aυτό είναι ένα κείμενο με εσοχή παραγράφου 3cm. \noindent \\Auó είναι ένα κείμενο χωρίς εσοχή παραγράφου. \end{document}

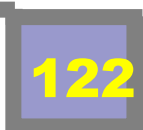

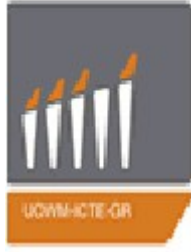

### Διαφάνεια 46

Διαφάνεια 48

\documentclass[12pt]{book}
\usepackage{xltxtra}
\usepackage{xgreek}
\setmainfont[Mapping=tex-text]{GFS Didot}
\begin{document}
\begin{spacing}{2.5}
H IEEE (Institute of Electrical...
\end{spacing}

\begin{onehalfspacing}
H IEEE (Institute of Electrical...
\end{onehalfspacing}
\end{document}

\documentclass[12pt]{book} \usepackage{xltxtra} \usepackage{xgreek} \usepackage{setspace} \setmainfont[Mapping=tex-text]{GFS Didot} \begin{document} \noindent Μαθήματα Δ εξαμήνου: \begin{itimize} \item Λειτουργικά Συστήματα \item Εφαρμοσμένα Μαθηματικά ΙΙ \item Δίκτυα Υπολογιστών ΙΙ \item Ηλεκτρονική Ι \end{itimize} \end{document}

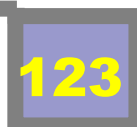

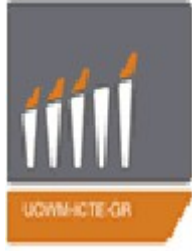

#### Διαφάνεια 49

Διαφάνεια 50

\documentclass[12pt]{book} \usepackage{xltxtra} \usepackage{xgreek} \usepackage{setspace} \setmainfont[Mapping=tex-text]{GFS Didot} \begin{document} \begin{enumerate} \item Λειτουργικά Συστήματα \item Εφαρμοσμένα Μαθηματικά ΙΙ \item Δίκτυα Υπολογιστών ΙΙ \item Ηλεκτρονική Ι \item Μαθηματική Μοντελοποίηση & Αριθμητική Ανάλυση \item Θεωρία Σημάτων και Συστημάτων \end{enumerate} \end{document}

\documentclass[12pt]{book} \usepackage{xltxtra} \usepackage{xgreek} \usepackage{setspace} \setmainfont[Mapping=tex-text]{GFS Didot} \usepackage{paralist} \begin{document} \begin{enumerate} \item Πρώτο αντικείμενο \item Δεύτερο αντικείμενο \setcounter{enumi}{4} \item Πέμπτο αντικείμενο \end{enumerate} \end{document}

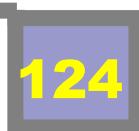

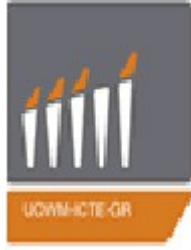

### Διαφάνεια 51

Διαφάνεια 53

25

\documentclass[12pt]{book} \documentclass[12pt]{book} \usepackage{xltxtra} \usepackage{xltxtra} \usepackage{xgreek} \usepackage{xgreek} \usepackage{setspace} \usepackage{setspace} \setmainfont[Mapping=tex-text]{GFS Didot} \setmainfont[Mapping=tex-text]{GFS Didot} \begin{document} \usepackage{paralist} \noindent Μαθήματα Δ εξαμήνου: \begin{document} \begin{description} \begin{description} Οι \textbf{εντός πρότασης λίστες}, \item[MK22] Λειτουργικά Συστήματα \item[MK21] Εφαρμοσμένα Μαθηματικά ΙΙ αποτελούν τμήμα της ίδιας της πρότασης, \item[MK24] Δίκτυα Υπολογιστών ΙΙ καθώς \item[MK25] Ηλεκτρονική Ι \begin{inparaenum} \item[MK26] Μαθηματική Μοντελοποίηση & \item παρεμβάλλονται εντός αυτής και Αριθμητική Ανάλυση \item διαχωρίζονται με κάποιο χαρακτήρα, \end{inparaenum} \item[MK23] Θεωρία Σημάτων και Συστημάτων \end{description} \end{description} \end{document} \end{document}

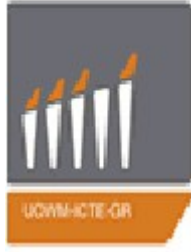

### Διαφάνεια 52

\documentclass[12pt]{book} \usepackage{xltxtra} \usepackage{xgreek} \usepackage{setspace} \setmainfont[Mapping=tex-text]{GFS Didot} \usepackage{paralist} \begin{document} \begin{itemize}  $\times [\clubsuit] \Sigma \pi \alpha \theta i \dot{\alpha}$ \item[\$\heartsuit\$] Καρδιές \item[\$\diamondsuit\$] Κούπες \item[\$\spadesuit\$] Μπαστούνια \item[\*] Αστεράκι \item[-] Παύλα \end{itemize} \end{document}

\documentclass[12pt]{book} \usepackage{xltxtra} \usepackage{xgreek} \usepackage{setspace} \setmainfont[Mapping=tex-text]{GFS Didot} \usepackage{paralist} \begin{document} \begin{itemize} \renewcommand{\lebelitemi}{\$Rightarrow\$} \item Πρώτο αντικείμενο \item Δεύτερο αντικείμενο \end{itemize} \end{document}

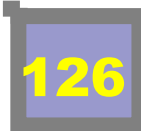

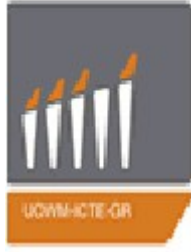

#### Διαφάνεια 54

#### Διαφάνεια 59

| \documentclass[12pt]{book}\usepackage{xltxtra}\usepackage{xltxtra}\usepackage{xgreek}\usepackage{setspace}\usepackage{setspace}\usepackage{paralist}\usepackage{paralist}\usepackage{paralist}\hype\usepackage{paralist}\usepackage{paralist}p | mentclass[12pt]{book}<br>ackage{xltxtra}<br>ackage{xgreek}<br>ackage{setspace}<br>ainfont[Mapping=tex-text]{GFS Didot}<br>ackage{hyperref}<br>rsetup{colorlinks,linkcolor=red,<br>or=green}<br>n{document}<br>ttp://en.wikibooks.org/wiki/Main_Page}<br>f{http://en.wikibooks.org/wiki/Main_Page<br>a πολύ χρήσιμη σελίδα!}<br>erlink{definition}{Unix}<br>bage \hypertarget{definition}{Unix<br>ally trademarked as UNIX) is a<br>asking,multi-user computer operating |
|----------------------------------------------------------------------------------------------------|----------------------------------------------------------------------------------------------------|
|----------------------------------------------------------------------------------------------------|----------------------------------------------------------------------------------------------------|

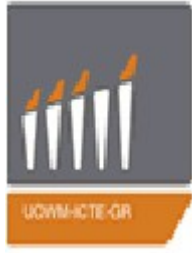

### Διαφάνεια 62

Διαφάνεια 63

\documentclass[12pt]{book} \usepackage{xltxtra} \usepackage{xgreek} \usepackage{graphicx} \input{epsf.tex} \setmainfont[Mapping=tex-text]{GFS Didot} \begin{document} Creating a footnote is easy. \footnote{An example footnote.} \end{document} \documentclass[12pt]{book} \usepackage{xltxtra} \usepackage{xgreek} \usepackage{graphicx} \input{epsf.tex}\ setmainfont[Mapping=tex-text]{GFS Didot} \begin{document} Εμφανίζεται εικόνα με το λογότυπο του latex: \begin{picture}(0.240) \epsfxsize 8.0 cm \epsfysize 6.0 cm \epsfbox{image.eps} \end{picture} \end{document}

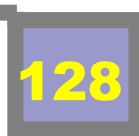

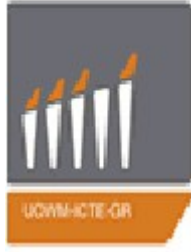

#### Διαφάνεια 64

Διαφάνεια 67

\documentclass[12pt]{book} \usepackage{xltxtra} \usepackage{xgreek} \usepackage{graphicx} \input{epsf.tex} \setmainfont[Mapping=tex-text]{GFS Didot} \begin{document} \begin{figure}[htb] \epsfxsize 10cm \epsfysize 6cm \centerline{\epsfbox{image.eps}} \caption{Λογότυπο LATEX} \label{image.eps} \end{figure} \end{document}

\documentclass[12pt]{book} \usepackage{xltxtra} \usepackage{xgreek} \usepackage[pdftex,final]{graphicx} \usepackage[dvipsnames,usenames]{color} \DeclareGraphicsExtensions{.pdf, .jpg} \setmainfont[Mapping=tex-text]{GFS Didot} \begin{document} \begin{figure} \includegraphics[angle=180] {Computer-Cartoon} \end{figure} \end{document}

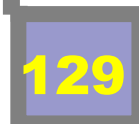

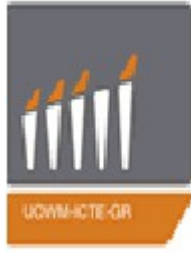

### Διαφάνεια 66

\documentclass[12pt]{book} \usepackage{xltxtra} \usepackage{xgreek} \usepackage[pdftex,final]{graphicx} \usepackage[dvipsnames,usenames]{color} \DeclareGraphicsExtensions{.pdf, .jpg} \setmainfont[Mapping=tex-text]{GFS Didot} \begin{document} \begin{figure} \includegraphics{Computer-Cartoon} \end{figure} \end{document} \documentclass[12pt]{book} \usepackage{xltxtra} \usepackage{xgreek} \usepackage[pdftex,final]{graphicx} \usepackage[dvipsnames,usenames]{color} \DeclareGraphicsExtensions{.pdf, .jpg} \setmainfont[Mapping=tex-text]{GFS Didot} \begin{document} \begin{figure} \includegraphics[width=2.5cm]{Computer-Cartoon} \end{figure} \end{document}

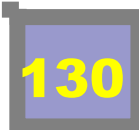

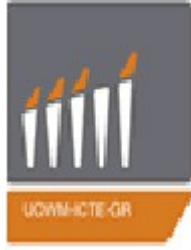

#### Διαφάνεια 68

\documentclass[12pt]{book} \usepackage{xltxtra} \usepackage{xgreek} \usepackage[pdftex,final] {graphicx} \usepackage[dvipsnames,usenames]{color} \DeclareGraphicsExtensions{.pdf, .jpg} \setmainfont[Mapping=tex-text]{GFS Didot} \begin{document} \begin{figure} \includegraphics{Computer-Cartoon} Hello! \includegraphics[bb=2.000 60.000 20.000 200.000]{Computer-Cartoon} Hello! \includegraphics[bb=20.000 10.000 1200.000 150.000, clip=true]{Computer-Cartoon} \end{figure} \end{document}

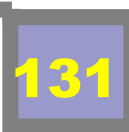

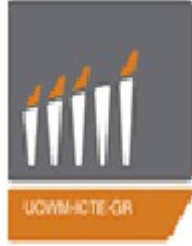

#### Διαφάνεια 69

\documentclass[12pt]{book} \usepackage{xltxtra} \usepackage{xgreek} \setmainfont[Mapping=tex-text]{GFS Didot} \begin{document} \begin{center}  $\operatorname{Lemph}{\Sigma_{\chi}.1}Ei\delta\eta \kappa upt \delta \tau \eta \tau \alpha \zeta$ \setlength\unitlength{1cm} \begin{picture}(10,10)  $put(0,0){line(0,1){10}}$  $put(0,0){line(1,0){10}}$  $put(0,10){line(1,0){10}}$  $put(10,0){line(0,1){10}}$ \put(0.5,0.5){\line(1,0){9.1}}  $\mu(0.5, 0.5) \{ (0, 1) \{ 9.1 \} \}$ \qbezier(0.5,0.5)(1.2,0.55)(2,1)  $\frac{(2,1)(5,3)(8,1)}{(5,3)(8,1)}$ 

\qbezier(8,1)(8.8,0.55)(9.5,0.5) \put(0.55,1.75){\underline{Πλατύκυρτη}}  $put(1,0.60){vector(-1,3){0.3333}}$  $\frac{2}{3}$  $\det(4,3)(5,4.5)(6,3)$ \qbezier(6,3)(7,1)(8,0.5) \put(1.55,3.25){\underline{Μεσόκυρτη}}  $b(3.75,2.6){vector(-2,1){1}}$ \qbezier(3.5,0.5)(4.25,1.75)(4.75,6) \qbezier(4.75,6)(5,6.5)(5.25,6) \qbezier(5.25,6)(5.75,1.75)(6.5,0.5) \put(2.55,4.95){\underline{Λεπτόκυρτη}}  $\mu(4.5, 4.25) \{\nu(-2, 1), 1\}$ \end{picture} \end{center} \end{document}

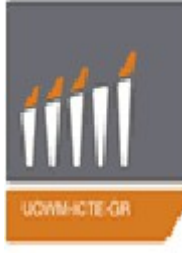

### Διαφάνεια 71

\documentclass[12pt]{book} \usepackage{xltxtra} \usepackage{xgreek} \setmainfont[Mapping=tex-text]{GFS Didot} \begin{document} \begin{center} \setlength\unitlength{1mm} \begin{picture}(7.5,3) \thicklines \put(10,15){\oval(50,20)[I]} \put(10,15){\oval(50,20)[r]} \put(25,10){\circle\*{1}} \put(-8,16){\circle\*{20}} \put(15,18){\circle{10}}  $put(12, 12) \{circle \{10\}\}$  $put(5,14) \{circle \{1\}\}$  $put(-5,10){circle{1}}$ \end{picture} \end{center} \end{document}

#### Διαφάνεια 72

\documentclass[12pt]{book} \usepackage{xltxtra} \usepackage{xgreek} \setmainfont[Mapping=textext]{GFS Didot} \begin{document} \setlength \unitlength{1mm} \begin{picture}(100,100) \linethickness{0.01mm}  $multiput(0,0)(1,0){101}{line(0,1){100}}$  $multiput(0,0)(0,1){101}{line(1,0){100}}$ \linethickness{0.3mm}  $multiput(0,0)(10,0){11}{line(0,1){100}}$  $multiput(0,0)(0,10){11}{line(1,0){100}}$ \end{picture} \end{document}

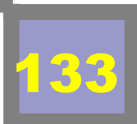

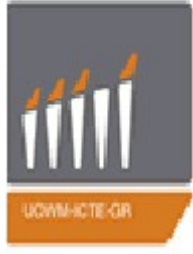

Διαφάνεια 78

34

| Διαφανεια 73                                                                                                    |                                                                                                    | \begin{tabular}{   c    r }                                                                                                    |
|----------------------------------------------------------------------------------------------------|----------------------------------------------------------------------------------------------------|----------------------------------------------------------------------------------------------------|
| $\label{eq:stress} \\ \setmainfont[Mapping=tex-text]{GFS Didot} \\ \setmainfont[Mapping=tex-text]{GFS Didot} \\ \begin{document} \\ \setlength\unitlength{1mm} \\ \begin{picture}(75,50) \\ \linethickness{0.5mm} \\ \nultiput(0,0)(70,0){2}{\line(0,1){50}} \\ \nultiput(0,0)(0,50){2}{\line(1,0){70}} \\ \nultiput(25,30){$ \xymatrix{A \ar[r] \ f \ar[d] - g & B \ar[d] \ {g''} \\ \D \ar[r] - {f''} & C } $ \\ \end{picture} \\ \end{document} \end{aligned}$ | <pre>\begin{tabular}{   c r } 1 &amp; 2 &amp; 3 \\ 4 &amp; 5 &amp; 6 \\ 7 &amp; 8 &amp; 9 \\ \end{tabular} \begin{tabular}{   c    r } 1 &amp; 2 &amp; 3 \\ 4 &amp; 5 &amp; 6 \\ 7 &amp; 8 &amp; 9 \\\end{tabular}</pre> | <pre>\hline 1 &amp; 2 &amp; 3 \\ 4 &amp; 5 &amp; 6 \\ 7 &amp; 8 &amp; 9 \\ \hline \end{tabular} \begin{center} \begin{tabular}{ I   c    r } \hline 1 &amp; 2 &amp; 3 \\ \hline 7 &amp; 8 &amp; 9 \\ \hline 7 &amp; 8 &amp; 9 \\ \hline </pre> |
|                                                                                                    |                                                                                                    |                                                                                                    |

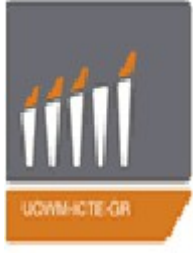

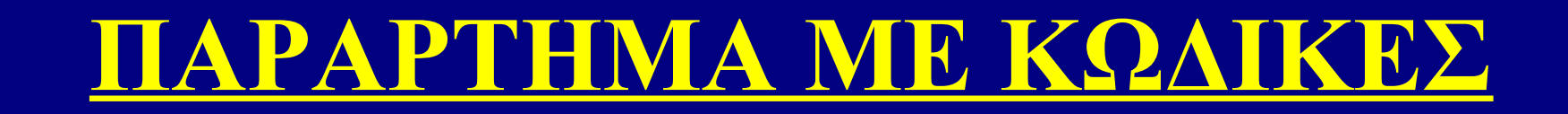

Διαφάνεια 79

\begin{tabular}{|r||}
\hline
7C0 & hexadecimal \\
3700 & octal \\
\cline{2-2}
11111000000 & binary \\
\hline \hline
1984 & decimal \\
\hline
\hline
\end{tabular}

Διαφάνεια 81

| \begin{tabular}{I*{6}{c}r}        |
|-----------------------------------|
| Team & P & W & D                  |
| & L & F & A & Pts\\               |
| \hline                            |
| Manchester United & 6 & 4 & 0 & 2 |
| & 10 & 5 & 12 \\                  |
| Celtic & 6 & 3 & 0 & 3 & 8 &      |
| 9&9\\                             |
| Benfica & 6 & 2 & 1 & 3 & 7 &     |
| 8 & 7 \\                          |
| FC Copenhagen & 6 & 2 & 1 & 3     |
| & 5 & 8 & 7 \\                    |
| \end{tabular}                     |

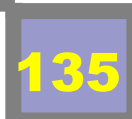

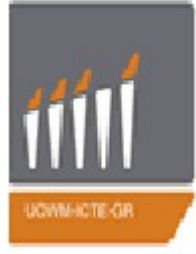

Διαφάνεια 82

\documentclass[12pt]{book} \usepackage{xltxtra} \usepackage{xgreek} \setmainfont[Mapping=tex-text]{GFS Didot} \usepackage[table]{xcolor} \begin{document} \begin{center} \rowcolors{1}{cyan}{pink} \begin{tabular}{III} cyan & cyan & cyan \\ pink & pink & pinkn \\ cyan & cyan & cyan \\ & pink & pink\\ pink \end{tabular} \end{center} \end{document}

Διαφάνεια 85

\documentclass{beamer} \title{The Economics of Financial Crisis} \subtitle{Evidence from India} \author{F.~Author\inst{1} \and S.~Anders\inst{2}} \institute[Universitäten Hier und Dort]{ \inst{1} Institut für Informatik \\ Universität Hier \and \inst{2} Institut für theoretische Philosophie\\ Universität Dort} \date{Konferenz über Präsentationstechniken, 2004}\subject{Informatik} \begin{document} \frame{\titlepage} \begin{frame} \frametitle{This is the first slide} \end{frame} \begin{frame} \frametitle{This is the second slide} \framesubtitle{A bit more information about this} \end{frame} \end{document} 36

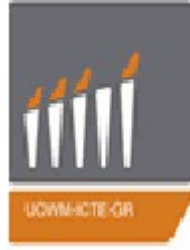

Διαφάνεια 89

\documentclass[12pt]{book} \usepackage{xltxtra} \usepackage{xgreek} \setmainfont[Mapping=tex-text]{GFS Didot} \usepackage[options]{algorithm2e} \begin{document} \begin{algorithm}[H] \SetAlgoLined \KwData{Αυτό το αρχείο} \KwResult{Πώς να γράψετε αλγόριθμο με το \LaTeX2e } Αρχικοποίηση\; \While{όσο δεν είναι στο τέλος αυτού του αρχείου}{ διάβασε το τρέχον\; \elf{Αν καταλαβαίνεις}{ πήγαινε στην επόμενη ενότητα\; κάνε αυτήν τρέχουσα ενότητα\; }{ πήγαινε πίσω στην αρχή της τρέχουσας ενότητας\; } } \caption{Πώς να γράψετε αλγόριθμους} \end{algorithm} \end{document}

Διαφάνεια 90

\documentclass[12pt]{book} \usepackage{xltxtra} \usepackage{xgreek} \setmainfont[Mapping=tex-text]{GFS Didot} \usepackage[options]{algorithm} \usepackage{algpseudocode} \begin{document} \begin{algorithmic} \lf {\$i\geq maxval\$} \State \$i\gets 0\$\Else \If {\$i+k\leq maxval\$} \State \$i\gets i+k\$ \Fndlf \Endlf \end{algorithmic} \end{document}

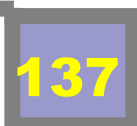

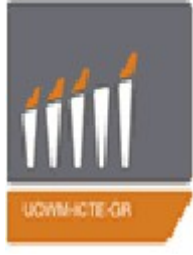

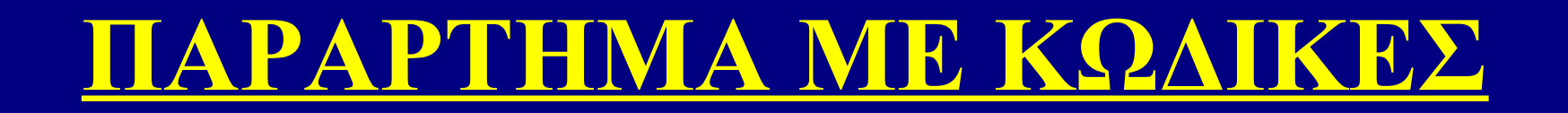

Διαφάνεια 40

Διαφάνεια 41

\documentclass[12pt]{book} \usepackage{xltxtra} \usepackage{xgreek} \setmainfont[Mapping=tex-text]{GFS Didot} \usepackage{color} \begin{document} \textcolor{red}{Auτό το κείμενο θα εμφανιστεί κόκκινο!} \\\textcolor{green}{Auτό το κείμενο θα εμφανιστεί πράσινο!} \end{document}

\documentclass[12pt]{book} \usepackage{xltxtra} \usepackage{xgreek} \usepackage{color} \setmainfont[Mapping=tex-text]{GFS Didot} \begin{document} \pagecolor{yellow} \colorbox{cyan}{Aυτό το κείμενο έχει γαλάζιο φόντο, ενώ το φόντο της σελίδας είναι κίτρινο!} \end{document}

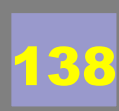

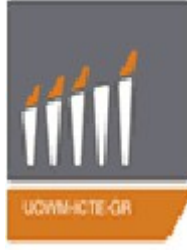

#### Διαφάνεια 110

#### Διαφάνεια 107

\documentclass[12pt]{book} \usepackage{xltxtra} \usepackage{xgreek} \setmainfont[Mapping=tex-text]{GFS Didot} \usepackage[utf8]{inputenc} \usepackage{mathtools} \begin{document} \$ \left[ \begin{array}{cccc} \cos\theta- \psi & 0 & \sin\theta- \psi & 0 \\0 & 1 & 0 & 0 \\-\sin\theta- \psi & 0 & \cos\theta- \psi & 0\\0&0&0&1 \end{array} \right] \$ \end{document}

\documentclass[12pt]{book} \usepackage{xltxtra} \usepackage{xgreek} \setmainfont[Mapping=tex-text]{GFS Didot} \usepackage[utf8]{inputenc} \usepackage{mathtools} \begin{document}  $\operatorname{P}_{0,3}$ \textbf{Θεώρημα} (Μέσης Τιμής Ολοκληρώματος)  $\T = \frac{1}{2}$  (\Eστω \$ f:[\alpha,\beta]\to\mathbf{R} \$ μία συνεχήςσυνάρτηση και \$ g: [\alpha,\beta]\to\mathbf{R} \$μια συνεχής συνάρτηση με \$ g(x)\ge 0 \$ για κάθε\$ x\in[\alpha,\beta] \$. Τότε υπάρχει\$ \xi\in[\alpha,\beta] \$ ώστε\$ \displaystyle\int^\beta\_\alpha{fg} =  $f(xi)(xi) = \{g\}$ . \end{document} 139

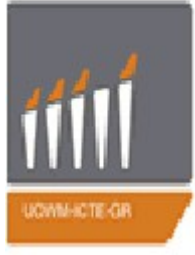

Διαφάνεια 109

\documentclass[12pt]{book} \usepackage{xltxtra} \usepackage{xgreek} \setmainfont[Mapping=textext]{GFS Didot} \usepackage[utf8]{inputenc} \usepackage{mathtools} \begin{document}  $\left( 1, 2 \right) \in \left( 1, 2 \right)$ \\Ας είναι \$(V,<,>)\$ ένας χώρος με εσωτερικό γινόμενο και έστω\$ \ {\upsilon,\_1\ldots,\upsilon\_n\}\$ ένα ορθοκανονικό υπο\-σύνολο του \$V\$.Αν \$ a=\lambda\_1\upsilon\_1+\cdots+\lambda\_n\upsil on n

\$ και\$

b=\rho\_1\upsilon\_1+\cdots+\rho\_n\upsil on\_n,\:\lambda\_i\rho\_i\in\mathbf{R}, \:i=1,2,\ldots,n \$είναι δύο γραμμικοί συνδιασμοί των \$\upsilon\_1, \\ldots,\upsilon\_n \$ τότε, \begin{description} \item[(26)]\$ \begin{array} {c}<a,b>=\lambda\_1\rho\_1+\ldots+\lamb da\_n\rho\_n \\\|a\| =(\lambda^2\_1+\ldots+\lambda^2\_n)^ \frac{1}{2} \\\end{array} \$ \end{description} \end{document}

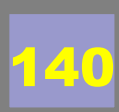

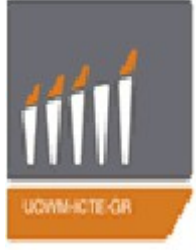

Διαφάνεια 111

Διαφάνεια 112

\documentclass[12pt]{book} \usepackage{xltxtra} \usepackage{xgreek} \setmainfont[Mapping=tex-text]{GFS Didot} \usepackage[utf8]{inputenc} \usepackage{mathtools} \begin{document}  $\left( \Pi \chi.2 \right)$ \\Av \$ \alpha \$ πραγματικός αριθμός και\$ \displaystyle\lim\_{x\to\infty}(\alpha\_n-\displaystyle\lim {n\to\infty}\frac{\alpha n}  $\{n\} = \$ \end{document}

\documentclass[12pt]{book} \usepackage{xltxtra} \usepackage{xgreek} \setmainfont[Mapping=tex-text]{GFS Didot} \usepackage[utf8]{inputenc} \usepackage{mathtools} \begin{document} \emph{Πχ.1}\textbf{Δεύτερο Θεώρημα ισομορφισμών} \ίΈστω \$ I,J \$ ιδεώδη ενός δακτυλίου \$ R \$Τότε υπάρχει ένας ισομορφισμός δακτυλίων\$ \dfrac{I}{I\cap J} \cong \dfrac{I+J}{J} \$ \end{document}

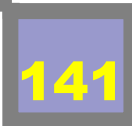

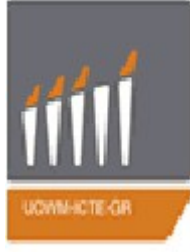

Διαφάνεια 116

\documentclass[a4paper,14pt]{book} \usepackage[utf8]{inputenc} \usepackage{xltxtra} \usepackage{xgreek} \setmainfont[Mapping=tex-text]{GFS Didot} \usepackage{graphicx} \usepackage{setspace} \newcommand{\HRule}{\rule{\linewidth} {0.5mm}} \begin{document} \begin{titlepage} \begin{center} \begin{figure} \centering \includegraphics{icte.jpg} \end{figure} {\LARGE Πανεπιστήμιο Δυτικής Μακεδονίας\\} {\Large Τμήμα Μηχανικών Πληροφορικής \& Τηλεπικοινωνιών \\}

\HRule \\[0.4cm] {\Large [Θέμα Διπλωματικής]\\} \HRule \\[0.4cm] \begin{doublespacing}{\huge Tíτλος Διπλωματικής\\}{\Large Ονοματεπώνυμο\\} {ΑΕΜ:ΧΧΧ\\}{Όνομα καθηγητή\\} {\Large \today} \end{doublespacing} \end{center} \end{titlepage} \newpage\tableofcontents \part{Τίτλος πρώτου μέρους} \part{Τίτλος δεύτερου μέρους} \part{...} \part{Βιβλιογραφία} \end{document}

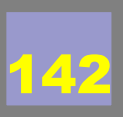

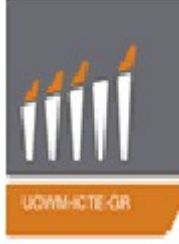

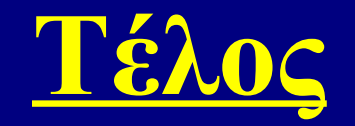

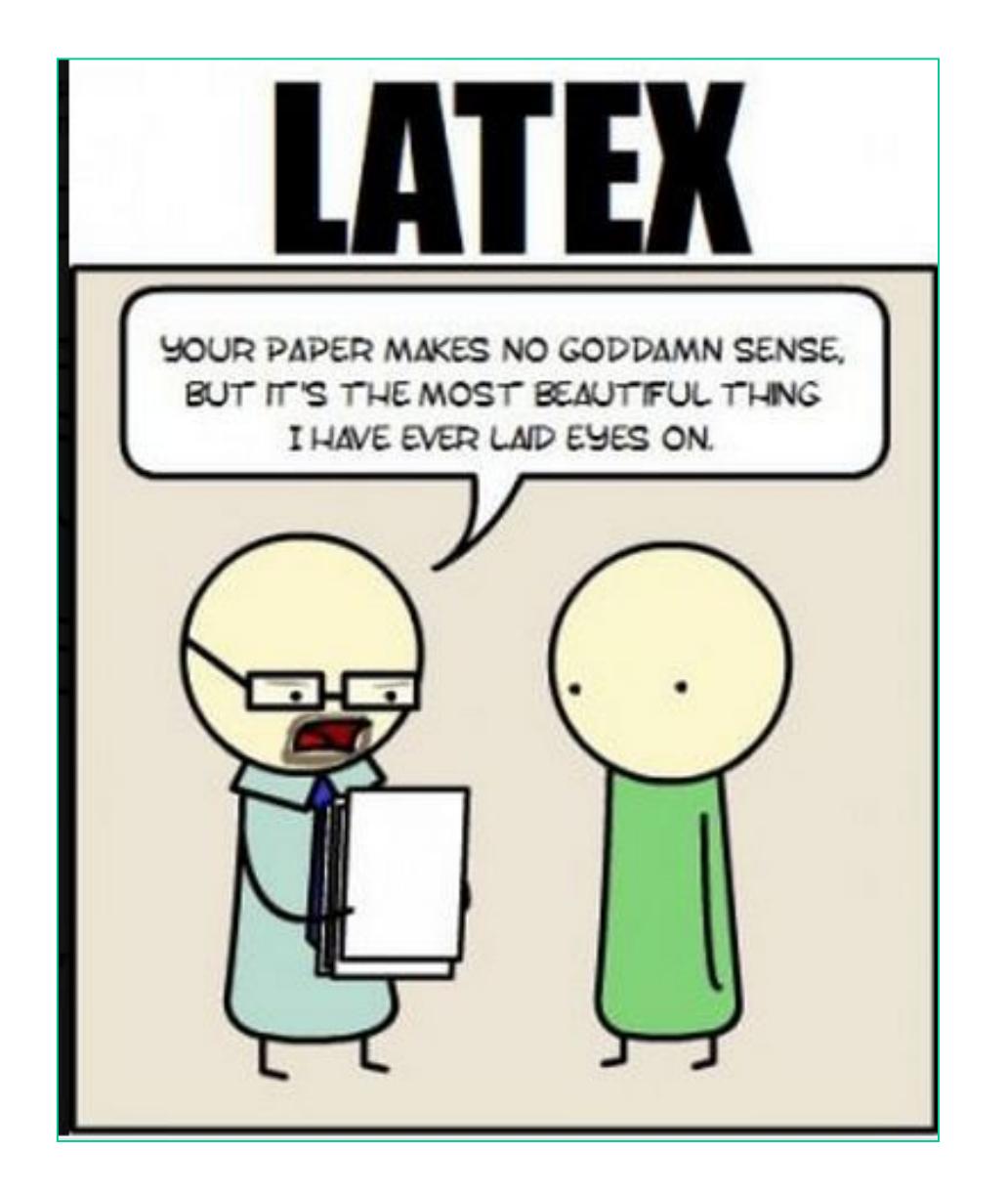

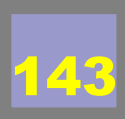